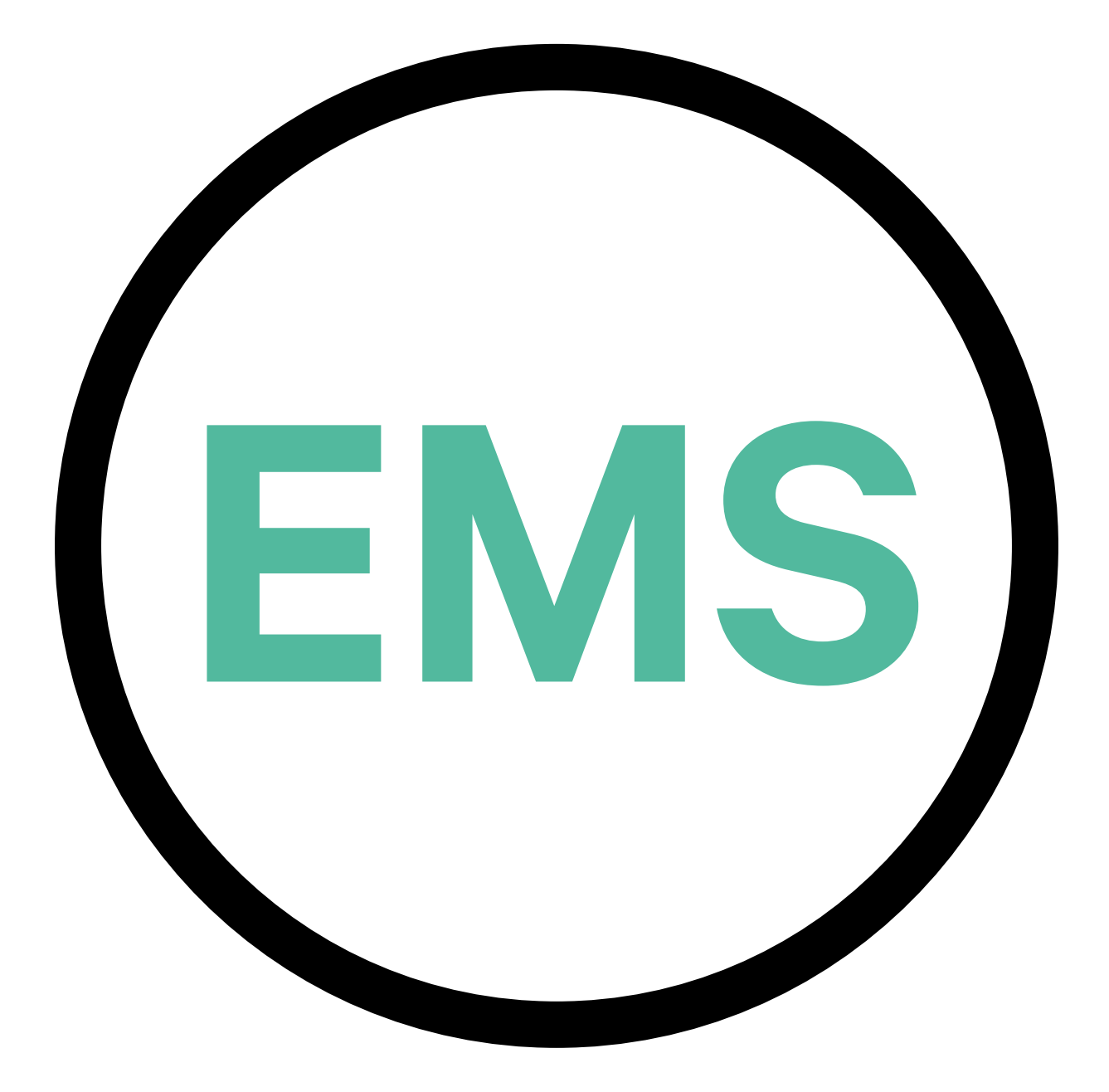

## Guia de Instalação EMS VERSÃO PORTUGUESA

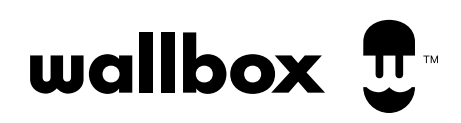

## Índice

| OBJETIVO E ÂMBITO DO DOCUMENTO                         | 3   |
|--------------------------------------------------------|-----|
| INSTALAÇÃO                                             | 4   |
| Introdução                                             | 4   |
| Pulsar Plus                                            | 6   |
| Power Boost e Eco-Smart                                | 6   |
| Power Sharing                                          | 12  |
| Dynamic Power Sharing                                  | 18  |
| Commander 2                                            | 26  |
| Power Boost e Eco-Smart                                | 26  |
| Power Sharing                                          | 32  |
| Dynamic Power Sharing                                  | 38  |
| Copper SB                                              | 46  |
| Power Boost e Eco-Smart                                | 46  |
| Power Sharing                                          | 52  |
| Dynamic Power Sharing                                  | 58  |
| Quasar                                                 | 66  |
| V2H                                                    | 66  |
| Pulsar Max                                             | 72  |
| Power Boost e Eco-Smart                                | 74  |
| Power Sharing                                          | 80  |
| Dynamic Power Sharing                                  | 86  |
| CONFIGURAÇÃO                                           | 94  |
| Power Boost                                            | 94  |
| Eco-Smart                                              | 98  |
| V2H                                                    | 103 |
| Power Sharing                                          | 109 |
| Dynamic Power Sharing                                  | 114 |
| ANEXO                                                  | 119 |
| Configuração EM330 (Apenas para grampos                |     |
| de 400 A e de 600 A)                                   | 120 |
| Como instalar o N1 CT                                  | 121 |
| Como instalar o P1 Port                                | 122 |
| Instalação do Dynamic Power Sharing com 4 carregadores | 124 |

## SOLUÇÕES DE GESTÃO DE ENERGIA **Objetivo e Âmbito do Documento**

O presente documento tem como objetivo definir as instruções para a instalação de Soluções de Gestão de Energia.

Para instalar um medidor MID, consulte o Guia de Instalação aplicável.

## INSTALAÇÃO Introdução

## Notas Importantes

- A. Instale o carregador seguindo as instruções incluídas no respetivo <u>Guia de Instalação.</u> Para mais informações, consulte o guia do utilizador na página da <u>Wallbox Academy</u>.
- **B.** Apenas os medidores de energia fornecidos pela Wallbox são compatíveis com os carregadores Wallbox.
- C. As instalações devem ser efetuadas apenas por pessoal especializado nos termos dos regulamentos locais em vigor.
- D. Atualize o carregador Wallbox com a mais recente versão de software antes de proceder à instalação do medidor de energia. Para mais informações, consulte as instruções para atualização do carregador na página da Wallbox Academy.
- Ε.

F.

Assegure-se de que o carregador se encontra desligado e que a respetiva tampa está removida antes de ligar o medidor de energia. Feche corretamente o carregador após a instalação.

Após instalar o carregador, ligue o medidor de energia antes de fechar o carregador. No caso de ter de ligar o medidor de energia a um carregador previamente instalado, abra o carregador para ligar o medidor de energia.

### Interior da Embalagem

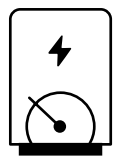

Medidor de Energia

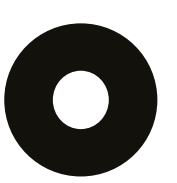

Olhal

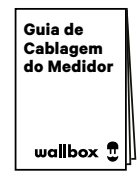

Guia de Cablagem do Medidor

## INSTALAÇÃO Introdução

## Caraterísticas Gerais (Pulsar Plus, Commander 2, Copper SB e Quasar)

|                                                                                            | Power<br>Boost                                                                       | Eco-Smart                                                                            | V2H                                                                                  | Power<br>Sharing                                                                     | Dynamic<br>Power<br>Sharing                                                          |
|--------------------------------------------------------------------------------------------|--------------------------------------------------------------------------------------|--------------------------------------------------------------------------------------|--------------------------------------------------------------------------------------|--------------------------------------------------------------------------------------|--------------------------------------------------------------------------------------|
| Carregadores Primários                                                                     | 1                                                                                    | 1                                                                                    | 1                                                                                    | 1                                                                                    | 1                                                                                    |
| Carregadores Secundários                                                                   | -                                                                                    | -                                                                                    | -                                                                                    | 1-24                                                                                 | 1-24                                                                                 |
| Protocolo de comunicação<br>entre carregadores                                             | -                                                                                    | -                                                                                    | -                                                                                    | CAN                                                                                  | CAN                                                                                  |
| Protocolo de comunicação<br>entre o Carregador<br>Primário e o Medidor<br>de Energia       | Modbus<br>RTU                                                                        | Modbus<br>RTU                                                                        | Modbus<br>RTU                                                                        | -                                                                                    | Modbus<br>RTU                                                                        |
| Comprimento total máximo<br>da cablagem da rede CAN                                        | -                                                                                    | -                                                                                    | -                                                                                    | 250 m                                                                                | 250 m                                                                                |
| Comprimento máximo<br>entre a cablagem<br>do Carregador primário<br>e o Medidor de Energia | 500 m                                                                                | 500 m                                                                                | 500 m                                                                                | -                                                                                    | 500 m                                                                                |
| Carregadores Terminais                                                                     | 1                                                                                    | 1                                                                                    | 1                                                                                    | 2                                                                                    | 2                                                                                    |
| Corrente de Fase Máxima<br>configurável                                                    | Mínimo entre<br>o interruptor<br>principal nominal<br>(MCB) e a tarifa<br>contratada | Mínimo entre<br>o interruptor<br>principal nominal<br>(MCB) e a tarifa<br>contratada | Mínimo entre<br>o interruptor<br>principal nominal<br>(MCB) e a tarifa<br>contratada | Mínimo entre<br>o interruptor<br>principal nominal<br>(MCB) e a tarifa<br>contratada | Mínimo entre<br>o interruptor<br>principal nominal<br>(MCB) e a tarifa<br>contratada |
| Corrente máxima de<br>instalação configurável                                              | Instalação da<br>corrente nominal<br>do interruptor<br>principal (MCB)               | Instalação da<br>corrente nominal<br>do interruptor<br>principal (MCB)               | Instalação da<br>corrente nominal<br>do interruptor<br>principal (MCB)               | Instalação da<br>corrente nominal<br>do interruptor<br>principal (MCB)               | Instalação da<br>corrente nominal<br>do interruptor<br>principal (MCB)               |
| myWallbox                                                                                  | Conta super<br>admin ou admin<br>e assinatura<br>de base                             | Conta super<br>admin ou admin<br>e assinatura<br>de base                             | Conta super<br>admin ou admin<br>e assinatura<br>de base                             | Conta super<br>admin ou admin<br>e assinatura<br>de base                             | Conta super<br>admin ou admin<br>e assinatura<br>padrão                              |

## Tabela de Compatibilidade

| Medidores             | Power Boost  | Eco-Smart    | V2H          | Dynamic<br>Power Sharing |
|-----------------------|--------------|--------------|--------------|--------------------------|
| EM340                 | $\checkmark$ | $\checkmark$ | $\checkmark$ | $\checkmark$             |
| EM112                 | $\checkmark$ | $\checkmark$ | $\checkmark$ | $\checkmark$             |
| SPM1-100-AC           | $\checkmark$ | ×            | ×            | ✓                        |
| EM330 CTA 5X 250 A 5A | $\checkmark$ | $\checkmark$ | $\checkmark$ | ~                        |
| EM330 CTA 6X 400 A 5A | $\checkmark$ | $\checkmark$ | $\checkmark$ | $\checkmark$             |
| EM330 CTD-6S 600 5A   | $\checkmark$ | $\checkmark$ | $\checkmark$ | $\checkmark$             |
| N1CT                  | $\checkmark$ | $\checkmark$ | $\checkmark$ | ✓                        |
| PRO2 MOD              | $\checkmark$ | $\checkmark$ | $\checkmark$ | ✓                        |
| PRO380 MOD            | $\checkmark$ | $\checkmark$ | $\checkmark$ | ✓                        |

## Ferramentas

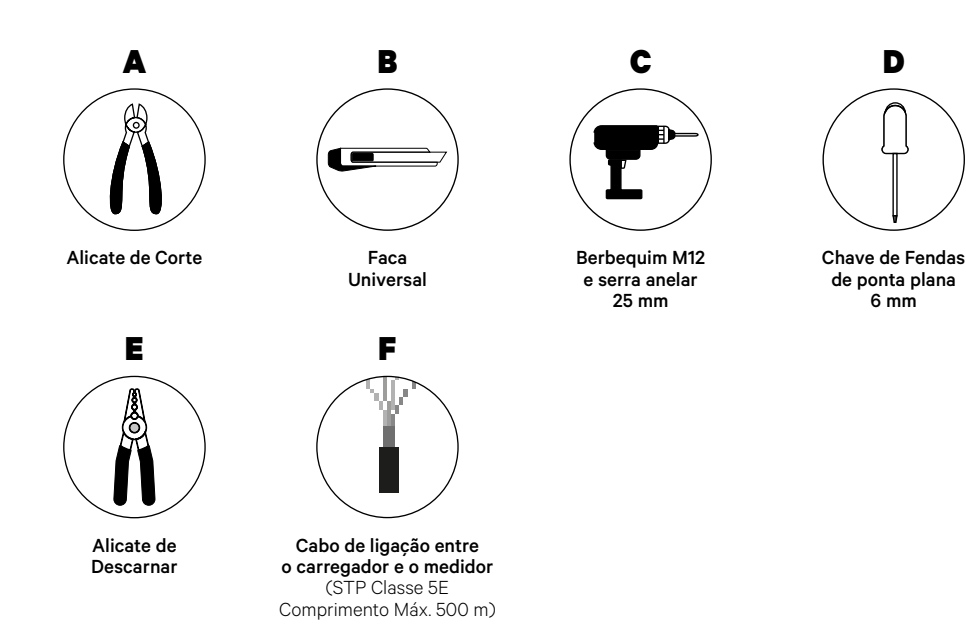

Consulte o **Guia de Instalação do Pulsar Plus** para saber mais acerca das ferramentas para a instalação do carregador.

Coloque o medidor de energia entre a alimentação e a caixa de fusíveis.

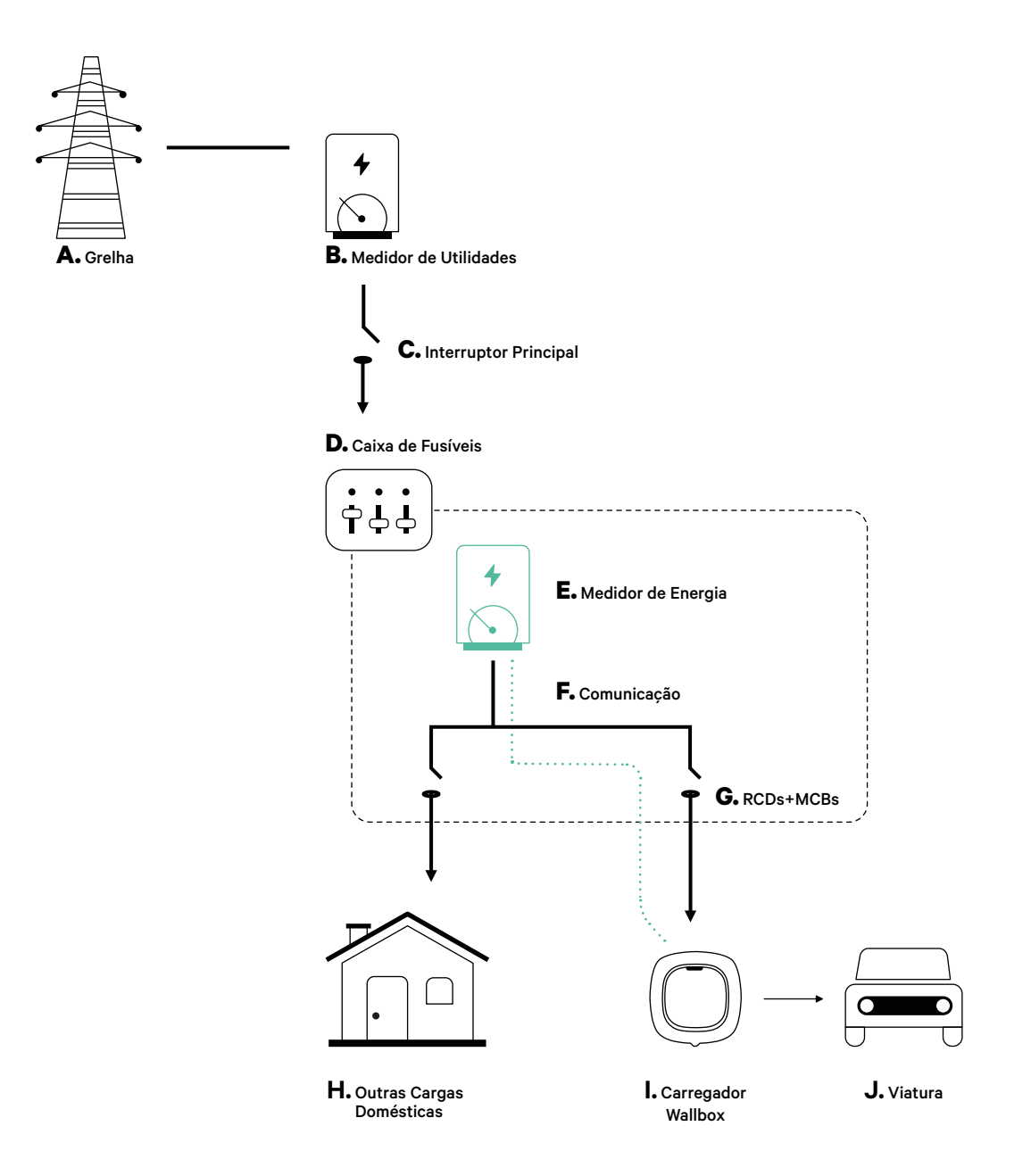

#### Antes da Instalação

- Certifique-se de que a alimentação está desligada durante a instalação.
- Separe os cabos de comunicação dos de alimentação.

## Preparação

 Utilize um berbequim M12 para fazer um orifício na parte inferior do carregador.

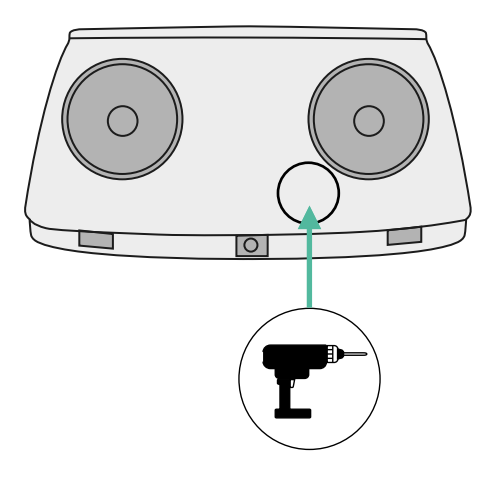

2. Utilize uma chave de fendas de ponta plana para efetuar uma incisão no olhal que vem incluído na embalagem do medidor.

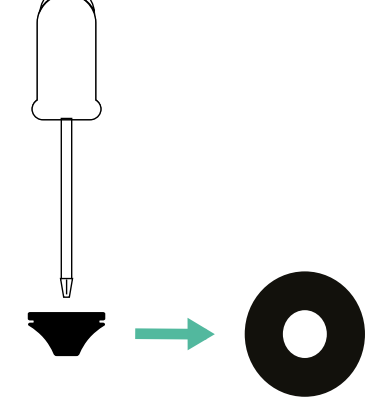

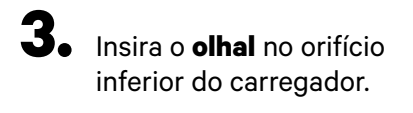

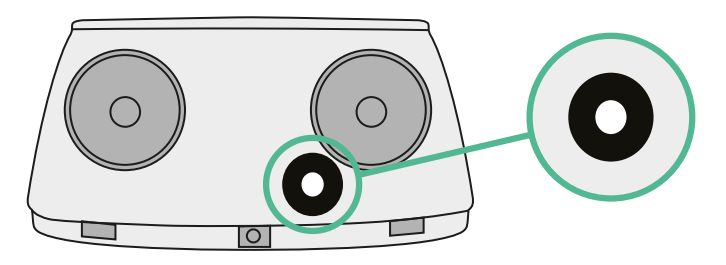

## Guia de Instalação do Pulsar Plus

Instale o carregador seguindo as instruções incluídas no Guia de Instalação do Pulsar Plus.

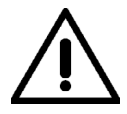

#### Importante

Certifique de não fechar a tampa do carregador.

### Cablagem de comunicação entre o carregador e o medidor

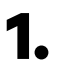

Mantenha a alimentação desligada durante a instalação.

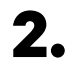

Passe o cabo de comunicação pelo olhal.

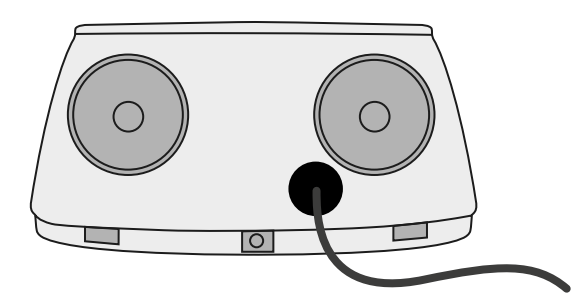

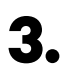

Instale o medidor seguindo as instruções na respetiva Cablagem Guia incluído na embalagem.

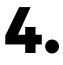

Ligue o medidor e o carregador seguindo o esquema relevante abaixo com base no modelo do seu medidor.

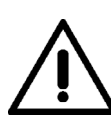

#### Importante

É obrigatório utilizar um cabo STP classe 5E. Utilize apenas um fio de cada par trançado, tendo em mente que a cablagem de comunicação não pode ter mais de 500 m de comprimento.

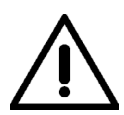

#### Importante

Insira apenas um cabo para cada olhal.

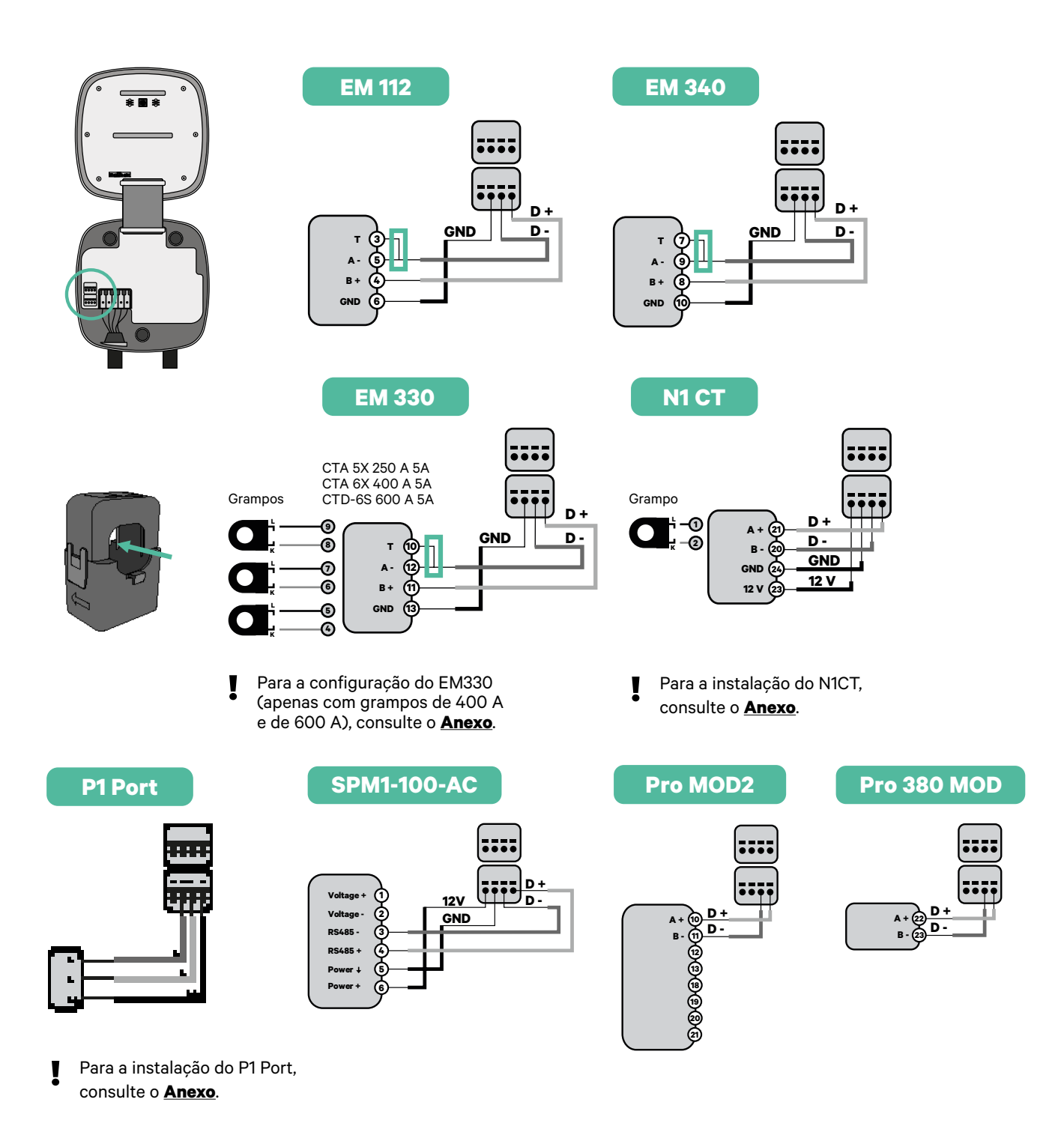

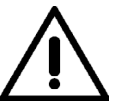

#### Importante

Não se esqueça de verificar a Tabela de Compatibilidade de cada medidor.

#### Ativação da resistência terminal e configuração do seletor de corrente

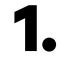

Coloque o interruptor RS485 na posição T.

2. Coloque o interruptor rotativo numa posição entre 1 e 7, consoante a corrente máxima que pode ser fornecida a partir da rede de carregamento.

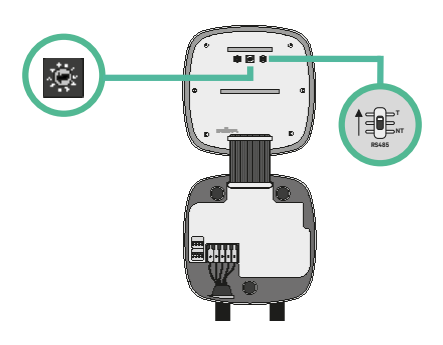

**3.** Consulte a matriz abaixo. Este valor deverá ser igual ou inferior ao do MCB que protege a linha eléctrica Wallbox.

| POSIÇÃO      | 0 | 1 | 2  | 3  | 4  | 5  | 6  | 7  | 8 | 9 |  |
|--------------|---|---|----|----|----|----|----|----|---|---|--|
| CORRENTE (A) | R | 6 | 10 | 13 | 16 | 20 | 25 | 32 | R | R |  |

Nota: Para um desempenho correto, admite-se apenas Corrente Máx. > 6 A por fase. Em caso de dúvidas, contacte a Assistência ao Cliente da Wallbox.

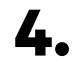

4. Feche a tampa do carregador seguindo as instruções incluídas no Guia de Instalação do carregador.

## Ferramentas

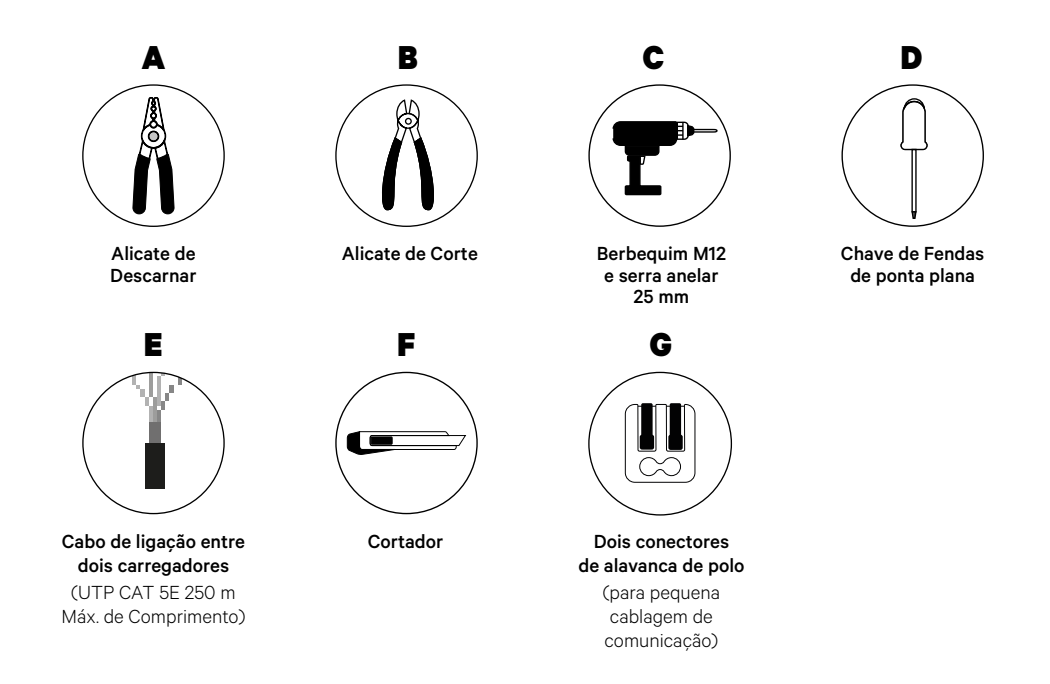

Consulte o **Guia de Instalação do Pulsar Plus** para saber mais acerca das ferramentas para a instalação do carregador.

### Antes da Instalação

- Certifique-se de que a alimentação está desligada durante a instalação.
- Separe os cabos de comunicação dos de alimentação.

### Preparação

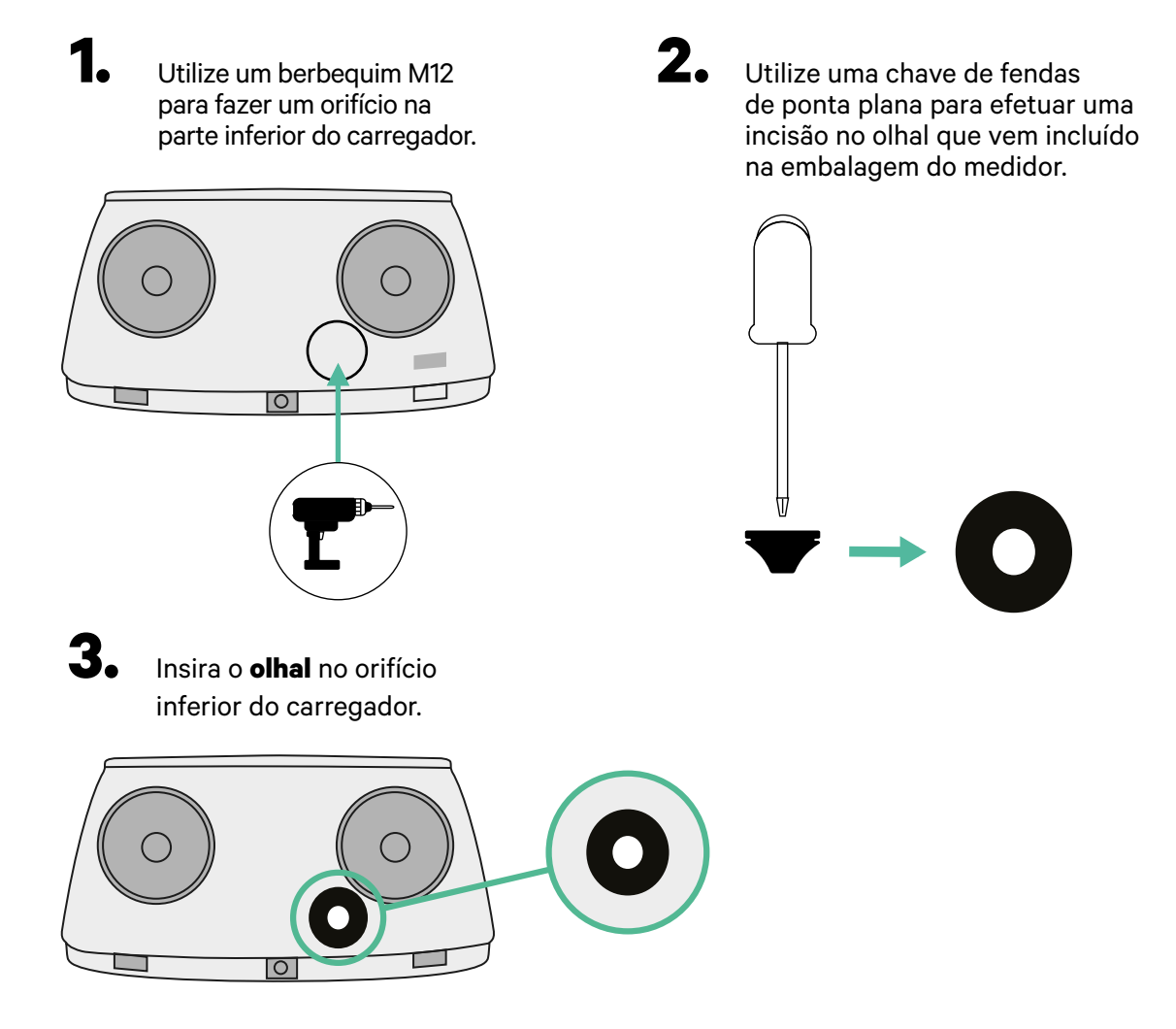

#### Instalação do Pulsar Plus

Instale o carregador seguindo as instruções incluídas no Guia de Instalação do Pulsar Plus.

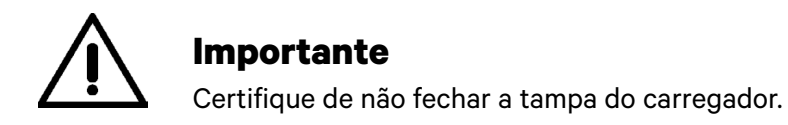

#### Ligação da cablagem do sistema

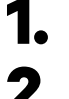

З.

4.

Certifique-se de que a alimentação está desligada durante a instalação.

Passe o cabo de comunicação (cabo UTP 5E) pelo olhal.

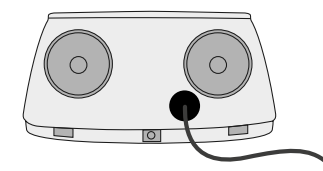

Verifique a posição de CAN - L e CAN - H indicada por cima do conector. **Lembre-se:** a sequência no conector pode ser diferente consoante cada produto.

Após localizar o conector, inicie a ligação dos cabos pelo carregador primário (o primeiro da cadeia). Utilize um cabo UTP 5E (um par) e, em seguida, insira um dos cabos no CAN-L e o outro no CAN-H. Depois, ligue os outros carregadores da cadeia de acordo com o esquema indicado abaixo. Tal como poderá reparar, todos os carregadores possuem entradas e saídas CAN-L e CAN-H, exceto o primeiro e o último.

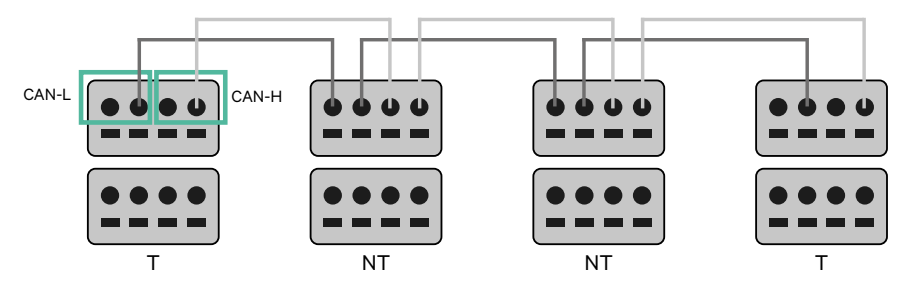

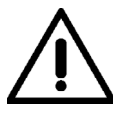

#### Importante

- Assegure-se de ligar cada CAN-L ao respetivo conector CAN-L de todos os carregadores. Proceda da mesma forma para o CAN-H.
- O Power Sharing faz funcionar até 25 carregadores para cada instalação. Entre estes, um é primário e 24 são secundários. A distância máxima da cablagem de comunicação é de 250 m.

|       | CAN-L        | CAN-H |
|-------|--------------|-------|
| CAN-L | $\checkmark$ | ×     |
| CAN-H | ×            | ~     |

**Nota:** Para um desempenho correto, admite-se apenas Corrente Máx. > 6 A por fase. Em caso de dúvidas, contacte a Assistência ao Cliente da Wallbox.

Para mais informações, consulte o Guia de Instalação.

## Definições terminais

Uma vez concluída a ligação da cablagem, deverá ativar as resistências terminais. O primeiro e último carregadores serão sempre terminais (T), havendo, entre eles, carregadores não terminais (NT).

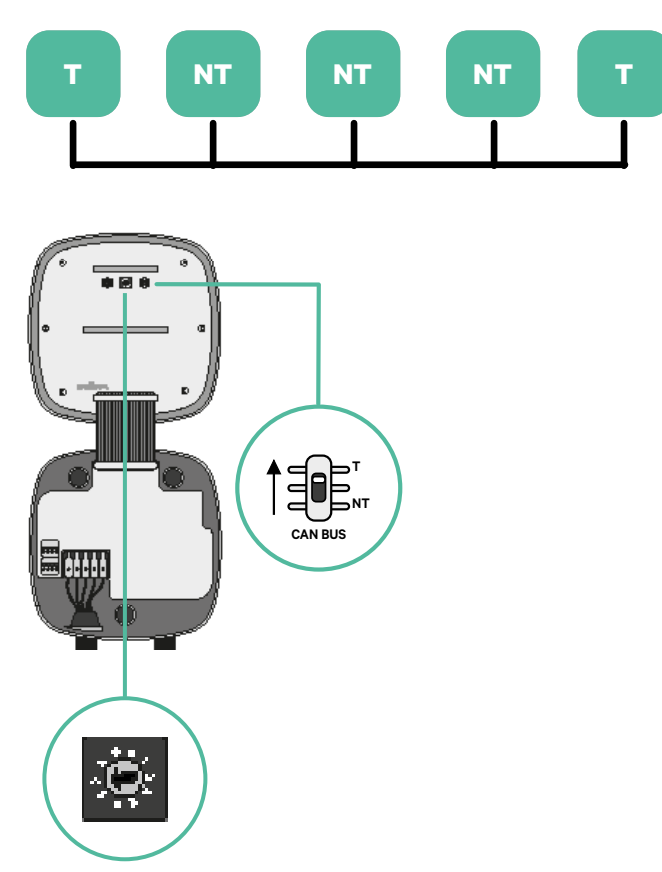

2. Uma vez configuradas as resistências terminais, instale o seletor de corrente de cada carregador de acordo com as informações. O primeiro carregador da cadeia é o carregador primário, sendo os outros secundários.

O carregador primário será configurado para a posição 8 ou 9.

Os carregadores secundários serão configurados para a posição 0.

| POSIÇÃO       | 0   | 1 | 2  | 3  | 4  | 5  | 6  | 7  | 8   | 9   |  |
|---------------|-----|---|----|----|----|----|----|----|-----|-----|--|
| CORRENTE MÁX. | *PS | 6 | 10 | 13 | 16 | 20 | 25 | 32 | *PS | *PS |  |

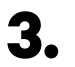

Para assegurar uma configuração correta, a resistência mensurada entre o CAN-H e o CAN-L deverá ser perto de 60 Ohms. Caso divirja desse valor, volte a verificar a cablagem adequada e a configuração T/NT.

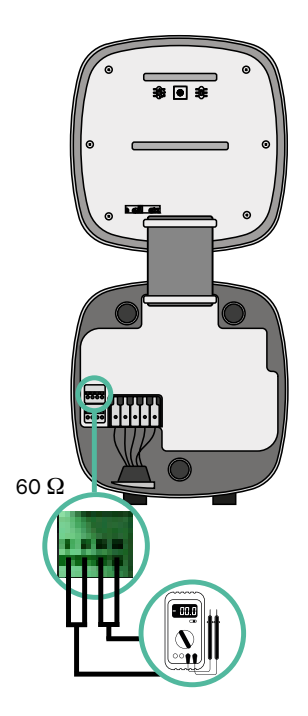

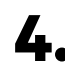

4. Feche a tampa do carregador de acordo com as instruções que se encontram no respetivo Guia de Instalação.

#### Acréscimo de carregadores no futuro:

Caso preveja o futuro acréscimo de carregadores ao sistema, existem duas formas de preparar o sistema já de modo a que fique pronto para o Power Sharing.

**Opção 1:** Instale um seccionador de barramento de modo a admitir futuros carregadores, conforme indicação abaixo no esquema de cablagem na opção 1. Com esta opção, deixa de ser necessário voltar a abrir os carregadores existentes, pelo que esta é a opção recomendada.

**Opção 2:** Deverá truncar o barramento existente de modo a adicionar um novo(s) carregador(es) conforme indicação abaixo no esquema de cablagem na opção 2.

- **1.** Abra o carregador de acordo com o guia de instalação do seu carregador Pulsar Plus.
- Configure a resistência terminal para NT, efetue a cablagem de comunicação conforme explicação acima e, em seguida, feche o carregador.

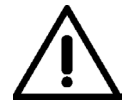

#### Importante

Os carregadores novos poderão ser colocados em qualquer local físico relativamente aos carregadores existentes, desde que siga as seguintes normas:

- Deverá manter a lógica da ligação em série.
- Deverá respeitar a polaridade de cablagem conforme a descrição acima, na secção "Instalação".

Onde quer que seja colocado um futuro carregador adicionado, a regra mais importante que deverá seguir prende-se com a lógica da ligação em cascata. Por exemplo, na imagem mais abaixo, o carregador novo é colocado antes do carregador terminal no lado direito da ligação em cascata.

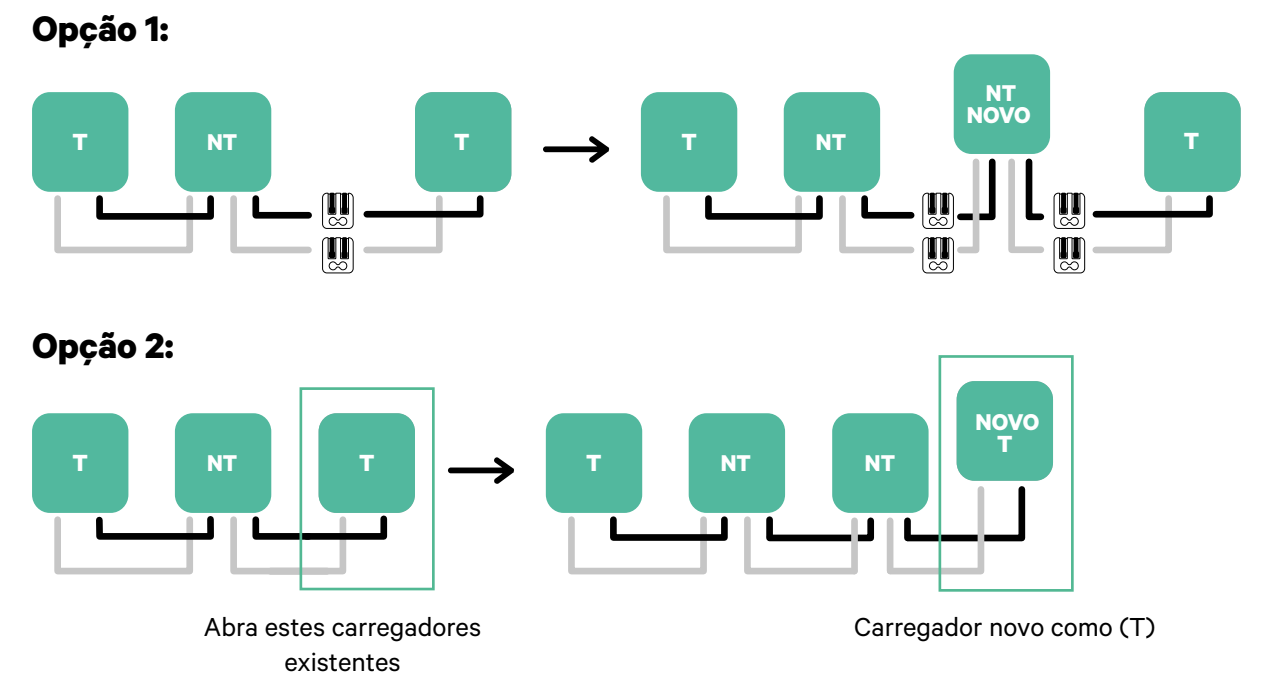

## Ferramentas

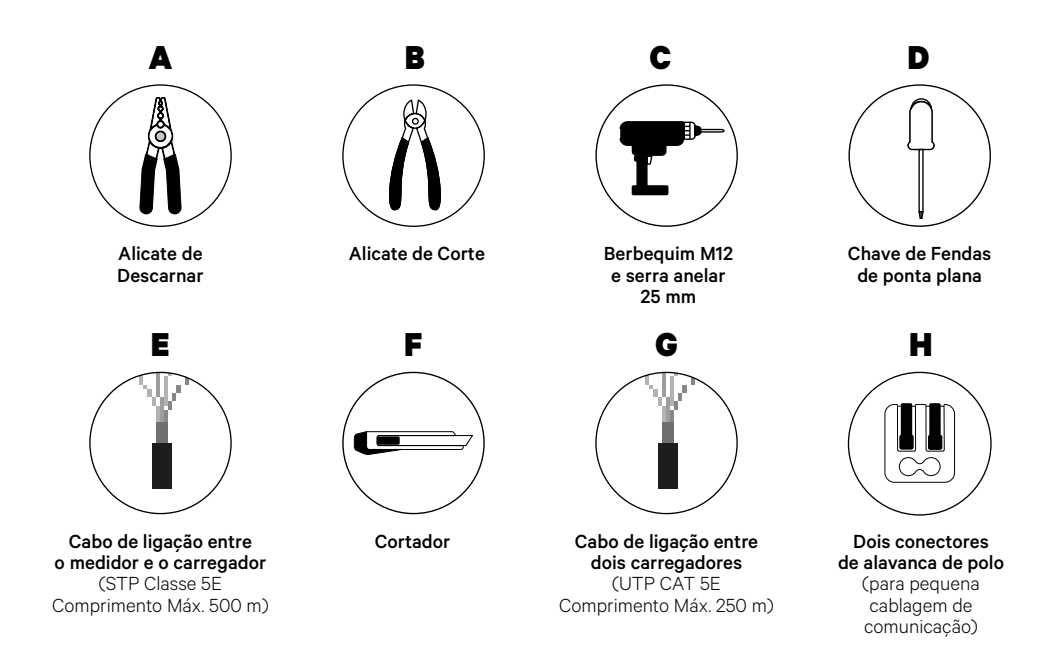

Consulte o **<u>Guia de Instalação do Pulsar Plus</u>** para saber mais acerca das ferramentas para a instalação do carregador.

#### Antes da Instalação

- Certifique-se de que a alimentação está desligada durante a instalação.
- Separe os cabos de comunicação dos de alimentação.

## Preparação

 Utilize um berbequim M12 para fazer um orifício na parte inferior do carregador.

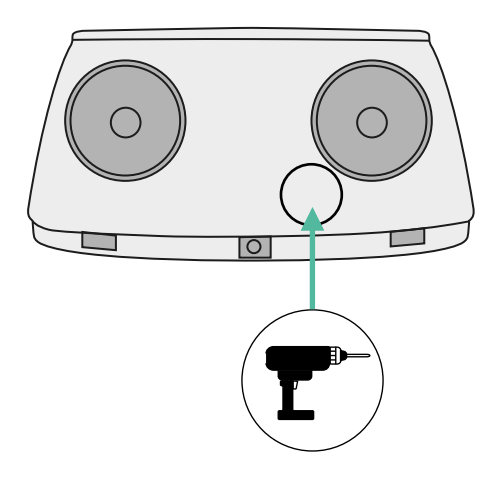

2. Utilize uma chave de fendas de ponta plana para efetuar uma incisão no olhal que vem incluído na embalagem do medidor.

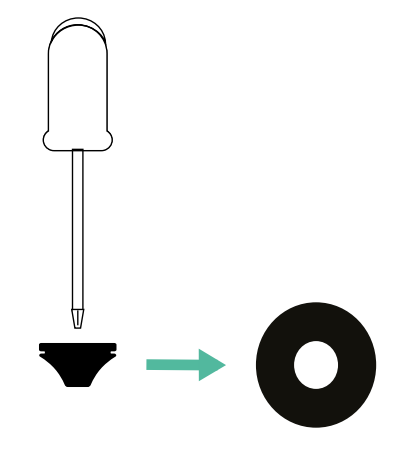

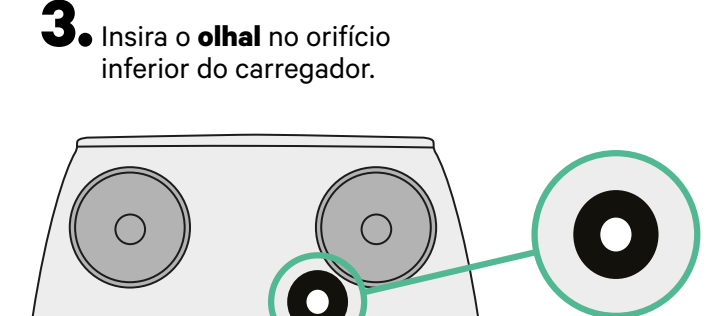

## Guia de Instalação do Pulsar Plus

Instale o carregador seguindo as instruções incluídas no Guia de Instalação do Pulsar Plus.

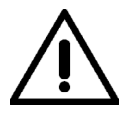

#### Importante

Certifique de não fechar a tampa do carregador.

## Cablagem de comunicação entre o carregador e o medidor

Mantenha a alimentação desligada durante a instalação.

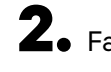

2. Faça passar pelo olhal os dois fios de comunicação,um para comunicação com o medidor e o outro para comunicação entre carregadores.

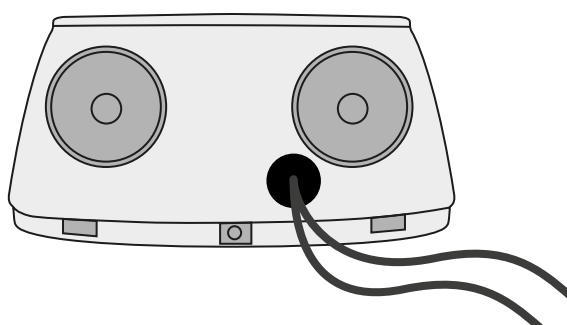

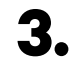

**3.** Instale o medidor seguindo as instruções na respetiva Cablagem Guia incluído na embalagem.

**4** • Ligue o medidor e o carregador seguindo o esquema relevante mais abaixo com base no modelo do seu medidor.

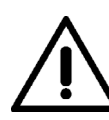

### Importante

É obrigatório utilizar um cabo STP classe 5E. Utilize apenas um fio de cada par trançado, tendo em mente que a cablagem de comunicação não pode ter mais de 500 m de comprimento.

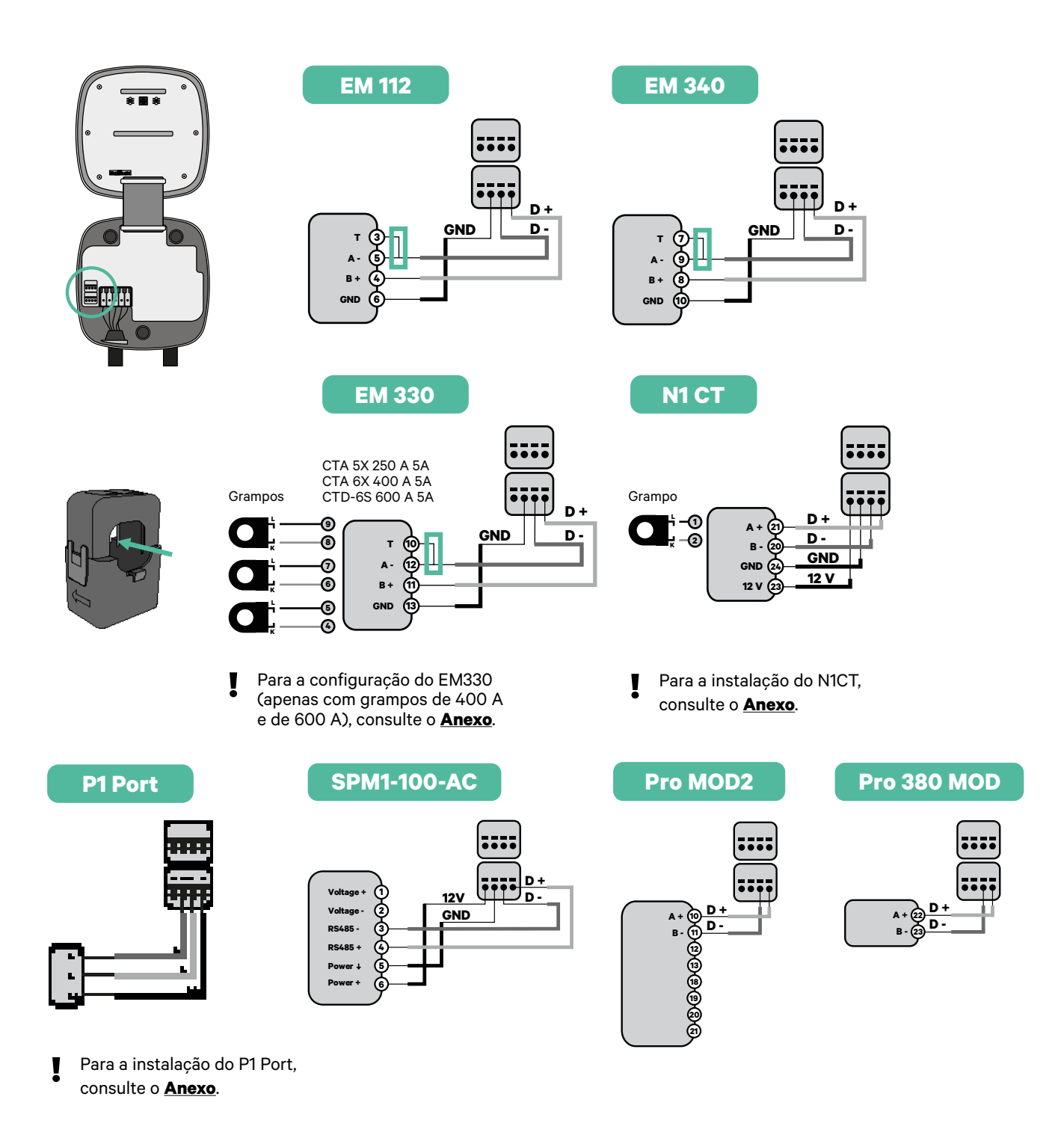

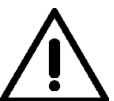

#### Importante

Não se esqueça de verificar a Tabela de Compatibilidade de cada medidor.

#### Ligação da cablagem do sistema

- Certifique-se de que a alimentação está desligada durante a instalação.
- 2.

Verifique a posição de CAN - L e CAN - H indicada por cima do conector. **Lembre-se:** a sequência no conector pode ser diferente consoante cada produto.

3. Após localizar o conector, inicie a ligação dos cabos pelo carregador primário (o primeiro da cadeia). Utilize um cabo UTP 5E (um par) e, em seguida, insira um dos cabos no CAN-L e o outro no CAN-H. Depois, ligue os outros carregadores da cadeia de acordo com o esquema indicado abaixo. Tal como poderá reparar, todos os carregadores possuem entradas e saídas CAN-L e CAN-H, exceto o primeiro e o último.

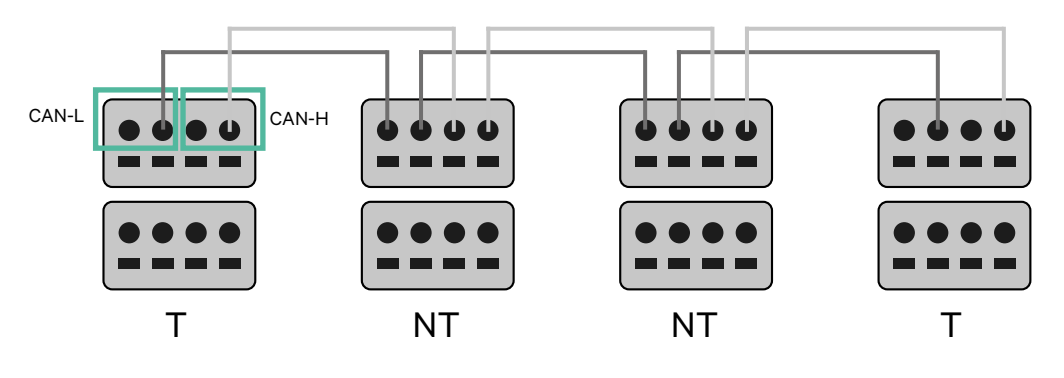

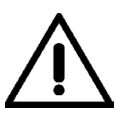

#### Importante

- Assegure-se de ligar cada CAN-L ao respetivo conector CAN-L de todos os carregadores. Proceda da mesma forma para o CAN-H.
- O Power Sharing faz funcionar até 25 carregadores para cada instalação. Entre estes, um é primário e 24 são secundários. A distância máxima da cablagem de comunicação é de 250 m.

|       | CAN-L | CAN-H        |
|-------|-------|--------------|
| CAN-L | ~     | ×            |
| CAN-H | ×     | $\checkmark$ |

**Nota:** Para um desempenho correto, admite-se apenas Corrente Máx. > 6 A por fase. Em caso de dúvidas, contacte a Assistência ao Cliente da Wallbox.

### Definições terminais

Uma vez concluída a ligação da cablagem, deverá ativar as resistências terminais. Comece por configurar o RS485 em T apenas para o carregador que estiver ligado ao medidor. Em seguida, deverá configurar o CAN BUS. O primeiro e último carregadores serão sempre terminais (T), havendo, entre eles, carregadores não terminais (NT).

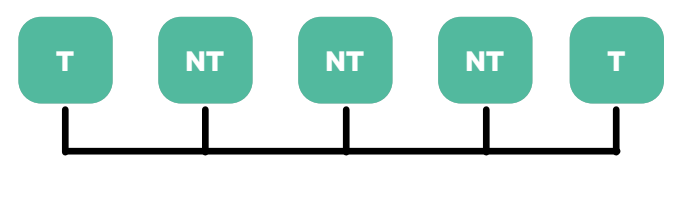

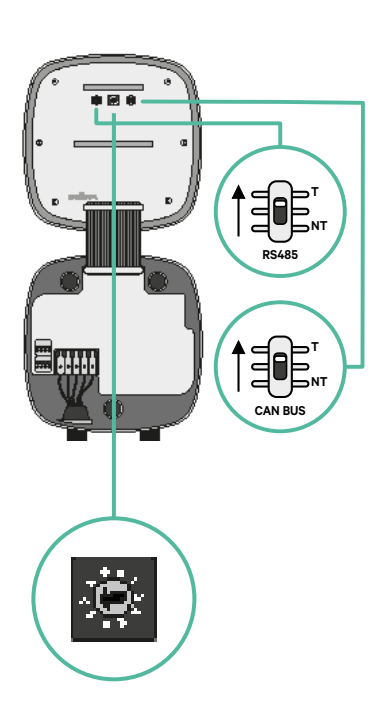

2. Uma vez configuradas as resistências terminais, instale o seletor de corrente de cada carregador de acordo com as informações. O primeiro carregador da cadeia é o carregador primário, sendo os outros secundários.

O carregador primário será configurado para a posição 8 ou 9.

Os carregadores secundários serão configurados para a posição 0.

| POSIÇÃO       | 0   | 1 | 2  | 3  | 4  | 5  | 6  | 7  | 8   | 9   |   |
|---------------|-----|---|----|----|----|----|----|----|-----|-----|---|
| CORRENTE MÁX. | *PS | 6 | 10 | 13 | 16 | 20 | 25 | 32 | *PS | *PS | ) |

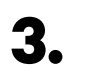

Para assegurar uma configuração correta, a resistência mensurada entre o CAN-H e o CAN-L deverá ser perto de 60 Ohms. Caso divirja desse valor, volte a verificar a cablagem adequada e a configuração T/NT.

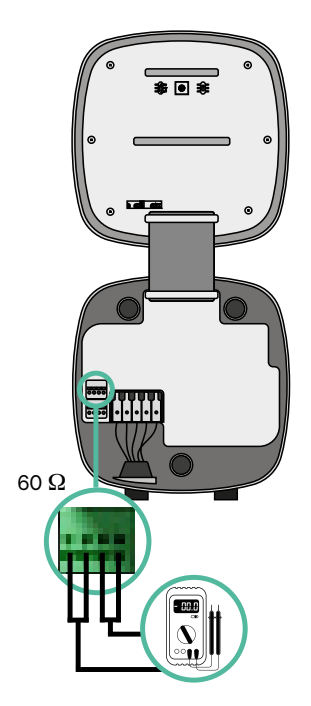

4. Feche a tampa do carregador de acordo com as instruções que se encontram no respetivo Guia de Instalação.

#### Acréscimo de carregadores no futuro:

Caso preveja o futuro acréscimo de carregadores ao sistema, existem duas formas de preparar o sistema já de modo a que fique pronto para o Dynamic Power Sharing.

**Opção 1:** Instale um seccionador de barramento de modo a admitir futuros carregadores, conforme indicação abaixo no esquema de cablagem na opção 1. Com esta opção, deixa de ser necessário voltar a abrir os carregadores existentes, pelo que esta é a opção recomendada.

**Opção 2:** Deverá truncar o barramento existente de modo a adicionar um novo(s) carregador(es) conforme indicação abaixo no esquema de cablagem na opção 2.

- **1.** Abra o carregador de acordo com o guia de instalação do seu carregador Pulsar Plus.
- **2.** Configure a resistência terminal para NT, efetue a cablagem de comunicação conforme explicação acima e, em seguida, feche o carregador.

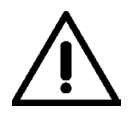

#### Importante

Os carregadores novos poderão ser colocados em qualquer local físico relativamente aos carregadores existentes, desde que siga as seguintes normas:

- Deverá manter a lógica da ligação em série.
- Deverá respeitar a polaridade de cablagem conforme a descrição acima, na secção "Instalação".

Onde quer que seja colocado um futuro carregador adicionado, a regra mais importante que deverá seguir prende-se com a lógica da ligação em cascata. Por exemplo, na imagem mais abaixo, o carregador novo é colocado antes do carregador terminal no lado direito da ligação em cascata.

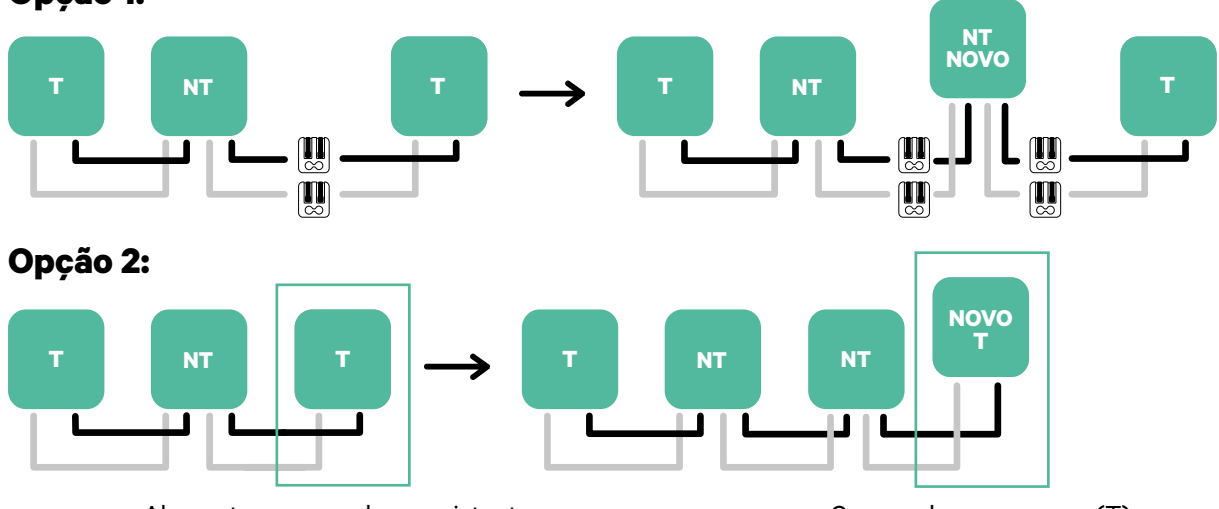

#### Opção 1:

Abra estes carregadores existentes

Carregador novo como (T)

Uma vez terminada a extensão da instalação existente, continue com os passos na página seguinte para configurar os carregadores.

Para instalar o Dynamic Power Sharing com quatro carregadores, verifique o **Anexo**.

## **Ferramentas**

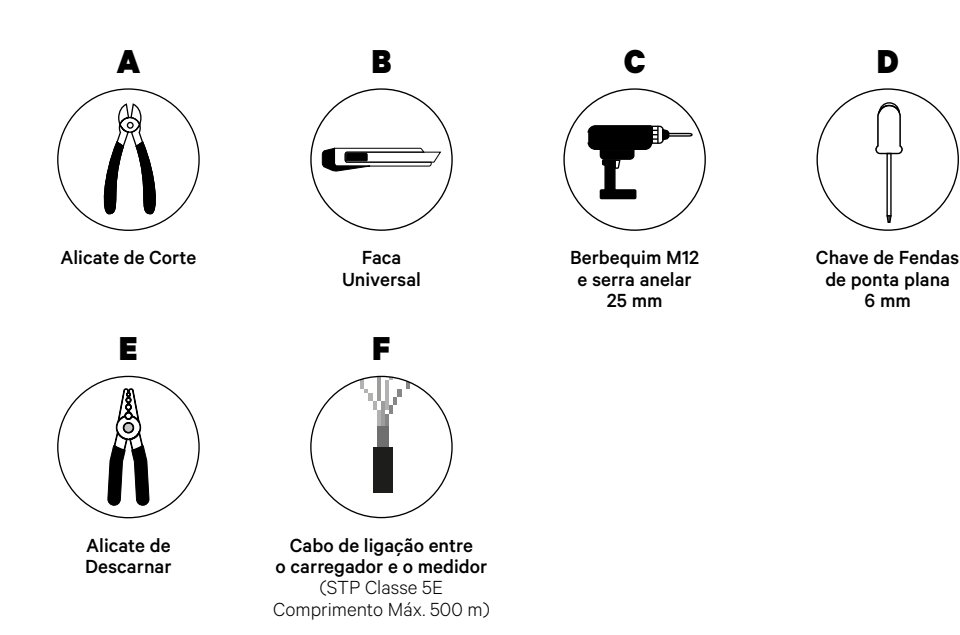

D

6 mm

Consulte o Guia de Instalação do Commander 2 para saber mais acerca das ferramentas para a instalação do carregador.

Coloque o medidor de energia entre a alimentação e a caixa de fusíveis.

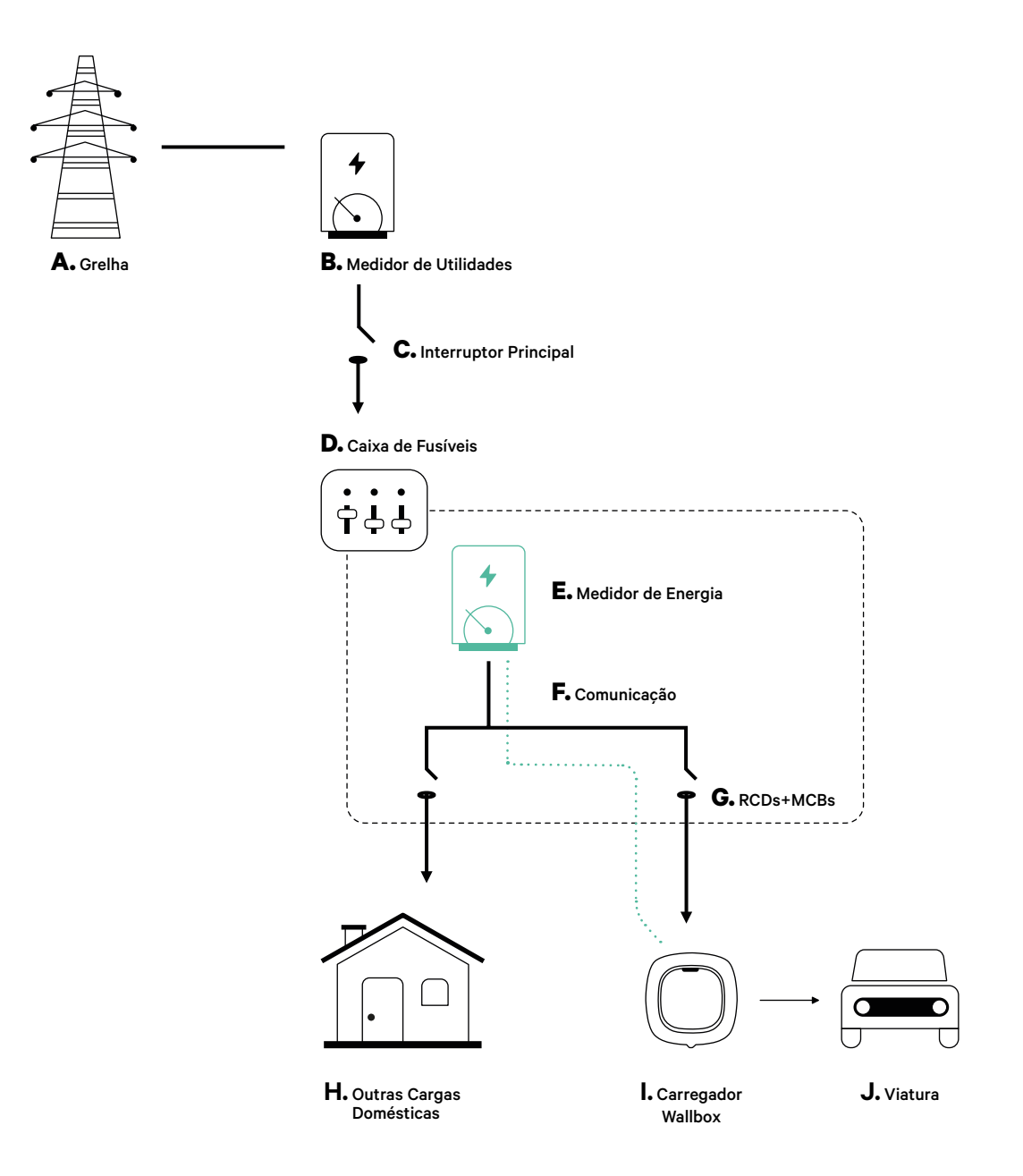

## Antes da Instalação

- Certifique-se de que a alimentação está desligada durante a instalação.
- Separe os cabos de comunicação dos de alimentação.

## Preparação

1. Utilize um berbequim com broca de 25 mm para remover o plástico na parte inferior do carregador.

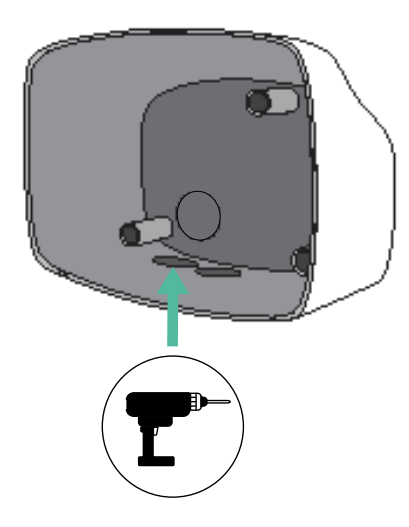

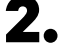

**2.** Utilize uma chave de fendas de ponta plana para efetuar uma incisão no olhal de 3 saídas. Lembre-se de que, no olhal de 3 saídas, precisa de utilizar apenas um orifício por cada linha de comunicação.

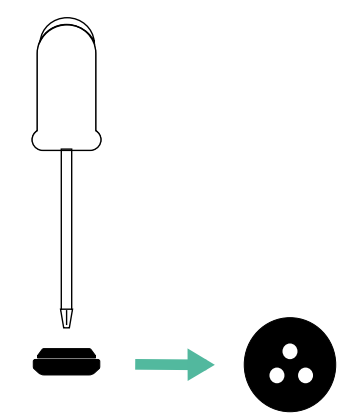

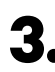

3. Insira o olhal no orifício na parte inferior do carregador.

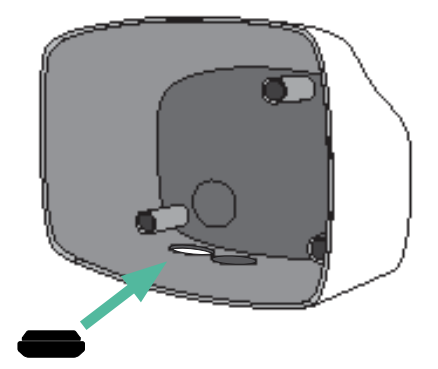

### Instalação do Commander 2

Instale o carregador seguindo as instruções incluídas no Guia de Instalação do Commander 2.

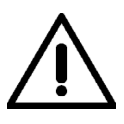

#### Importante

Certifique de não fechar a tampa do carregador.

#### Cablagem de comunicação entre o carregador e o medidor

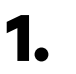

Mantenha a alimentação desligada durante a instalação.

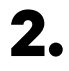

Passe o cabo de comunicação pelo olhal.

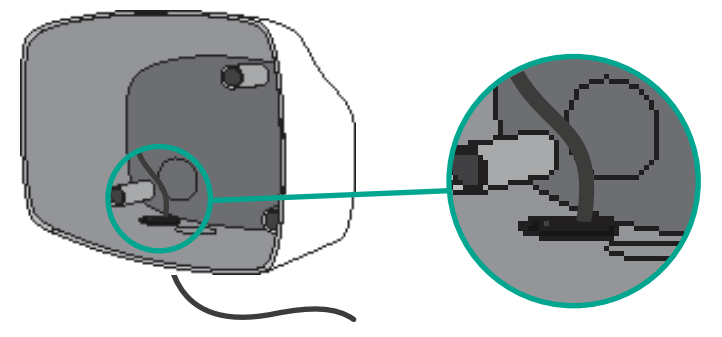

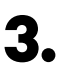

Instale o medidor seguindo as instruções na respetiva Cablagem Guia incluído na embalagem.

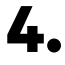

Ligue o medidor e o carregador seguindo o esquema relevante abaixo com base no modelo do seu medidor.

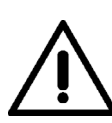

#### Importante

É obrigatório utilizar um cabo STP classe 5E. Utilize apenas um fio de cada par trançado, tendo em mente que a cablagem de comunicação não pode ter mais de 500 m de comprimento.

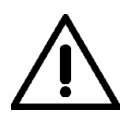

#### Importante

Insira apenas um cabo para cada olhal.

## M COMMANDER 2 OSt e Eco-Smart

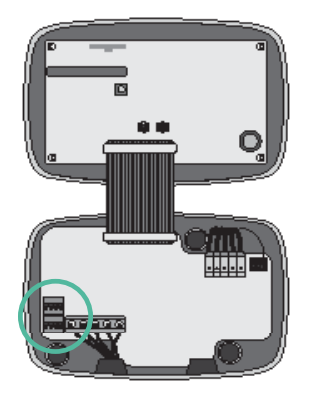

I

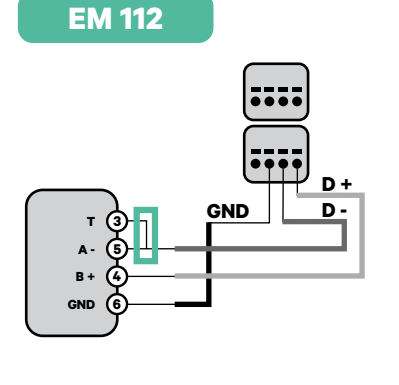

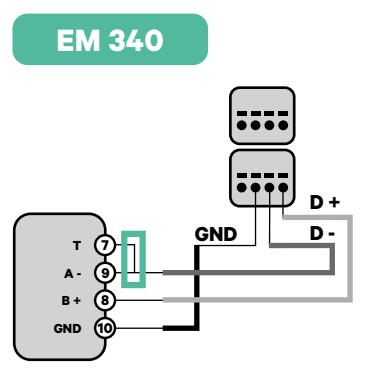

EM 330

N1 CT

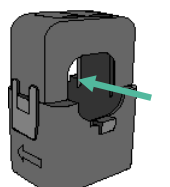

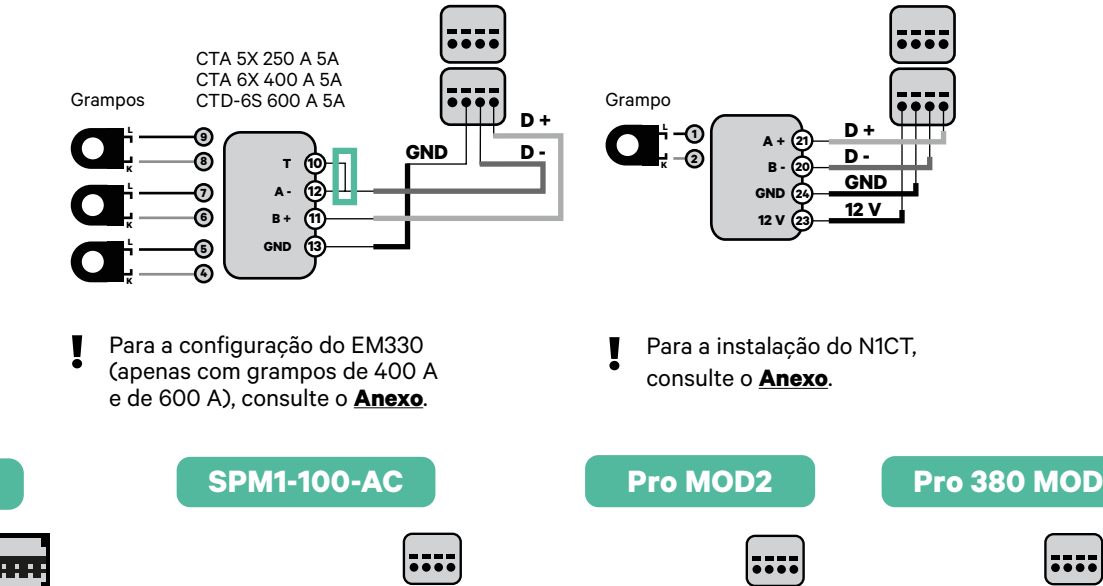

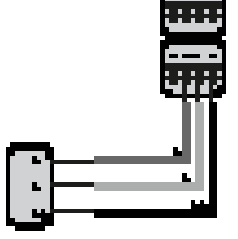

P1 Port

Voltage + 1) Voltage - 2 R5485 - 3 R5485 + 4 Power + 5 Power + 5

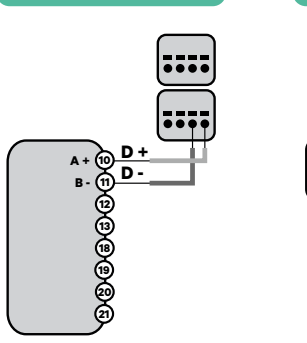

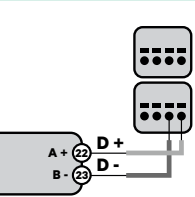

Para a instalação do P1 Port, consulte o **Anexo**.

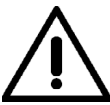

#### Importante

Não se esqueça de verificar a Tabela de Compatibilidade de cada medidor.

## Ativação da resistência terminal e configuração do seletor de corrente

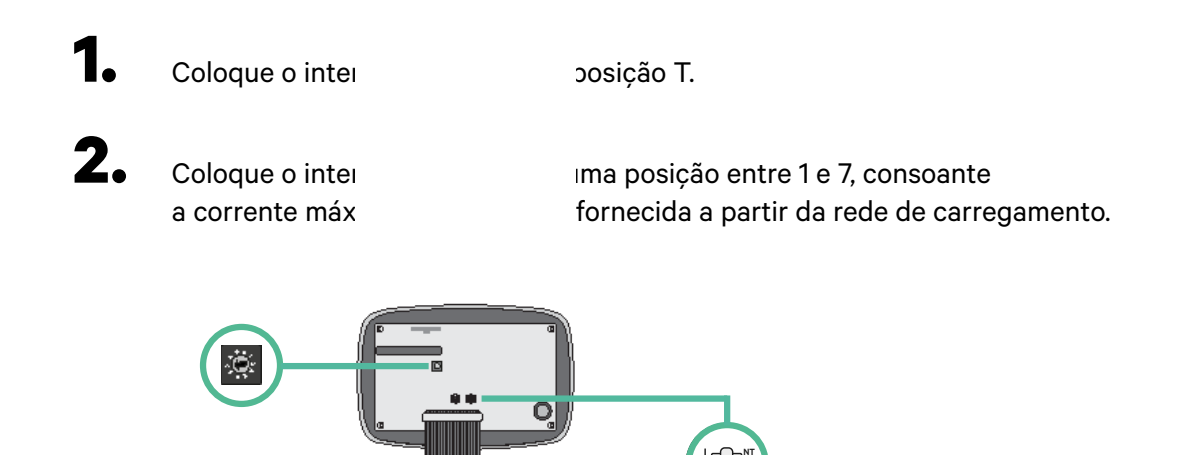

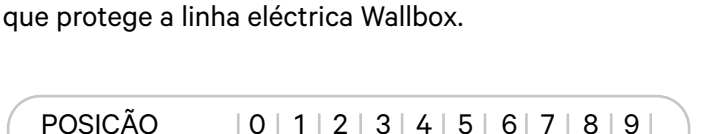

Consulte a matriz abaixo. Este valor deverá ser igual ou inferior ao do MCB

| POSIÇÃO      | 0 | 1 | 2  | 3  | 4  | 5  | 6  | 7  | 8 | 9 |  |
|--------------|---|---|----|----|----|----|----|----|---|---|--|
| CORRENTE (A) | R | 6 | 10 | 13 | 16 | 20 | 25 | 32 | R | R |  |

**Nota:** Para um desempenho correto, admite-se apenas Corrente Máx. > 6 A por fase. Em caso de dúvidas, contacte a Assistência ao Cliente da Wallbox.

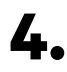

3.

Feche a tampa do carregador seguindo as instruções incluídas no **Guia de Instalação**.

## Ferramentas

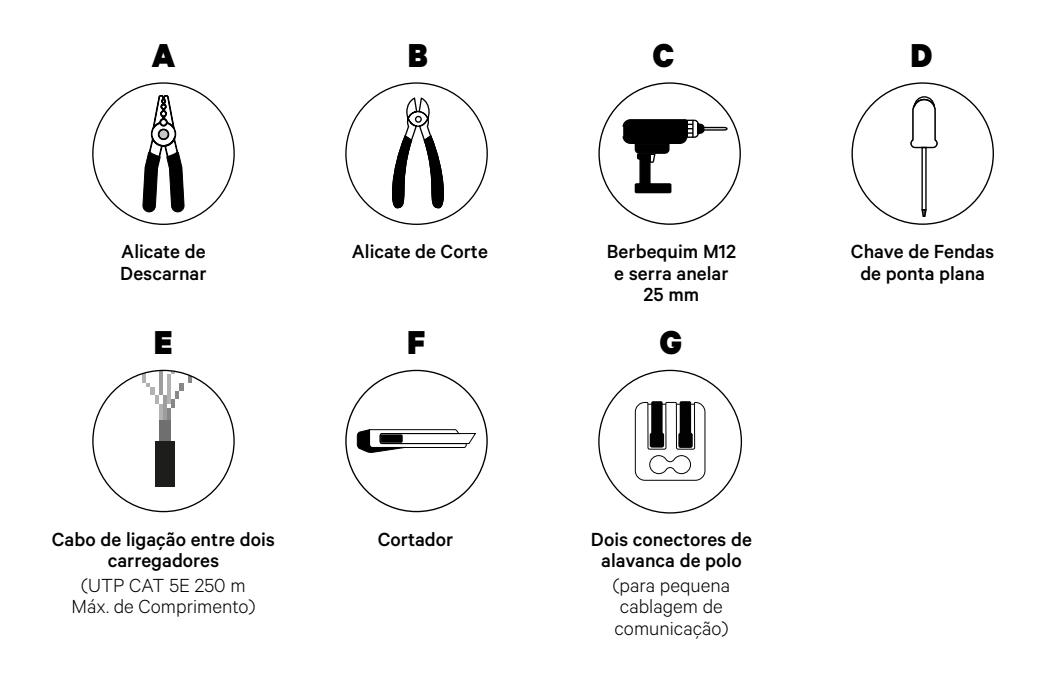

Consulte o **Guia de Instalação do Commander 2** para saber mais acerca das ferramentas para a instalação do carregador.

## Antes da Instalação

- Certifique-se de que a alimentação está desligada durante a instalação.
- Separe os cabos de comunicação dos de alimentação.

## Preparação

 Utilize um berbequim com broca de 25 mm para remover o plástico na parte inferior do carregador.

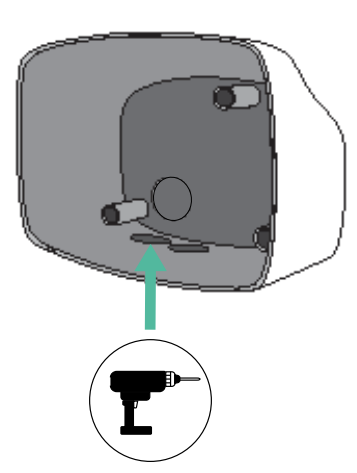

 Insira o **olhal** no orifício na parte inferior do carregador.

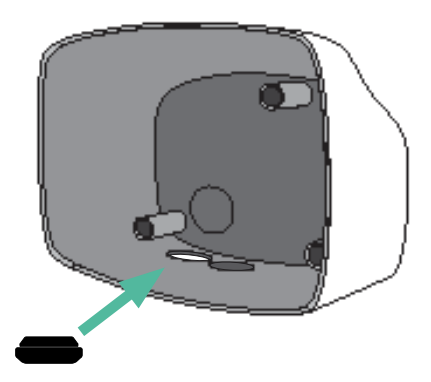

#### de ponta plana para efetuar uma incisão no olhal de 3 saídas. Lembre-se de que, no olhal de 3 saídas, precisa de utilizar apenas um orifício por cada linha de comunicação.

Utilize uma chave de fendas

2.

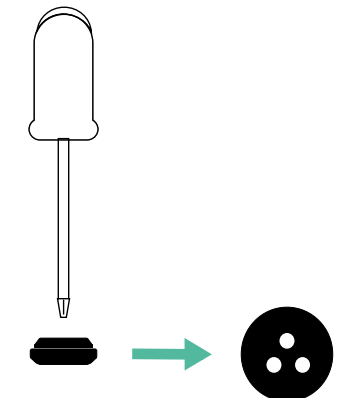

### Instalação do Commander 2

Instale o carregador seguindo as instruções incluídas no Guia de Instalação do Commander 2.

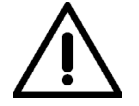

#### Importante

Certifique de não fechar a tampa do carregador.

### Ligação da cablagem do sistema

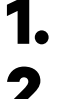

Certifique-se de que a alimentação está desligada durante a instalação.

Passe o cabo de comunicação (cabo UTP 5E) pelo olhal.

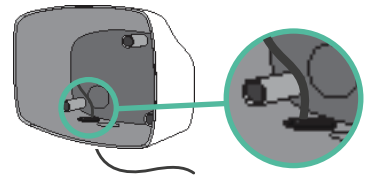

Verifique a posição de CAN - L e CAN - H indicada por cima do conector.
Lembre-se: a sequência no conector pode ser diferente consoante cada produto.

 Após localizar o conector, inicie a ligação dos cabos pelo carregador primário (o primeiro da cadeia). Utilize um cabo UTP 5E (um par) e, em seguida, insira um dos cabos no CAN-L e o outro no CAN-H. Depois, ligue os outros carregadores da cadeia de acordo com o esquema indicado abaixo. Tal como poderá reparar, todos os carregadores possuem entradas e saídas CAN-L e CAN-H, exceto o primeiro e o último.

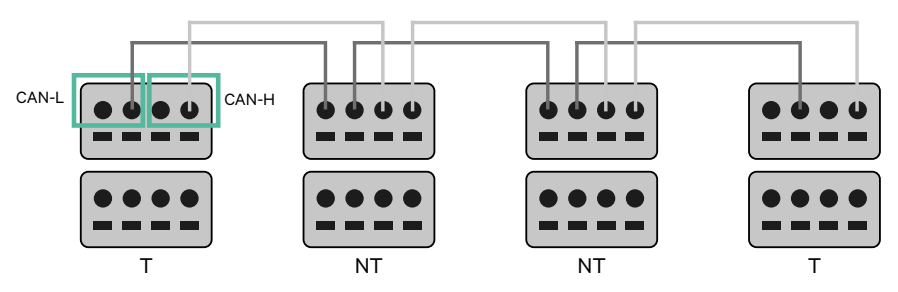

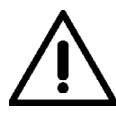

#### Importante

- Assegure-se de ligar cada CAN-L ao respetivo conector CAN-L de todos os carregadores. Proceda da mesma forma para o CAN-H.
- O Power Sharing faz funcionar até 25 carregadores para cada instalação. Entre estes, um é primário e 24 são secundários. A distância máxima da cablagem de comunicação é de 250 m.

|       | CAN-L | CAN-H |
|-------|-------|-------|
| CAN-L | ~     | ×     |
| CAN-H | ×     | ~     |

**Nota:** Para um desempenho correto, admite-se apenas Corrente Máx. > 6 A por fase. Em caso de dúvidas, contacte a Assistência ao Cliente da Wallbox.

Para mais informações, consulte o **<u>Guia de Instalação</u>**.

## Definições terminais

1.

ligação da cablagem, deverá ativar as resistências e último carregadores serão sempre terminais (T), carregadores não terminais (NT).

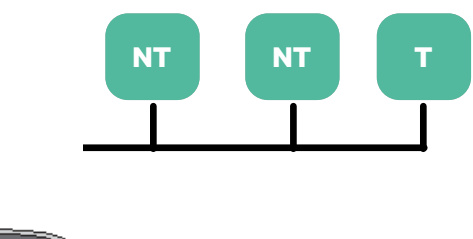

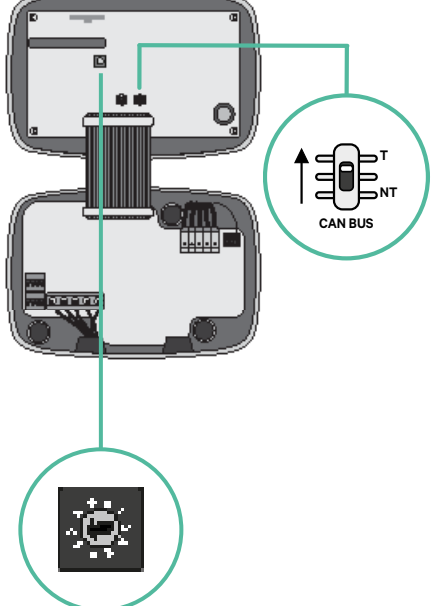

2. Uma vez configuradas as resistências terminais, instale o seletor de corrente de cada carregador de acordo com as informações. O primeiro carregador da cadeia é o carregador primário, sendo os outros secundários.

O carregador primário será configurado para a posição 8 ou 9.

Os carregadores secundários serão configurados para a posição 0.

| POSIÇ | ÃO        | 0   | 1 | 2  | 3  |
|-------|-----------|-----|---|----|----|
| CORRI | ENTE MÁX. | *PS | 6 | 10 | 1: |

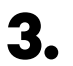

Para assegurar uma configuração correta, a resistência mensurada entre o CAN-H e o CAN-L deverá ser perto de 60 Ohms. Caso divirja desse valor, volte a verificar a cablagem adequada e a configuração T/NT.

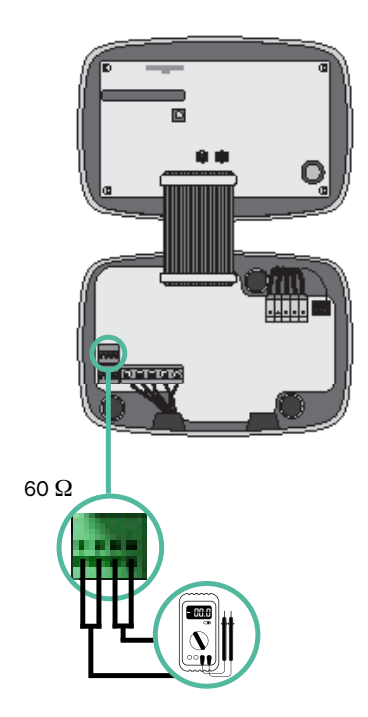

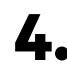

4. Feche a tampa do carregador de acordo com as instruções que se encontram no respetivo Guia de Instalação.
#### Acréscimo de carregadores no futuro:

Caso preveja o futuro acréscimo de carregadores ao sistema, existem duas formas de preparar o sistema já de modo a que fique pronto para o Power Sharing.

**Opção 1:** Instale um seccionador de barramento de modo a admitir futuros carregadores, conforme indicação abaixo no esquema de cablagem na opção 1. Com esta opção, deixa de ser necessário voltar a abrir os carregadores existentes, pelo que esta é a opção recomendada.

**Opção 2:** Deverá truncar o barramento existente de modo a adicionar um novo(s) carregador(es) conforme indicação abaixo no esquema de cablagem na opção 2. **1.** Abra o carregador de acordo com o guia de instalação do seu carregador Commander 2.

2. Configure a resistência terminal para NT, efetue a cablagem de comunicação conforme explicação acima e, em seguida, feche o carregador.

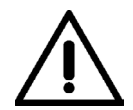

#### Importante

Os carregadores novos poderão ser colocados em qualquer local físico relativamente aos carregadores existentes, desde que siga as seguintes normas:

- Deverá manter a lógica da ligação em série.
- Deverá respeitar a polaridade de cablagem conforme a descrição acima, na secção "Instalação".

Onde quer que seja colocado um futuro carregador adicionado, a regra mais importante que deverá seguir prende-se com a lógica da ligação em cascata. Por exemplo, na imagem mais abaixo, o carregador novo é colocado antes do carregador terminal no lado direito da ligação em cascata.

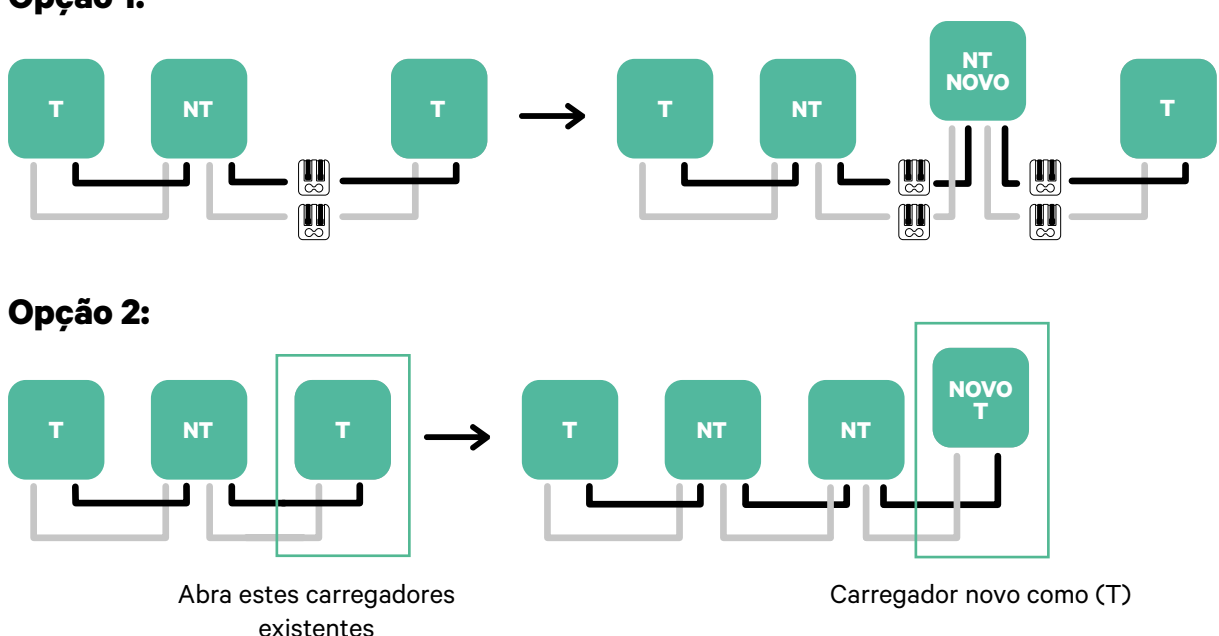

### Opção 1:

## Ferramentas

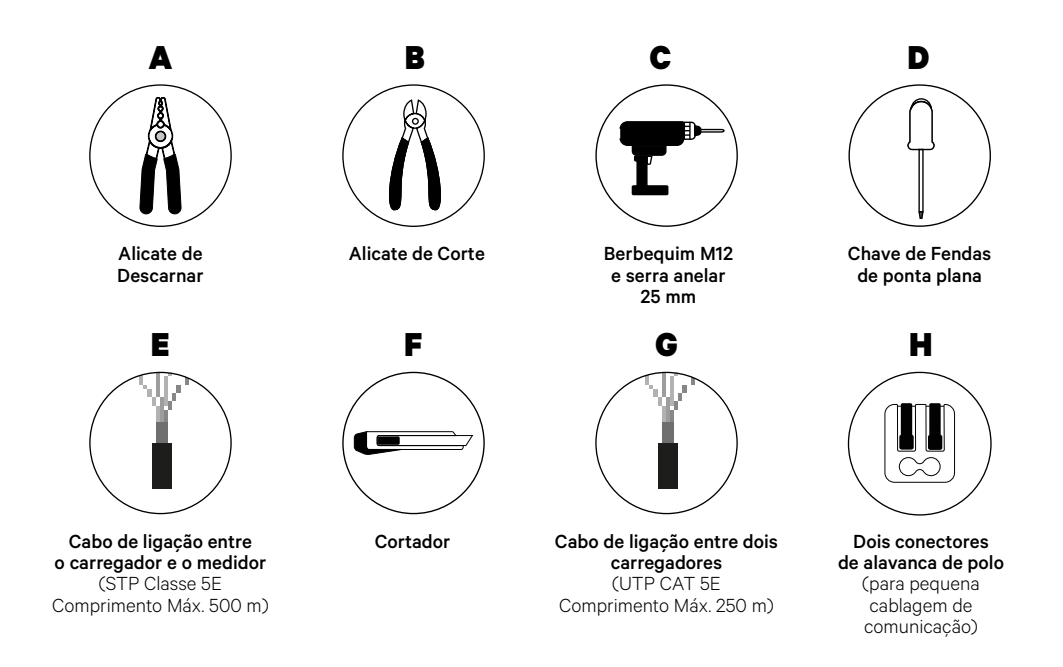

Consulte o **<u>Guia de Instalação do Commander 2</u>** para saber mais acerca das ferramentas para a instalação do carregador.

## Antes da Instalação

- Certifique-se de que a alimentação está desligada durante a instalação.
- Separe os cabos de comunicação dos de alimentação.

## Preparação

1. Utilize um berbequim com broca de 25 mm para remover o plástico na parte inferior do carregador.

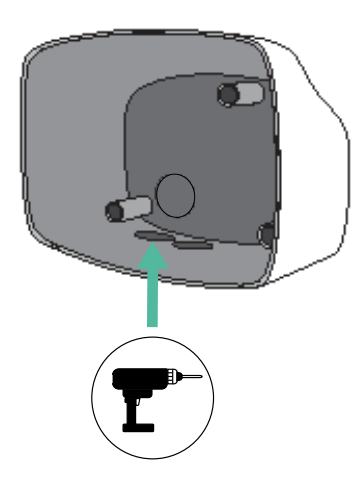

**2.** Utilize uma chave de fendas de ponta plana para efetuar uma incisão no olhal de 3 saídas. Lembre-se de que, no olhal de 3 saídas, precisa de utilizar apenas um orifício por cada linha de comunicação.

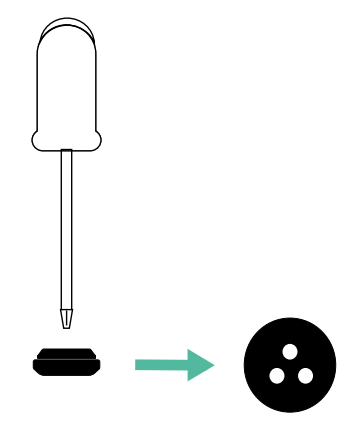

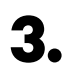

3. Insira o olhal no orifício inferior do carregador.

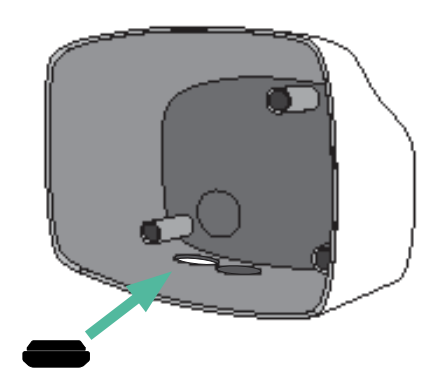

## Instalação do Commander 2

Instale o carregador seguindo as instruções incluídas no Guia de Instalação do Commander 2.

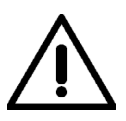

#### Importante

Certifique de não fechar a tampa do carregador.

## Cablagem de comunicação entre o carregador e o medidor

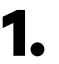

Mantenha a alimentação desligada durante a instalação.

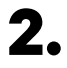

Passe os dois cabos de comunicação pelo olhal, um para comunicação com o medidor e o outro para comunicação entre carregadores.

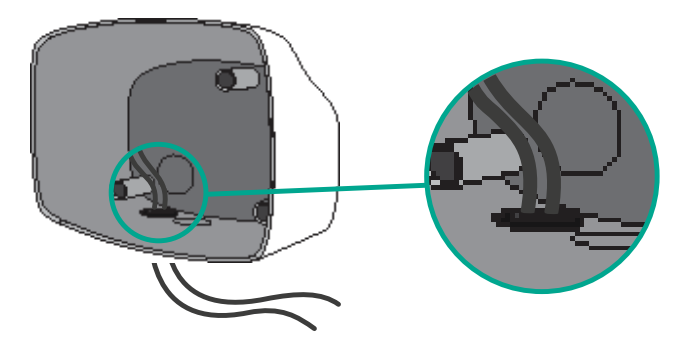

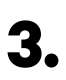

Instale o medidor seguindo as instruções na respetiva Cablagem Guia incluído na embalagem.

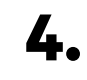

Ligue o medidor e o carregador seguindo o esquema relevante abaixo com base no modelo do seu medidor.

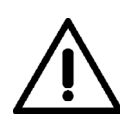

## Importante

É obrigatório utilizar um cabo STP classe 5E. Utilize apenas um fio de cada par trançado, tendo em mente que a cablagem de comunicação não pode ter mais de 500 m de comprimento.

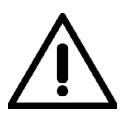

#### Importante

Insira apenas um cabo para cada olhal.

# I Power Sharing

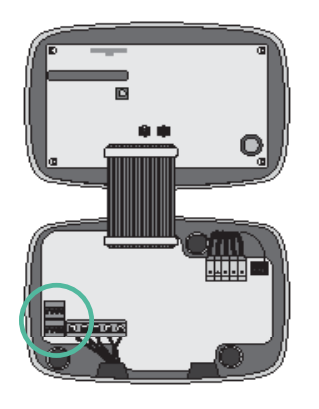

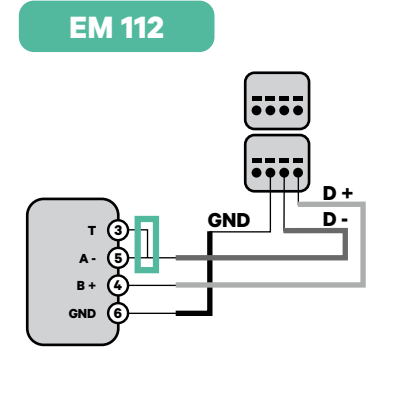

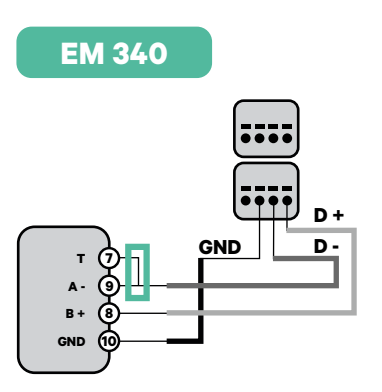

EM 330

N1 CT

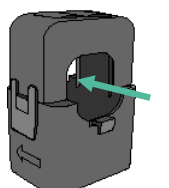

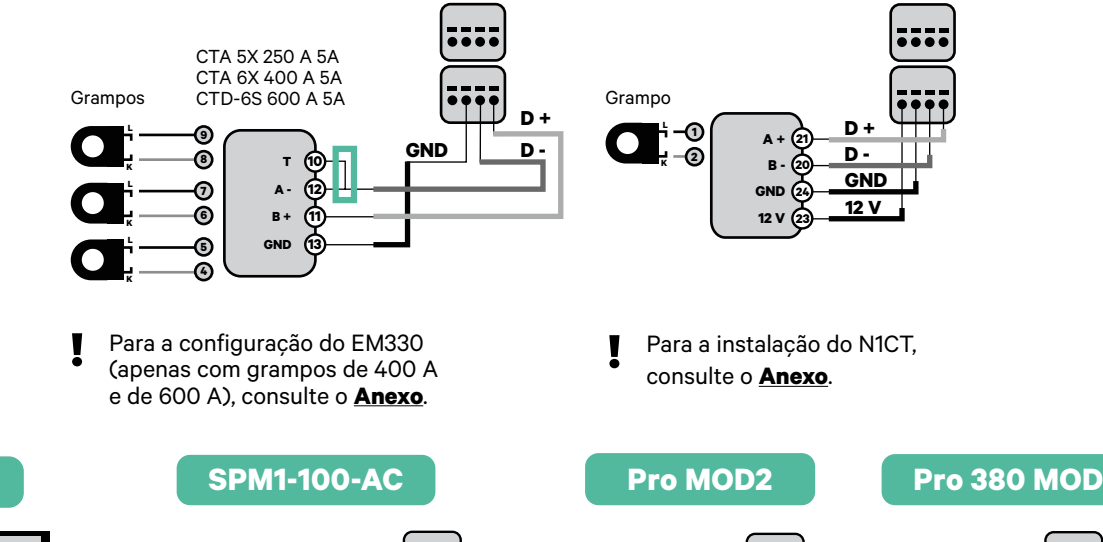

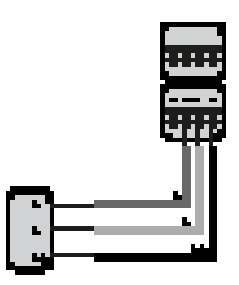

P1 Port

Voltage + 10 Voltage - 20 R5485 - 3 R5485 + 0 Power + 5 Power + 6

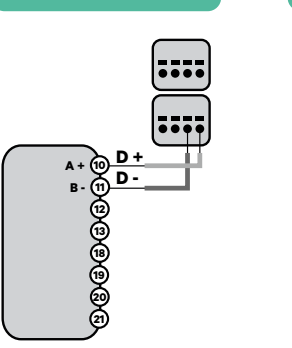

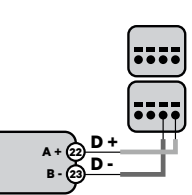

Para a instalação do P1 Port, consulte o **Anexo**.

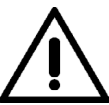

### Importante

Não se esqueça de verificar a Tabela de Compatibilidade de cada medidor.

## Ligação da cablagem do sistema

- Certifique-se de que a alimentação está desligada durante a instalação.
- 2.

Verifique a posição de CAN - L e CAN - H indicada por cima do conector. **Lembre-se:** a sequência no conector pode ser diferente consoante cada produto.

3.

Após localizar o conector, inicie a ligação dos cabos pelo carregador primário (o primeiro da cadeia). Utilize um cabo UTP 5E (um par) e, em seguida, insira um dos cabos no CAN-L e o outro no CAN-H. Depois, ligue os outros carregadores da cadeia de acordo com o esquema indicado abaixo. Tal como poderá reparar, todos os carregadores possuem entradas e saídas CAN-L e CAN-H, exceto o primeiro e o último.

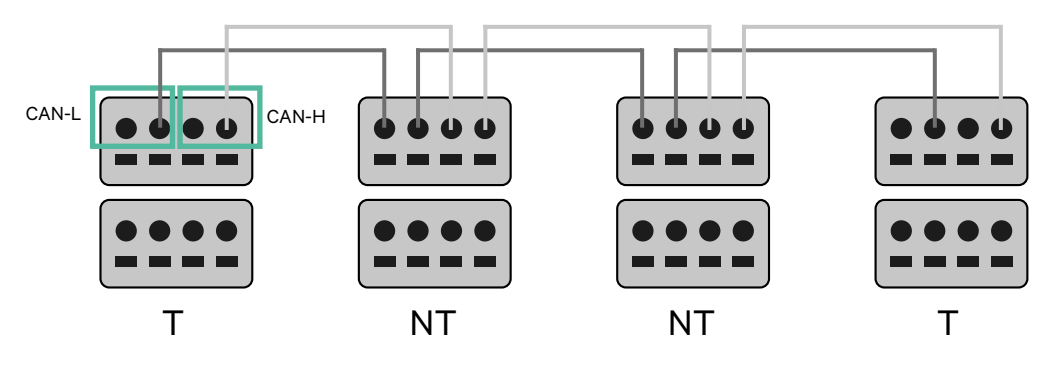

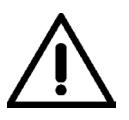

#### Importante

- Assegure-se de ligar cada CAN-L ao respetivo conector CAN-L de todos os carregadores. Proceda da mesma forma para o CAN-H.
- O Power Sharing faz funcionar até 25 carregadores para cada instalação. Entre estes, um é primário e 24 são secundários. A distância máxima da cablagem de comunicação é de 250 m.

|       | CAN-L | CAN-H |
|-------|-------|-------|
| CAN-L | ~     | ×     |
| CAN-H | ×     | ~     |

**Nota:** Para um desempenho correto, admite-se apenas Corrente Máx. > 6 A por fase. Em caso de dúvidas, contacte a Assistência ao Cliente da Wallbox.

## Definições terminais

Uma vez concluída a ligação da cablagem, deverá ativar as resistências terminais. Comece por configurar o RS485 em T apenas para o carregador que estiver ligado ao modidor Em coquida, deverá configurar o CAN BUS. O primeiro e último carregadores siais (T), havendo, entre eles, carregadores não terminais (NT).

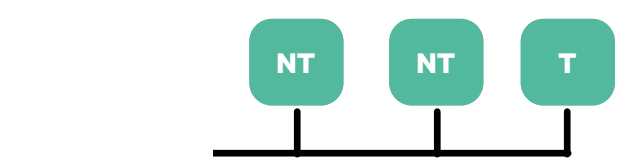

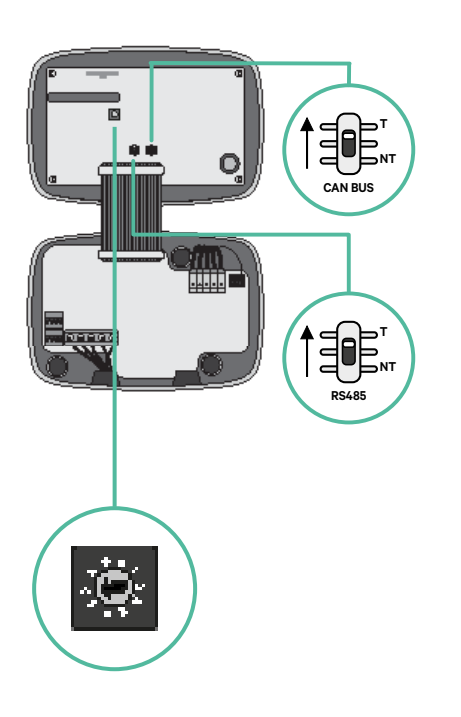

2. Uma vez configuradas as resistências terminais, instale o seletor de corrente de cada carregador de acordo com as informações. O primeiro carregador da cadeia é o carregador primário, sendo os outros secundários.

O carregador primário será configurado para a posição 8 ou 9.

Os carregadores secundários serão configurados para a posição 0.

| POSIÇÃO       | 0   | 1 | 2  | 3  |
|---------------|-----|---|----|----|
| CORRENTE MÁX. | *PS | 6 | 10 | 13 |

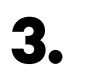

Para assegurar uma configuração correta, a resistência mensurada entre o CAN-H e o CAN-L deverá ser perto de 60 Ohms. Caso divirja desse valor, volte a verificar a cablagem adequada e a configuração T/NT.

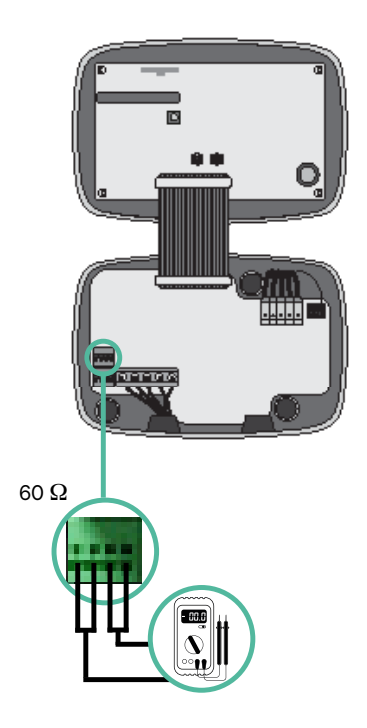

**4**• Feche a tampa do carregador de acordo com as instruções que se encontram no respetivo Guia de Instalação.

#### Acréscimo de carregadores no futuro:

Caso preveja o futuro acréscimo de carregadores ao sistema, existem duas formas de preparar o sistema já de modo a que fique pronto para o Dynamic Power Sharing.

**Opção 1:** Instale um seccionador de barramento de modo a admitir futuros carregadores, conforme indicação abaixo no esquema de cablagem na opção 1. Com esta opção, deixa de ser necessário voltar a abrir os carregadores existentes, pelo que esta é a opção recomendada.

**Opção 2:** Deverá truncar o barramento existente de modo a adicionar um novo(s) carregador(es) conforme indicação abaixo no esquema de cablagem na opção 2.

- **1.** Abra o carregador de acordo com o guia de instalação do seu carregador Commander 2.
- **2.** Configure a resistência terminal para NT, efetue a cablagem de comunicação conforme explicação acima e, em seguida, feche o carregador.

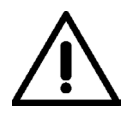

#### Importante

Os carregadores novos poderão ser colocados em qualquer local físico relativamente aos carregadores existentes, desde que siga as seguintes normas:

- Deverá manter a lógica da ligação em série.
- Deverá respeitar a polaridade de cablagem conforme a descrição acima, na secção "Instalação".

Onde quer que seja colocado um futuro carregador adicionado, a regra mais importante que deverá seguir prende-se com a lógica da ligação em cascata. Por exemplo, na imagem mais abaixo, o carregador novo é colocado antes do carregador terminal no lado direito da ligação em cascata.

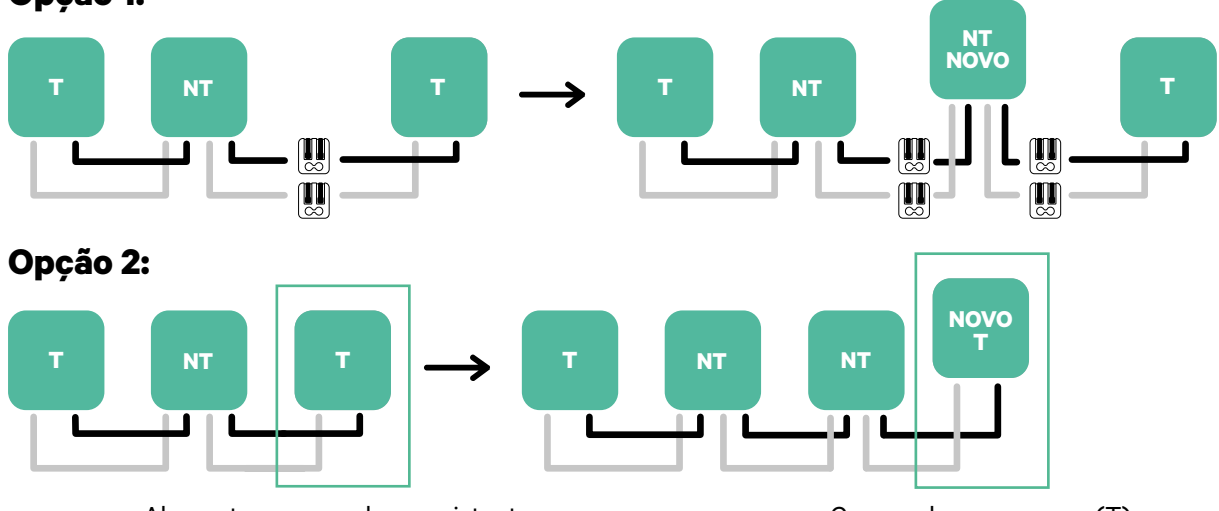

#### Opção 1:

Abra estes carregadores existentes

Carregador novo como (T)

Uma vez terminada a extensão da instalação existente, continue com os passos na página seguinte para configurar os carregadores.

Para instalar o Dynamic Power Sharing com quatro carregadores, verifique o Anexo.

# **Ferramentas**

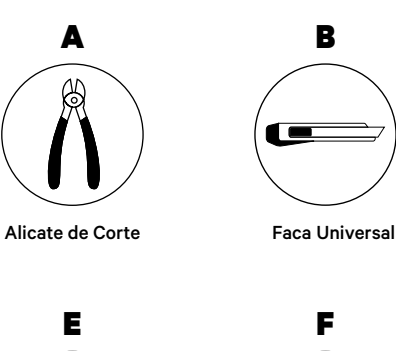

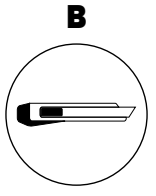

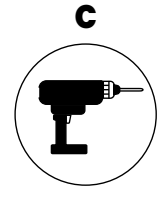

Berbequim M12 e serra anelar 25 mm

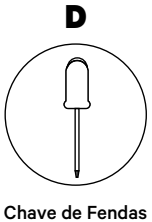

de ponta plana 6 mm

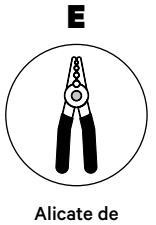

Descarnar

Cabo de ligação entre o carregador e o medidor (STP Classe 5E Comprimento Máx. 500 m)

F

Consulte o Guia de Instalação do Copper SB para saber mais acerca das ferramentas

para a instalação do carregador.

Coloque o medidor de energia entre a alimentação e a caixa de fusíveis.

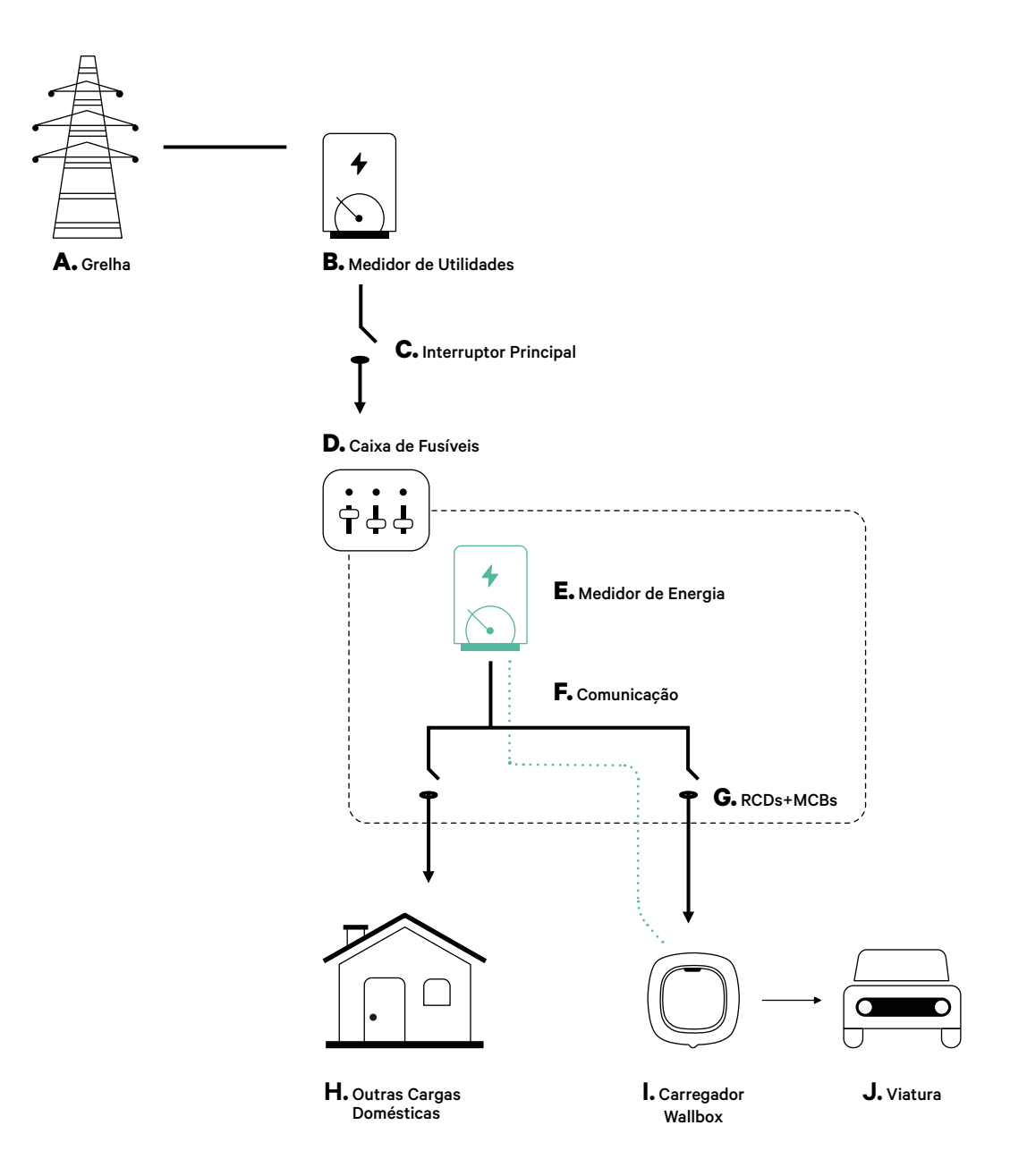

## Antes da Instalação

- Certifique-se de que a alimentação está desligada durante a instalação.
- Separe os cabos de comunicação dos de alimentação.

## Preparação

 Remova o plástico na parte inferior do carregador com uma broca de berbequim M12.

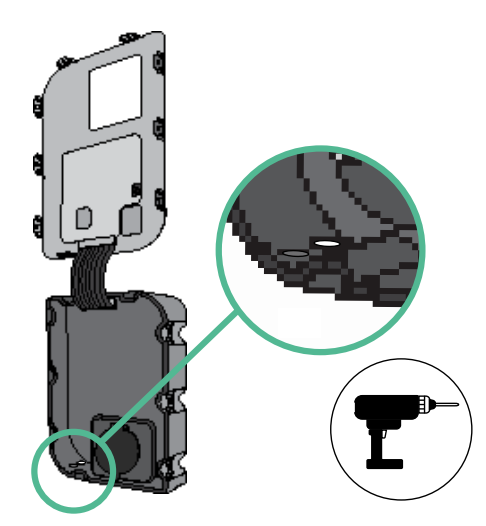

 Efetue um orifício no olhal com uma chave de fendas de ponta plana.

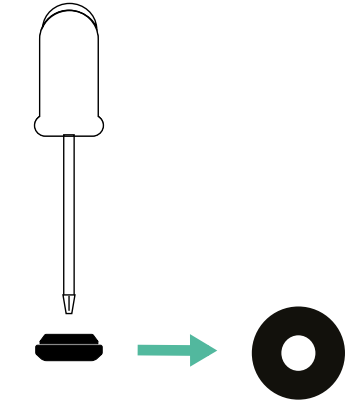

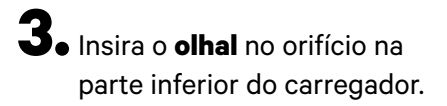

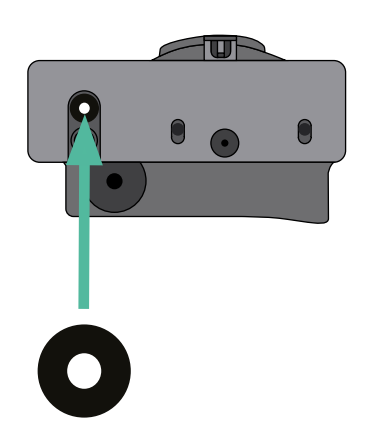

## Instalação do Copper SB

Instale o carregador seguindo as instruções incluídas no Guia de Instalação do Copper SB.

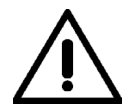

#### Importante

Certifique de não fechar a tampa do carregador.

## Cablagem de comunicação entre o carregador e o medidor

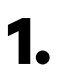

Mantenha a alimentação desligada durante a instalação.

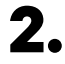

Passe o cabo de comunicação pelo olhal.

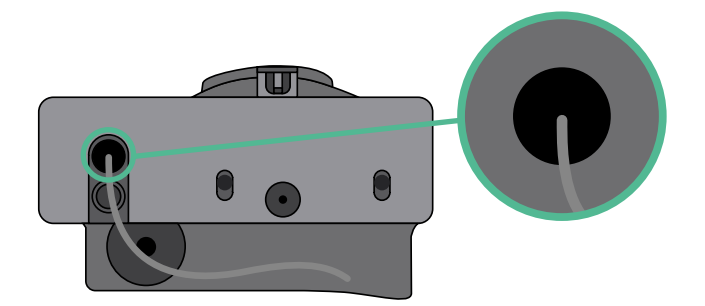

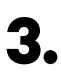

Instale o medidor seguindo as instruções na respetiva Cablagem Guia incluído na embalagem.

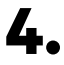

Ligue o medidor e o carregador seguindo o esquema relevante abaixo com base no modelo do seu medidor.

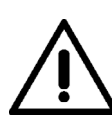

### Importante

É obrigatório utilizar um cabo STP classe 5E. Utilize apenas um fio de cada par trançado, tendo em mente que a cablagem de comunicação não pode ter mais de 500 m de comprimento.

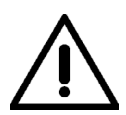

#### Importante

Insira apenas um cabo para cada olhal.

# F Boost e Eco-Smart

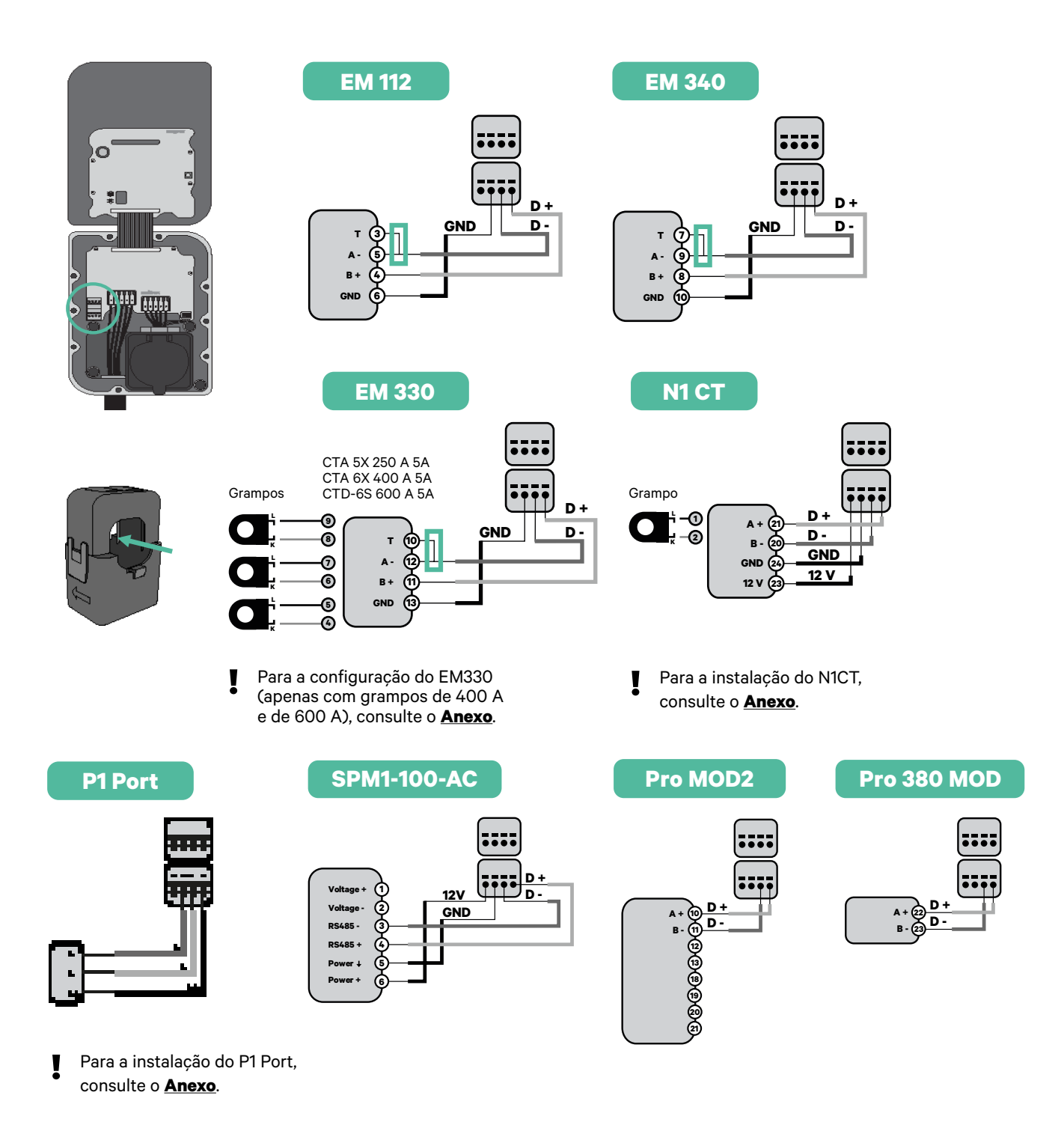

 $\wedge$ 

#### Importante

Não se esqueça de verificar a Tabela de Compatibilidade de cada medidor.

## Ativação da resistência terminal e configuração do seletor de corrente

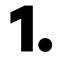

Coloque o interruptor RS485 na posição T.

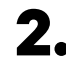

2. Coloque o interruptor rotativo numa posição entre 1 e 7, consoante a corrente máxima que pode ser fornecida a partir da rede de carregamento.

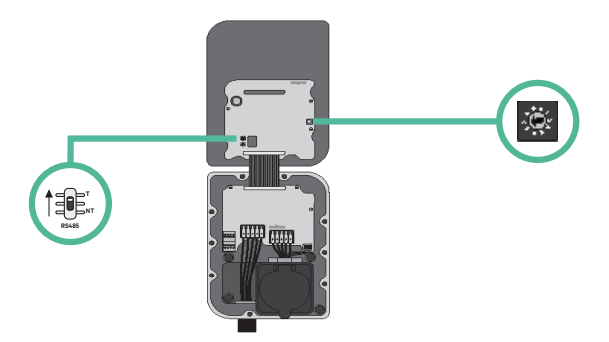

3. Consulte a matriz abaixo. Este valor deverá ser igual ou inferior ao do MCB que protege a linha eléctrica Wallbox.

| POSI | ÇÃO       | 0 | 1 | 2  | 3  | 4  | 5  | 6  | 7  | 8 | 9 |    |
|------|-----------|---|---|----|----|----|----|----|----|---|---|----|
| CORI | RENTE (A) | R | 6 | 10 | 13 | 16 | 20 | 25 | 32 | R | R | ١, |

Nota: Para um desempenho correto, admite-se apenas Corrente Máx. > 6 A por fase. Em caso de dúvidas, contacte a Assistência ao Cliente da Wallbox.

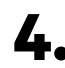

**4.** Feche a tampa do carregador seguindo as instruções incluídas no <u>Guia de Instalação</u> do carregador.

## Ferramentas

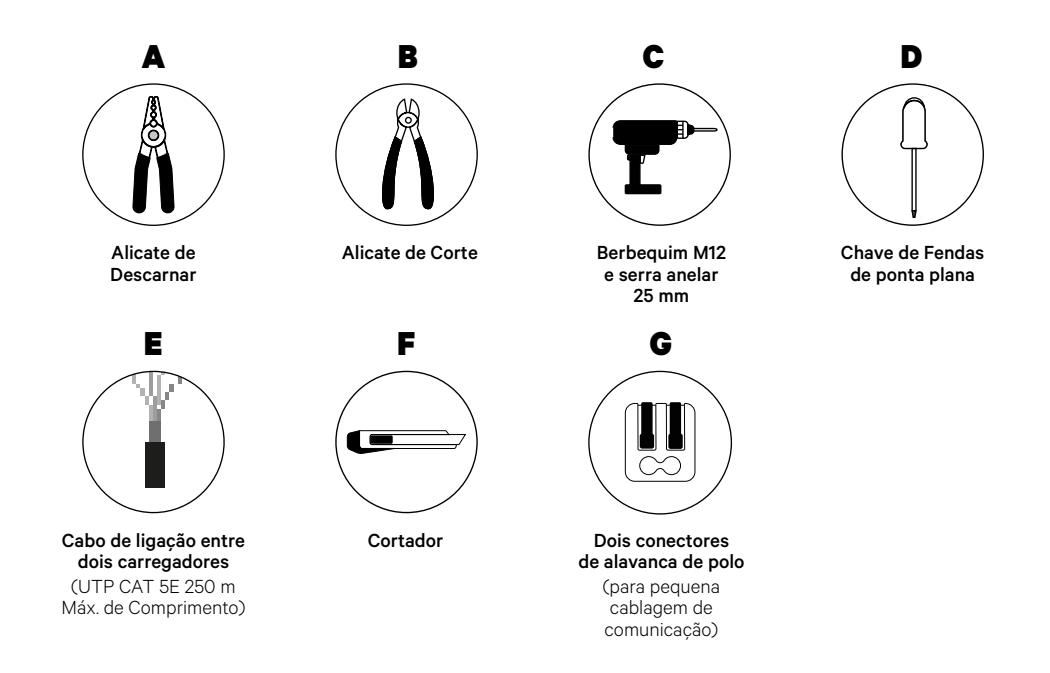

Consulte o **Guia de Instalação do Copper SB** para saber mais acerca das ferramentas para a instalação do carregador.

## Antes da Instalação

- Certifique-se de que a alimentação está desligada durante a instalação.
- Separe os cabos de comunicação dos de alimentação.

# Preparação

 Abra a tampa do carregador seguindo as instruções incluídas no <u>Guia de Instalação do Copper SB</u>.

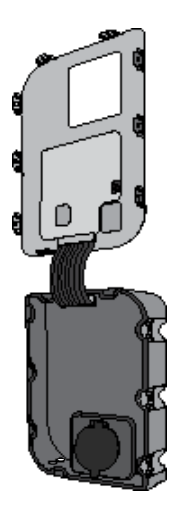

2. Remova o plástico na parte inferior do carregador com uma broca de berbequim M12.

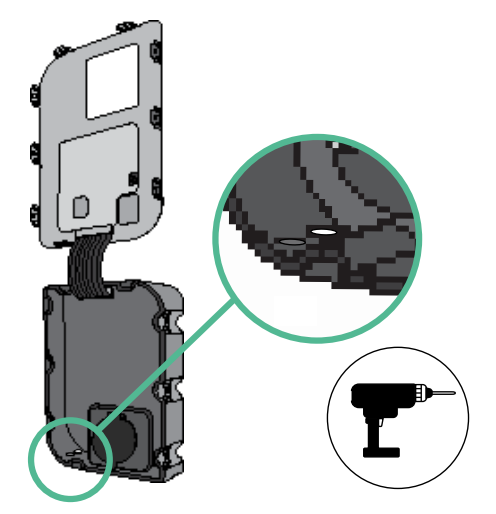

**3.** Efetue um orifício no olhal com uma chave de fendas de ponta plana. **4**• Insira o **olhal** no orifício na parte inferior do carregador.

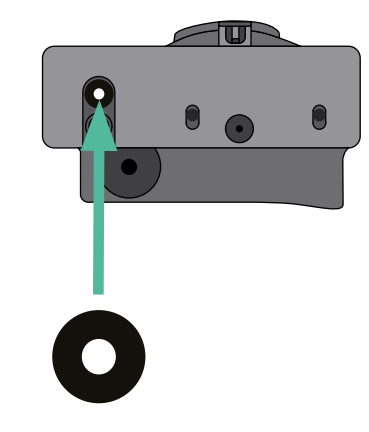

## Instalação do Copper SB

Instale o carregador seguindo as instruções incluídas no Guia de Instalação do Copper SB.

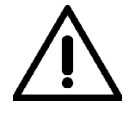

#### Importante

Certifique de não fechar a tampa do carregador.

## Ligação da cablagem do sistema

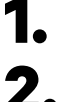

Certifique-se de que a alimentação está desligada durante a instalação.

Passe o cabo de comunicação (cabo UTP 5E) pelo olhal.

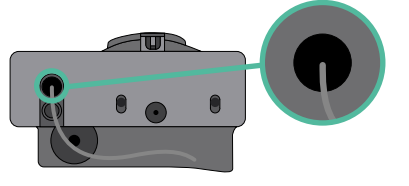

3.

Verifique a posição de CAN - L e CAN - H indicada por cima do conector. **Lembre-se:** a sequência no conector pode ser diferente consoante cada produto.

4. Após localizar o conector, inicie a ligação dos cabos pelo carregador primário (o primeiro da cadeia). Utilize um cabo UTP 5E (um par) e, em seguida, insira um dos cabos no CAN-L e o outro no CAN-H. Depois, ligue os outros carregadores da cadeia de acordo com o esquema indicado abaixo. Tal como poderá reparar, todos os carregadores possuem entradas e saídas CAN-L e CAN-H, exceto o primeiro e o último.

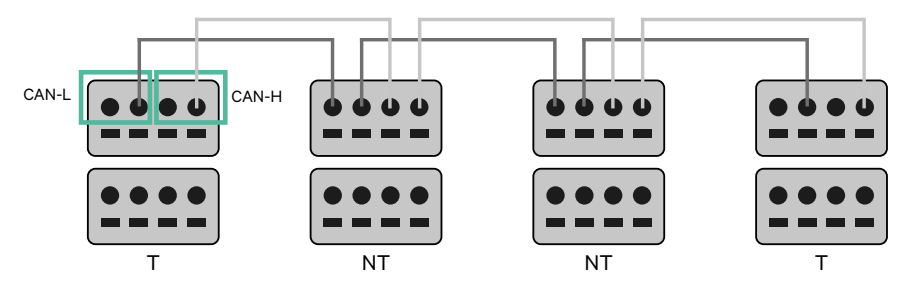

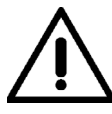

#### Importante

- Assegure-se de ligar cada CAN-L ao respetivo conector CAN-L de todos os carregadores. Proceda da mesma forma para o CAN-H.
- O Power Sharing faz funcionar até 25 carregadores para cada instalação. Entre estes, um é primário e 24 são secundários. A distância máxima da cablagem de comunicação é de 250 m.

|       | CAN-L        | CAN-H |
|-------|--------------|-------|
| CAN-L | $\checkmark$ | ×     |
| CAN-H | ×            | ~     |

**Nota:** Para um desempenho correto, admite-se apenas Corrente Máx. > 6 A por fase. Em caso de dúvidas, contacte a Assistência ao Cliente da Wallbox.

# INSTALAÇÃO COM COPPER SB Ligação da Cablagem do Sistema

# Definições terminais

Uma vez concluída a ligação da cablagem, deverá ativar as resistências terminais. O primeiro e último carregadores serão sempre terminais (T), havendo, entre eles, carregadores não terminais (NT).

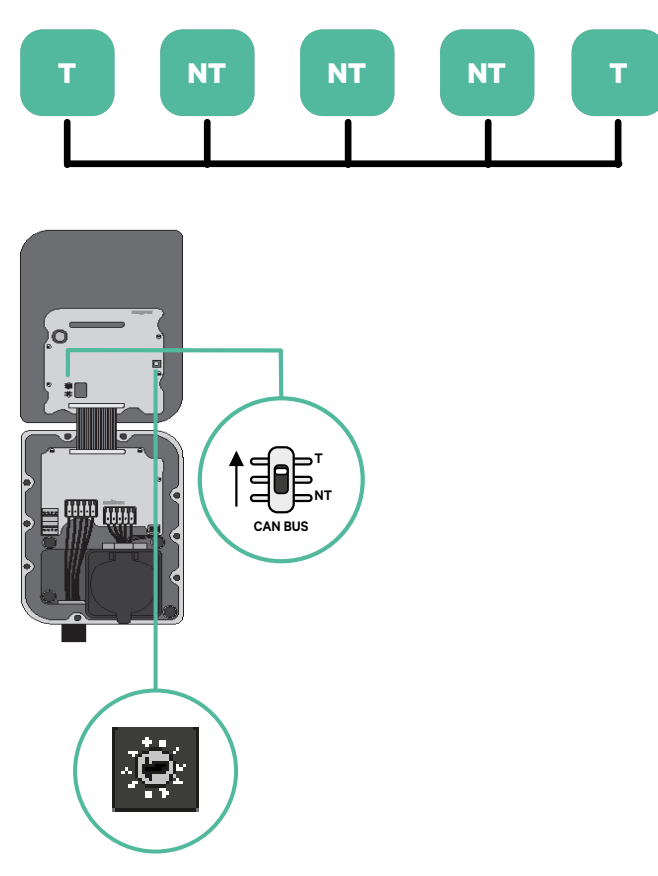

# INSTALAÇÃO COM COPPER SB Ligação da Cablagem do Sistema

2. Uma vez configuradas as resistências terminais, instale o seletor de corrente de cada carregador de acordo com as informações. O primeiro carregador da cadeia é o carregador primário, sendo os outros secundários.

O carregador primário será configurado para a posição 8 ou 9.

Os carregadores secundários serão configurados para a posição 0.

| POSIÇÃO       | 0   | 1 | 2  | 3  | 4  | 5  | 6  | 7  | 8   | 9   |  |
|---------------|-----|---|----|----|----|----|----|----|-----|-----|--|
| CORRENTE MÁX. | *PS | 6 | 10 | 13 | 16 | 20 | 25 | 32 | *PS | *PS |  |

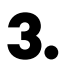

Para assegurar uma configuração correta, a resistência mensurada entre o CAN-H e o CAN-L deverá ser perto de 60 Ohms. Caso divirja desse valor, volte a verificar a cablagem adequada e a configuração T/NT.

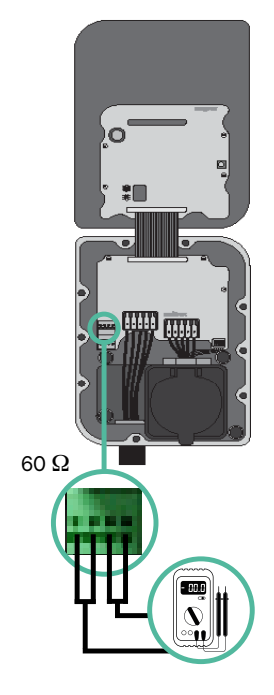

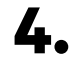

4. Feche a tampa do carregador seguindo as instruções incluídas no Guia de Instalação do carregador.

#### Acréscimo de carregadores no futuro:

Caso preveja o futuro acréscimo de carregadores ao sistema, existem duas formas de preparar o sistema já de modo a que fique pronto para o Power Sharing.

Opção 1: Instale um seccionador de barramento de modo a admitir futuros carregadores, conforme indicação abaixo no esquema de cablagem na opção 1. Com esta opção, deixa de ser necessário voltar a abrir os carregadores existentes, pelo que esta é a opção recomendada.

Opção 2: Deverá truncar o barramento existente de modo a adicionar um novo(s) carregador(es) conforme indicação abaixo no esquema de cablagem na opção 2. Abra o carregador de acordo com o guia de instalação do seu carregador Copper SB.

2. Configure a resistência terminal para NT, efetue a cablagem de comunicação conforme explicação acima e, em seguida, feche o carregador.

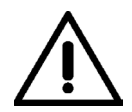

#### Importante

Os carregadores novos poderão ser colocados em qualquer local físico relativamente aos carregadores existentes, desde que siga as seguintes normas:

- Deverá manter a lógica da ligação em série.
- Deverá respeitar a polaridade de cablagem conforme a descrição acima, na secção "Instalação".

Onde quer que seja colocado um futuro carregador adicionado, a regra mais importante que deverá seguir prende-se com a lógica da ligação em cascata. Por exemplo, na imagem mais abaixo, o carregador novo é colocado antes do carregador terminal no lado direito da ligação em cascata.

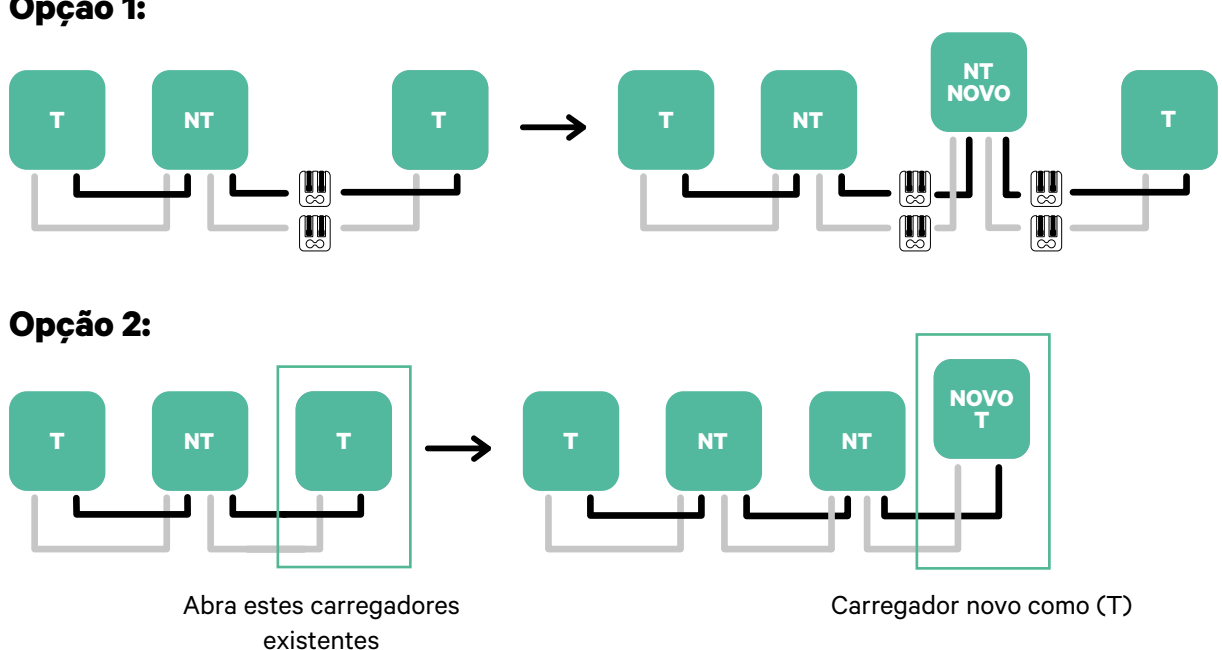

### **Opção 1:**

# Ferramentas

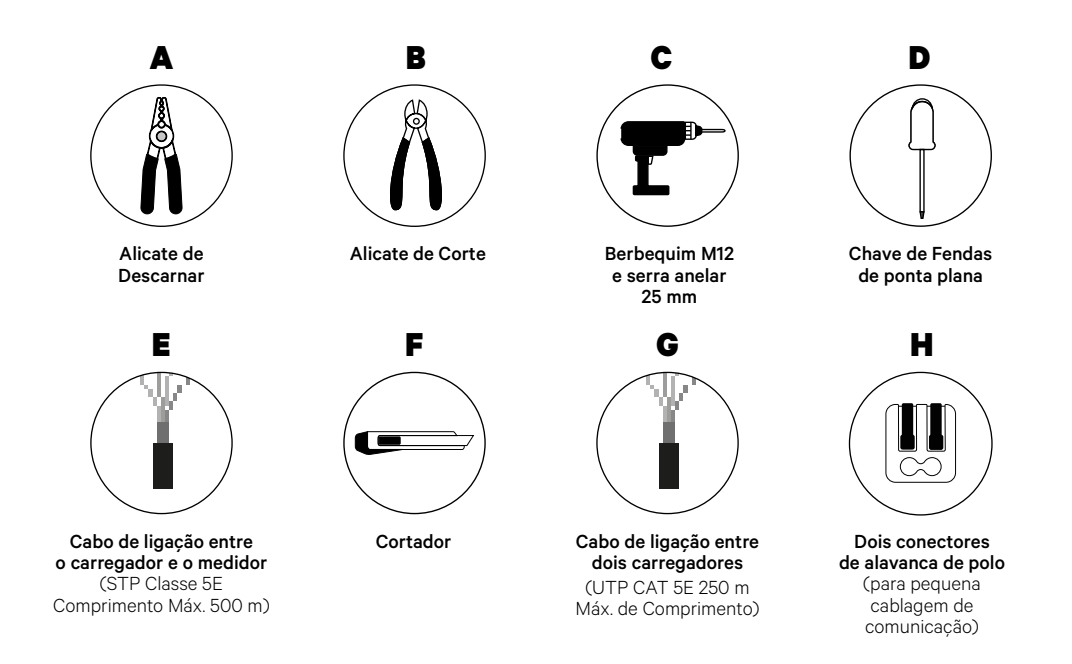

Consulte o **Guia de Instalação do Copper SB** para saber mais acerca das ferramentas para a instalação do carregador.

## Antes da Instalação

- Certifique-se de que a alimentação está desligada durante a instalação.
- Separe os cabos de comunicação dos de alimentação.

## Preparação

 Abra a tampa do carregador seguindo as instruções incluídas no <u>Guia de Instalação do Copper SB</u>.

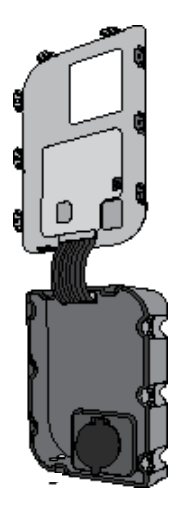

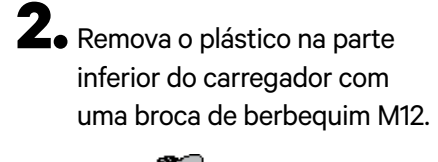

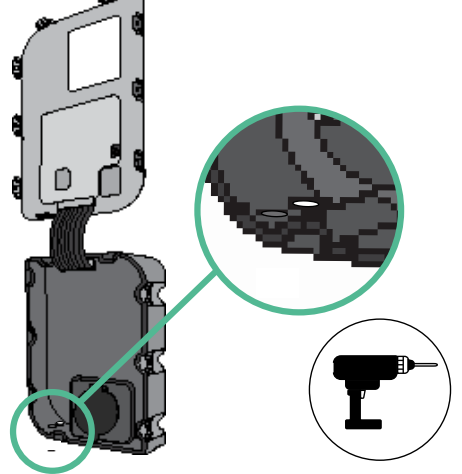

**3.** Efetue um orifício no olhal com uma chave de fendas de ponta plana.

**4** Insira o **olhal** no orifício na parte inferior do carregador.

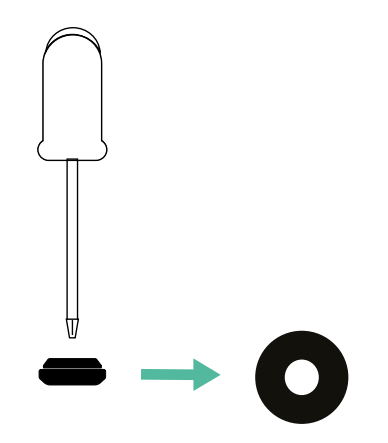

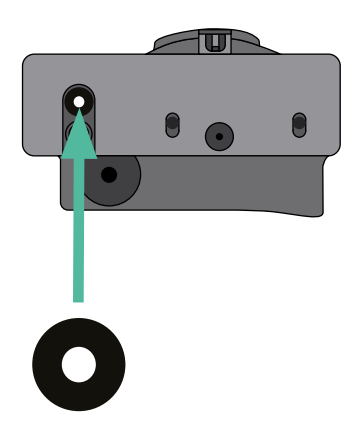

## Instalação do Copper SB

Instale o carregador seguindo as instruções incluídas no Guia de Instalação do Copper SB.

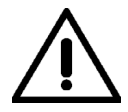

#### Importante

Certifique de não fechar a tampa do carregador.

## Cablagem de comunicação entre o carregador e o medidor

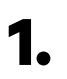

Mantenha a alimentação desligada durante a instalação.

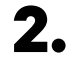

Passe os dois cabos de comunicação pelo olhal, um para comunicação com o medidor e o outro para comunicação entre carregadores.

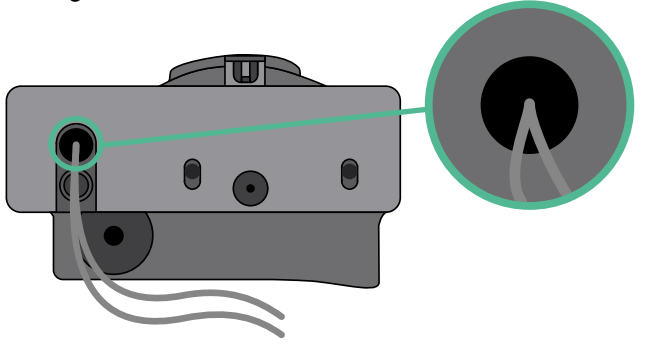

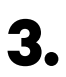

4.

Instale o medidor seguindo as instruções na respetiva Cablagem Guia incluído na embalagem.

Ligue o medidor e o carregador seguindo o esquema relevante abaixo com base no modelo do seu medidor.

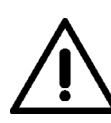

### Importante

É obrigatório utilizar um cabo STP classe 5E. Utilize apenas um fio de cada par trançado, tendo em mente que a cablagem de comunicação não pode ter mais de 500 m de comprimento.

# **IDENTITY ACÃO COM COPPER SB IC Power Sharing**

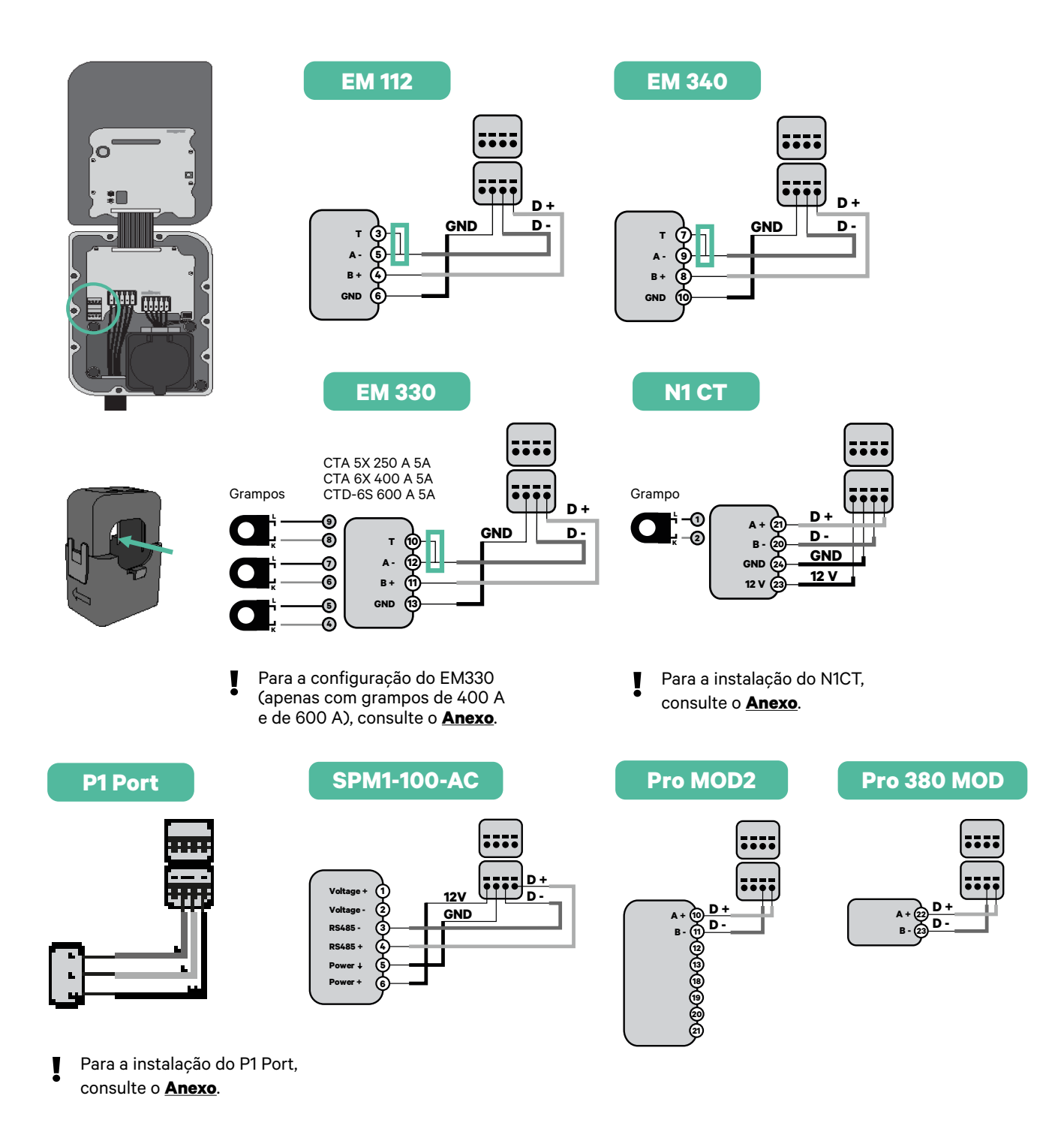

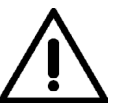

#### Importante

Não se esqueça de verificar a Tabela de Compatibilidade de cada medidor.

## Ligação da cablagem do sistema

- Certifique-se de que a alimentação está desligada durante a instalação.
- 2.

Verifique a posição de CAN - L e CAN - H indicada por cima do conector. **Lembre-se:** a sequência no conector pode ser diferente consoante cada produto.

3.

Após localizar o conector, inicie a ligação dos cabos pelo carregador primário (o primeiro da cadeia). Utilize um cabo UTP 5E (um par) e, em seguida, insira um dos cabos no CAN-L e o outro no CAN-H. Depois, ligue os outros carregadores da cadeia de acordo com o esquema indicado abaixo. Tal como poderá reparar, todos os carregadores possuem entradas e saídas CAN-L e CAN-H, exceto o primeiro e o último.

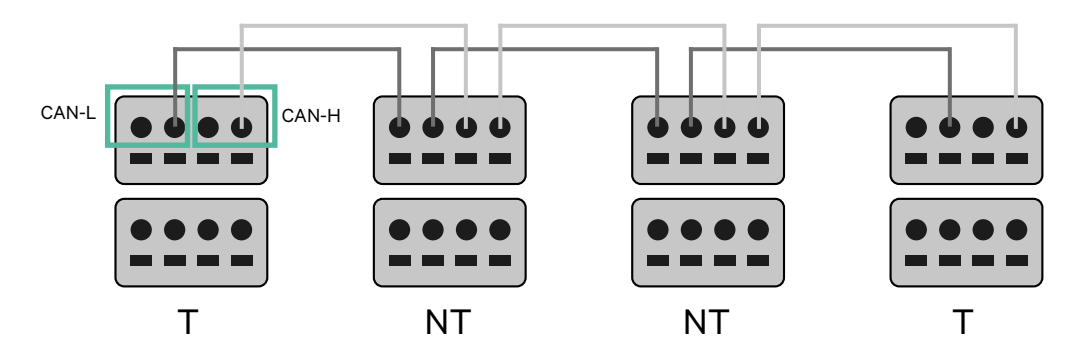

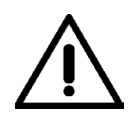

### Importante

- Assegure-se de ligar cada CAN-L ao respetivo conector CAN-L de todos os carregadores. Proceda da mesma forma para o CAN-H.
- O Power Sharing faz funcionar até 25 carregadores para cada instalação. Entre estes, um é primário e 24 são secundários. A distância máxima da cablagem de comunicação é de 250 m.

|       | CAN-L | CAN-H        |
|-------|-------|--------------|
| CAN-L | ~     | ×            |
| CAN-H | ×     | $\checkmark$ |

**Nota:** Para um desempenho correto, admite-se apenas Corrente Máx. > 6 A por fase. Em caso de dúvidas, contacte a Assistência ao Cliente da Wallbox.

## Definições terminais

Uma vez concluída a ligação da cablagem, deverá ativar as resistências terminais. Comece por configurar o RS485 em T apenas para o carregador que estiver ligado ao medidor. Em seguida, deverá configurar o CAN BUS. O primeiro e último carregadores serão sempre terminais (T), havendo, entre eles, carregadores não terminais (NT).

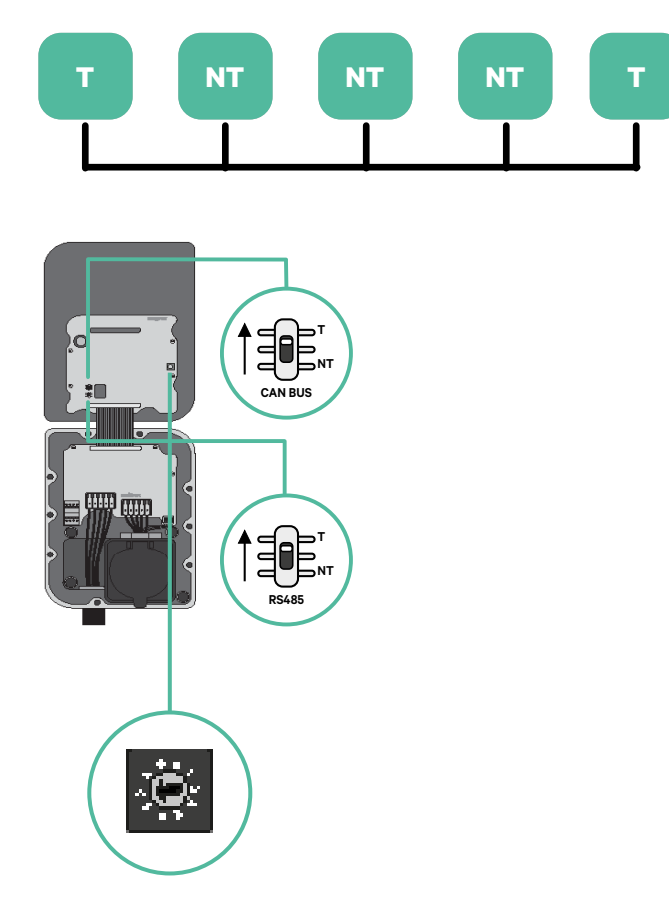

2. Uma vez configuradas as resistências terminais, instale o seletor de corrente de cada carregador de acordo com as informações. O primeiro carregador da cadeia é o carregador primário, sendo os outros secundários.

O carregador primário será configurado para a posição 8 ou 9.

Os carregadores secundários serão configurados para a posição 0.

| POSIÇÃO       | 0   | 1 | 2  | 3  | 4  | 5  | 6  | 7  | 8   | 9   |  |
|---------------|-----|---|----|----|----|----|----|----|-----|-----|--|
| CORRENTE MÁX. | *PS | 6 | 10 | 13 | 16 | 20 | 25 | 32 | *PS | *PS |  |

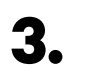

Para assegurar uma configuração correta, a **resistência mensurada entre** o CAN-H e o CAN-L deverá ser perto de 60 Ohms. Caso divirja desse valor, volte a verificar a cablagem adequada e a configuração T/NT.

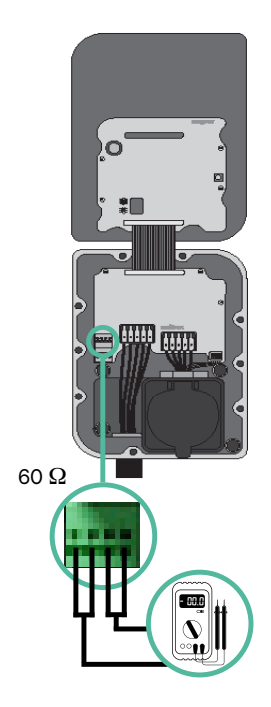

 Feche a tampa do carregador seguindo as instruções incluídas no <u>Guia de Instalação</u> do carregador.

#### Acréscimo de carregadores no futuro:

Caso preveja o futuro acréscimo de carregadores ao sistema, existem duas formas de preparar o sistema já de modo a que fique pronto para o Dynamic Power Sharing.

**Opção 1:** Instale um seccionador de barramento de modo a admitir futuros carregadores, conforme indicação abaixo no esquema de cablagem na opção 1. Com esta opção, deixa de ser necessário voltar a abrir os carregadores existentes, pelo que esta é a opção recomendada.

**Opção 2:** Deverá truncar o barramento existente de modo a adicionar um novo(s) carregador(es) conforme indicação abaixo no esquema de cablagem na opção 2.

- 1. Abra o carregador de acordo com o guia de instalação do seu carregador Copper SB.
- **2.** Configure a resistência terminal para NT, efetue a cablagem de comunicação conforme explicação acima e, em seguida, feche o carregador.

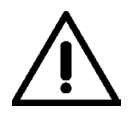

#### Importante

Os carregadores novos poderão ser colocados em qualquer local físico relativamente aos carregadores existentes, desde que siga as seguintes normas:

- Deverá manter a lógica da ligação em série.
- Deverá respeitar a polaridade de cablagem conforme a descrição acima, na secção "Instalação".

Onde quer que seja colocado um futuro carregador adicionado, a regra mais importante que deverá seguir prende-se com a lógica da ligação em cascata. Por exemplo, na imagem mais abaixo, o carregador novo é colocado antes do carregador terminal no lado direito da ligação em cascata.

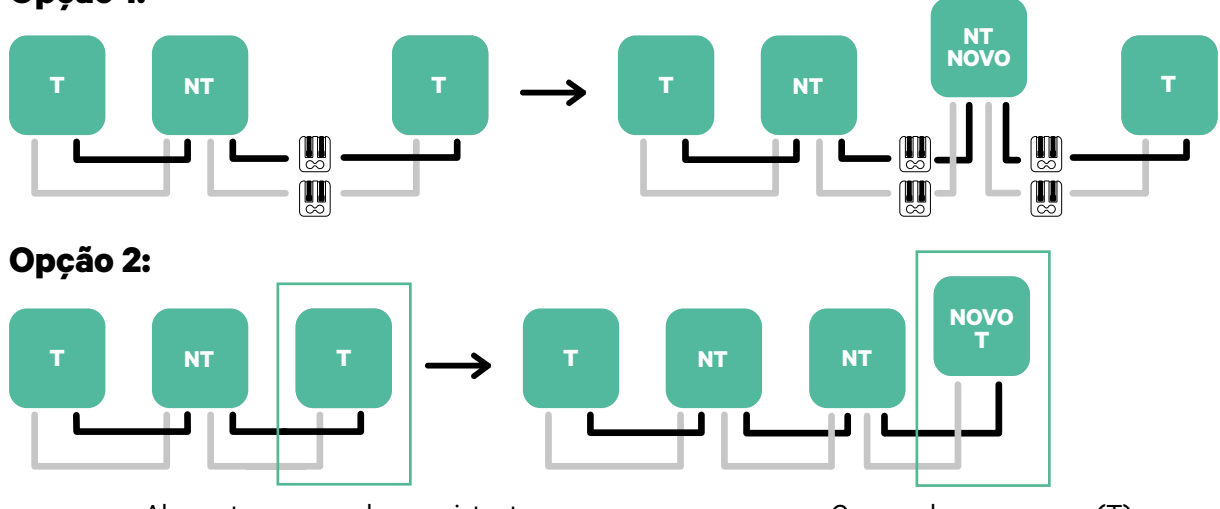

#### Opção 1:

Abra estes carregadores existentes

Carregador novo como (T)

Uma vez terminada a extensão da instalação existente, continue com os passos na página seguinte para configurar os carregadores.

Para instalar o Dynamic Power Sharing com quatro carregadores, verifique o **Anexo**.

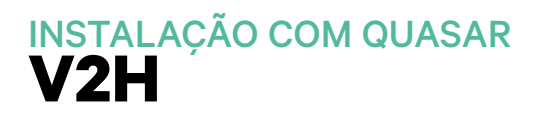

# Ferramentas

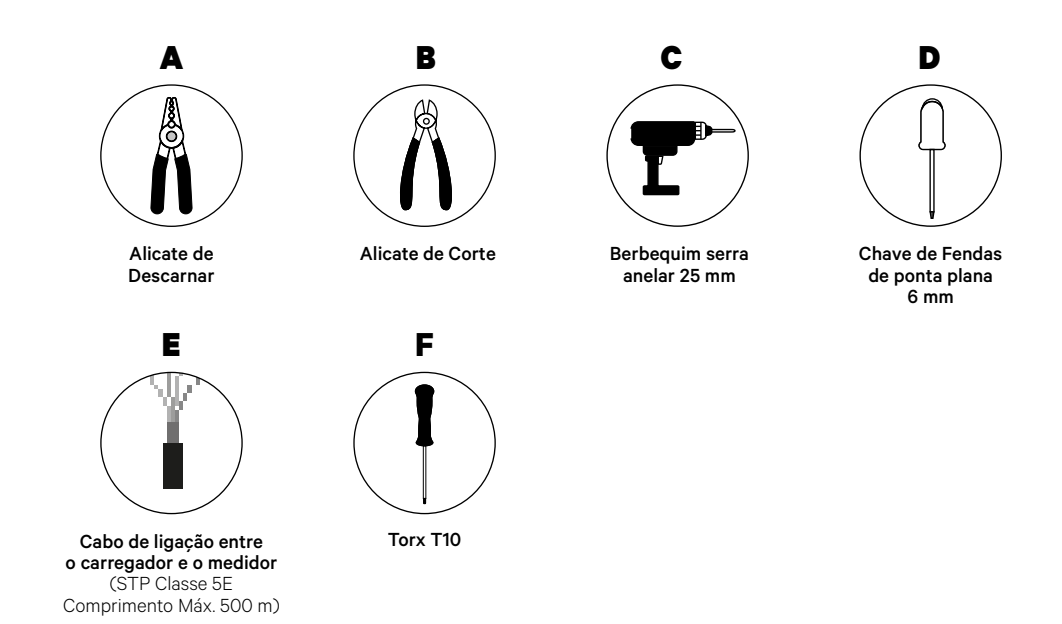

Consulte o **<u>Guia de Instalação do Quasar</u>** para saber mais acerca das ferramentas para a instalação do carregador.

Coloque o medidor de energia entre a alimentação e a caixa de fusíveis.

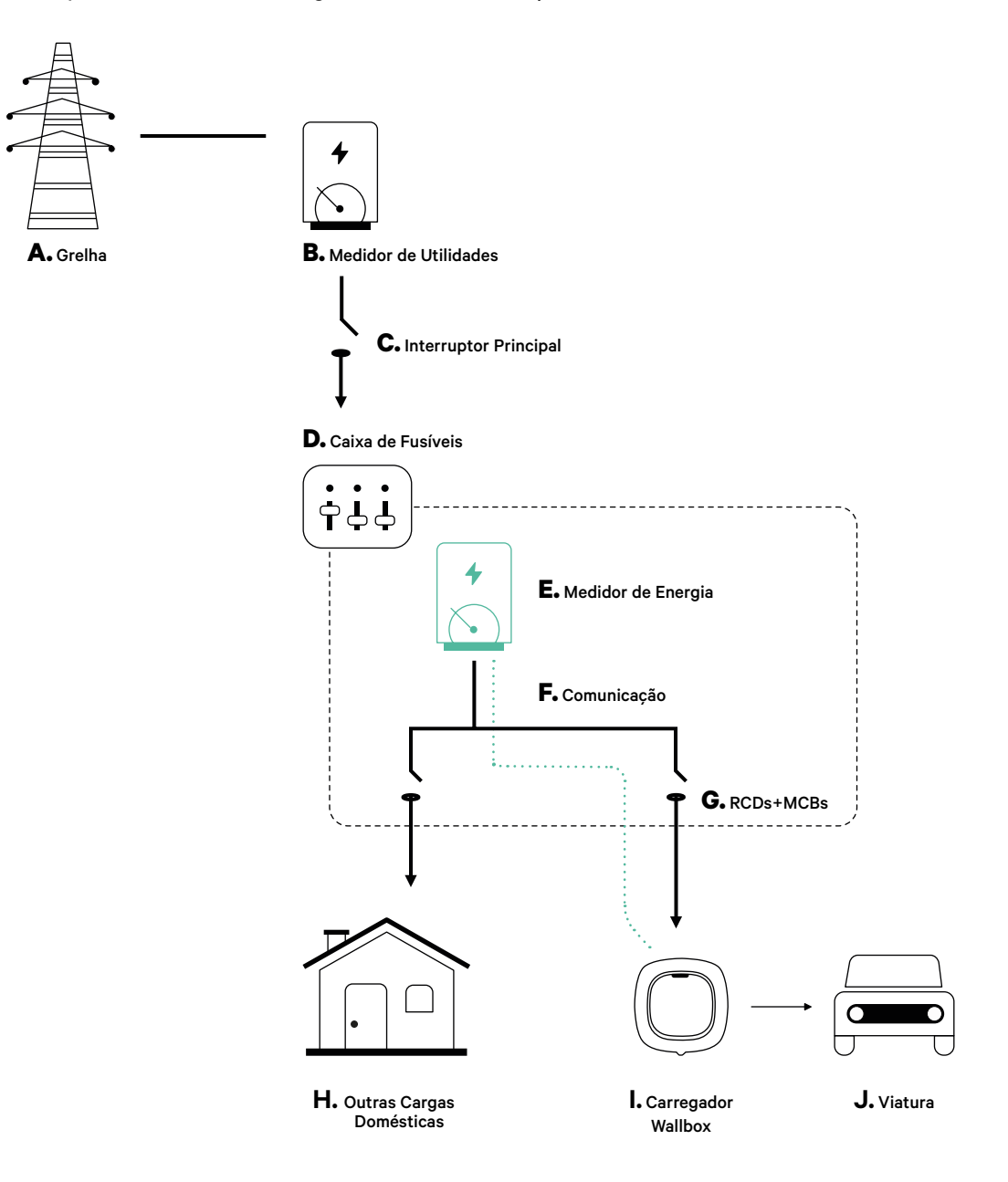

# Preparação

Mantenha a alimentação desligada durante a instalação. Instale o dispositivo seguindo as instruções incluídas no **Guia de Instalação do Quasar**.

## Instalação

1. Retire os parafusos para abrir a tampa de comunicação.
2. Utilize um berbequim com broca de 25 mm para remover o plástico na parte inferior do carregador.
3. Utilize uma chave de fendas de ponta plana para efetuar uma incisão no olhal de 3 saídas.
4. Insira o olhal no orifício na tampa de comunicação.
4. Insira o olhal no orifício na tampa de comunicação.

## Cablagem de comunicação entre o carregador e o medidor

1.

Passe o cabo de comunicação pelo olhal.

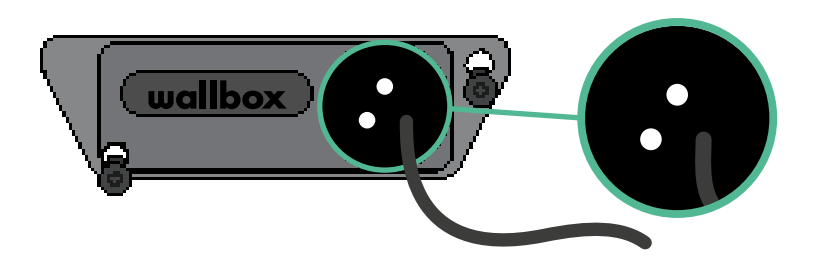

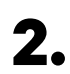

Instale o medidor seguindo as instruções na respetiva Cablagem Guia incluído na embalagem.

3.

Ligue o medidor e o carregador seguindo o esquema relevante abaixo com base no modelo do seu medidor.

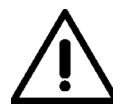

### Importante

É obrigatório utilizar um cabo STP classe 5E, utilizando apenas um fio de cada par torcido. Lembre-se de que a cablagem de comunicação não pode ter um comprimento superior a 500 m.

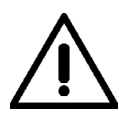

### Importante

Lembre-se de que, no olhal de 3 saídas, precisa de utilizar apenas um orifício por cada linha de comunicação.

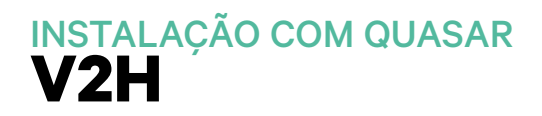

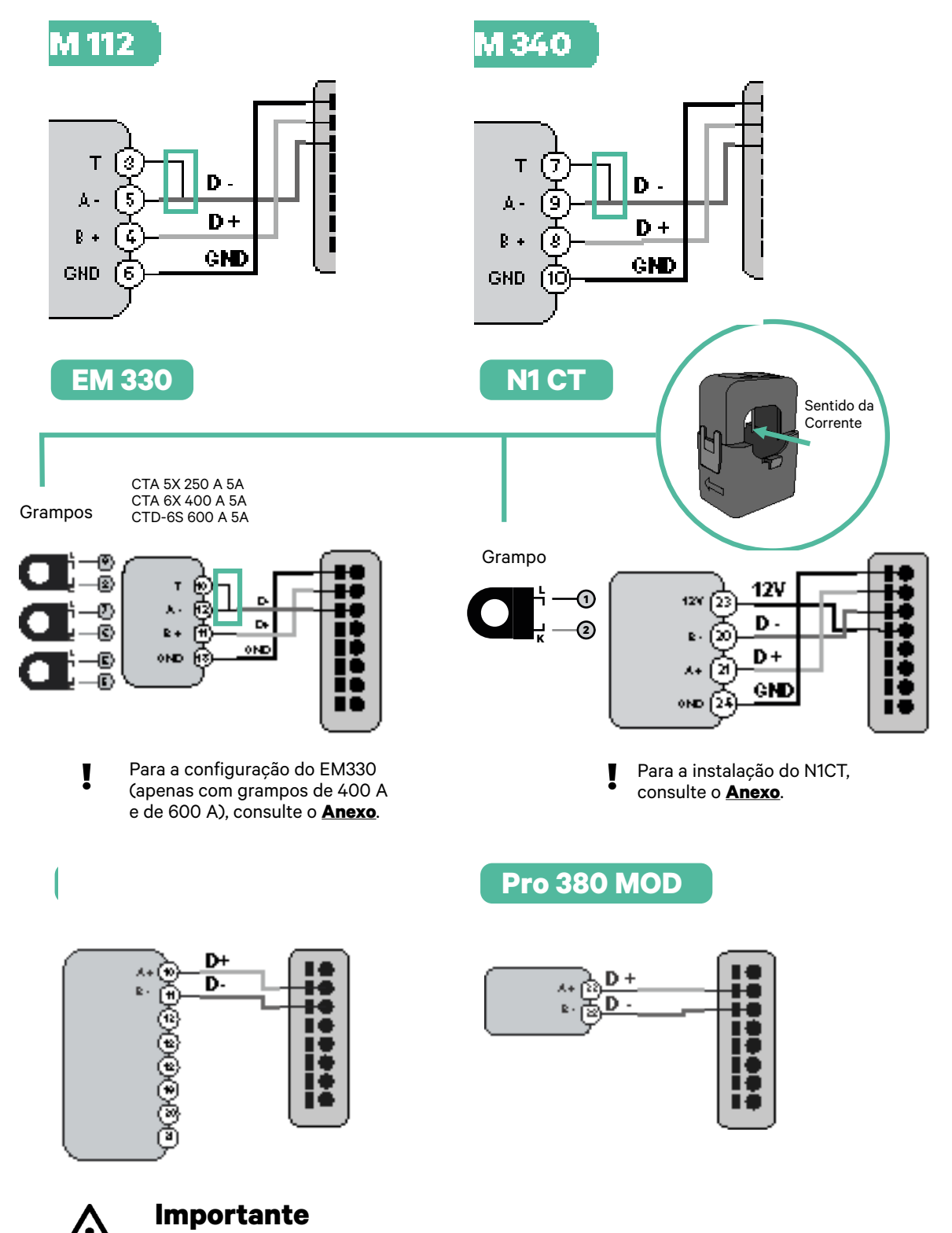

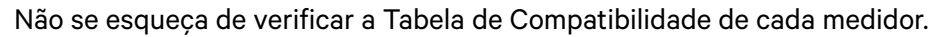

## Ativação da resistência terminal e configuração do seletor de corrente

 Ligue o conector de comunicação ao quadro. Consulte a imagem abaixo.

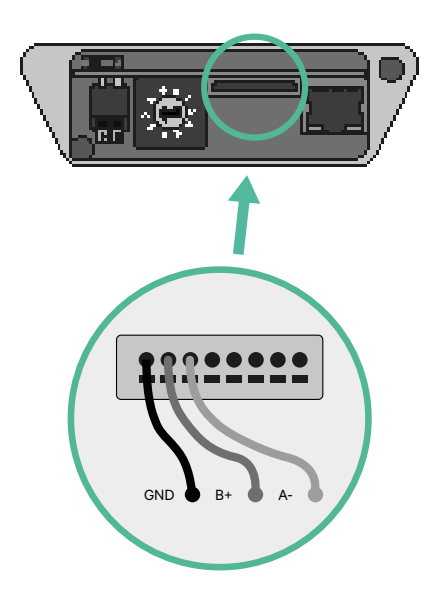

2. Coloque o interruptor rotativo numa posição entre 1 e 7, consoante a corrente máxima que pode ser fornecida a partir da rede de carregamento.

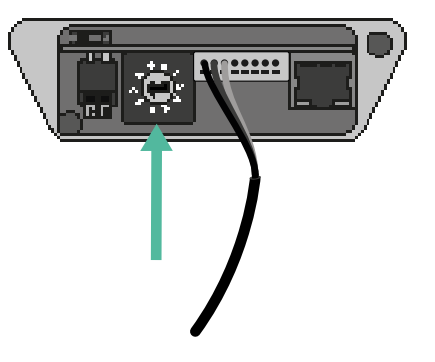

Consulte a matriz abaixo. Este valor deverá ser o inferior entre a corrente do interruptor principal nominal MCB (não RCD) e a tarifa contratada.

**Nota:** Para um desempenho correto, admite-se apenas Corrente Máx. > 6 A por fase. Em caso de dúvidas, contacte a Assistência ao Cliente da Wallbox.

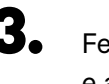

Feche a tampa de comunicação e aperte os parafusos.

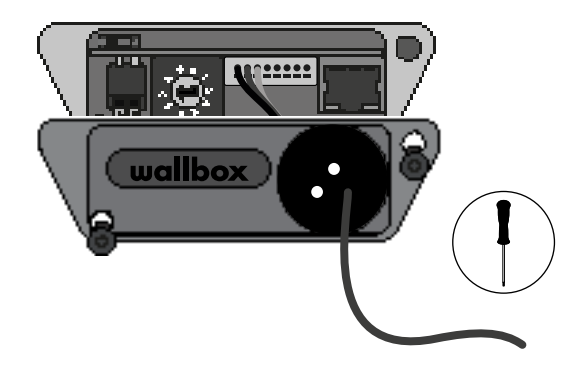

# INSTALAÇÃO COM PULSAR MAX Introdução

# **Notas Importantes**

- A. Instale o carregador seguindo as instruções incluídas no respetivo <u>Guia de</u> <u>Instalação</u>. Para mais informações, consulte o guia do utilizador na página da <u>Wallbox Academy</u>.
- **B** Apenas os medidores de energia fornecidos pela Wallbox são compatíveis com os carregadores Wallbox.
- C. As instalações devem ser efetuadas apenas por pessoal especializado nos termos dos regulamentos locais em vigor.
- D. Atualize o carregador Wallbox com a mais recente versão de software antes de proceder à instalação do medidor de energia. Para mais informações, consulte instruções para atualização do carregador na página da <u>Wallbox Academy</u>.
- E. Assegure-se de que o carregador se encontra desligado e que a respetiva tampa está removida antes de ligar o medidor de energia. Feche corretamente o carregador após a instalação.
- Após instalar o carregador, ligue o medidor de energia antes de fechar o carregador. No caso de ter de ligar o medidor de energia a um carregador previamente instalado, abra o carregador para ligar o medidor de energia.

## Interior da Embalagem

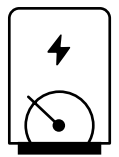

Medidor de Energia

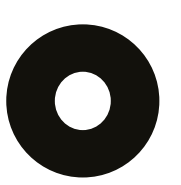

Olhal

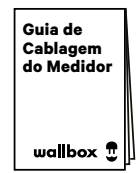

Guia de Cablagem do Medidor
## INSTALAÇÃO COM PULSAR MAX Introdução

## **Características Gerais**

|                                                                                            | Power<br>Boost                                                                       | Eco-Smart                                                                            | Power<br>Sharing                                                                     | Dynamic<br>Power<br>Sharing                                            |  |  |
|--------------------------------------------------------------------------------------------|--------------------------------------------------------------------------------------|--------------------------------------------------------------------------------------|--------------------------------------------------------------------------------------|------------------------------------------------------------------------|--|--|
| Carregadores Primários                                                                     | 1                                                                                    | 1                                                                                    | 1                                                                                    | 1                                                                      |  |  |
| Carregadores Secundários                                                                   | -                                                                                    | -                                                                                    | 1-24                                                                                 | 1-24                                                                   |  |  |
| Protocolo de comunicação                                                                   | Modbus RTU                                                                           | Modbus RTU                                                                           | Modbus RTU                                                                           | Modbus RTU                                                             |  |  |
| Comprimento total máximo<br>entre o primeiro e último<br>carregadores da cadeia            | -                                                                                    | -                                                                                    | 250 m                                                                                | 250 m                                                                  |  |  |
| Comprimento máximo<br>entre a cablagem do<br>Carregador primário<br>e o Medidor de Energia | 500 m                                                                                | 500 m                                                                                | -                                                                                    | 500 m                                                                  |  |  |
| Carregadores Terminais                                                                     | 1                                                                                    | 1                                                                                    | 2                                                                                    | 2                                                                      |  |  |
| Corrente de Fase Máxima<br>configurável                                                    | Mínimo entre<br>o interruptor<br>principal nominal<br>(MCB) e a tarifa<br>contratada | Mínimo entre<br>o interruptor<br>principal nominal<br>(MCB) e a tarifa<br>contratada | Mínimo entre<br>o interruptor<br>principal nominal<br>(MCB) e a tarifa<br>contratada |                                                                        |  |  |
| Corrente máxima de<br>instalação configurável                                              | Instalação da<br>corrente nominal<br>do interruptor<br>principal (MCB)               | Instalação da<br>corrente nominal<br>do interruptor<br>principal (MCB)               | Instalação da<br>corrente nominal<br>do interruptor<br>principal (MCB)               | Instalação da<br>corrente nominal<br>do interruptor<br>principal (MCB) |  |  |
| myWallbox                                                                                  | Conta super<br>admin ou admin<br>e assinatura de<br>base                             | Conta super<br>admin ou admin<br>e assinatura de<br>base                             | Conta super<br>admin ou admin<br>e assinatura de<br>base                             | Conta super<br>admin ou admin<br>e assinatura padrão                   |  |  |

## Tabela de Compatibilidade do Medidor

| Medidores             | Power Boost  | Eco-Smart             | <b>Dynamic Power Sharing</b> |
|-----------------------|--------------|-----------------------|------------------------------|
| EM340                 | $\checkmark$ | $\checkmark$          | $\checkmark$                 |
| EM112                 | $\checkmark$ | $\checkmark$          | $\checkmark$                 |
| SPM1-100-AC           | $\checkmark$ | ×                     | $\checkmark$                 |
| EM330 CTA 5X 250 A 5A | $\checkmark$ | ✓                     | $\checkmark$                 |
| EM330 CTA 6X 400 A 5A | $\checkmark$ | $\checkmark$          | $\checkmark$                 |
| EM330 CTD-6S 600 5A   | $\checkmark$ | $\checkmark$          | $\checkmark$                 |
| NICT                  | $\checkmark$ | ✓                     | $\checkmark$                 |
| PRO2 MOD              | $\checkmark$ | ✓                     | $\checkmark$                 |
| PRO380 MOD            | $\checkmark$ | <ul> <li>✓</li> </ul> | $\checkmark$                 |

#### Ferramentas

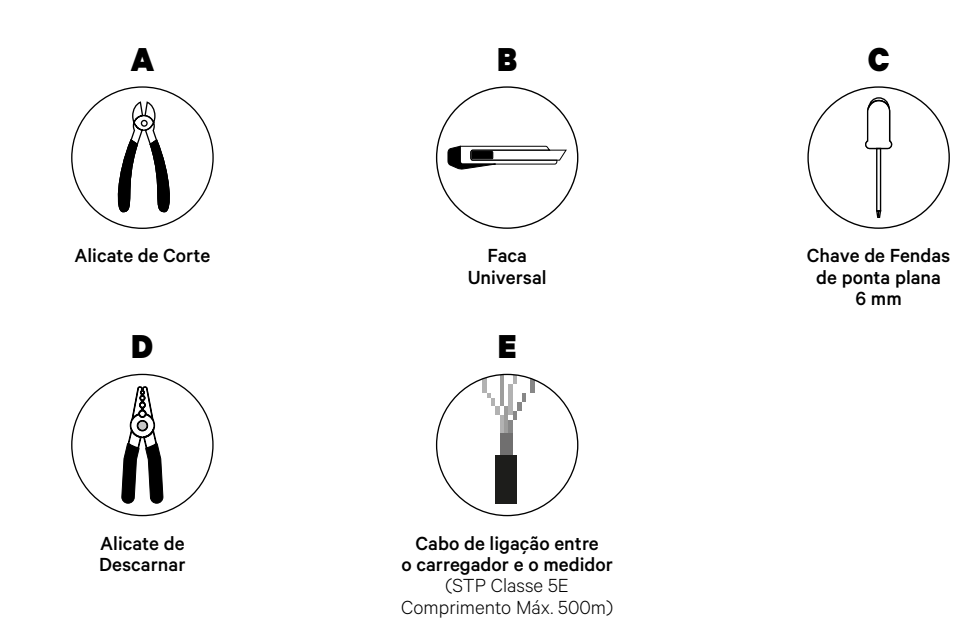

Consulte o **<u>Guia de Instalação do Pulsar Max</u>** para saber mais acerca das ferramentas para a instalação do carregador.

Coloque o medidor de energia entre a alimentação e a caixa de fusíveis.

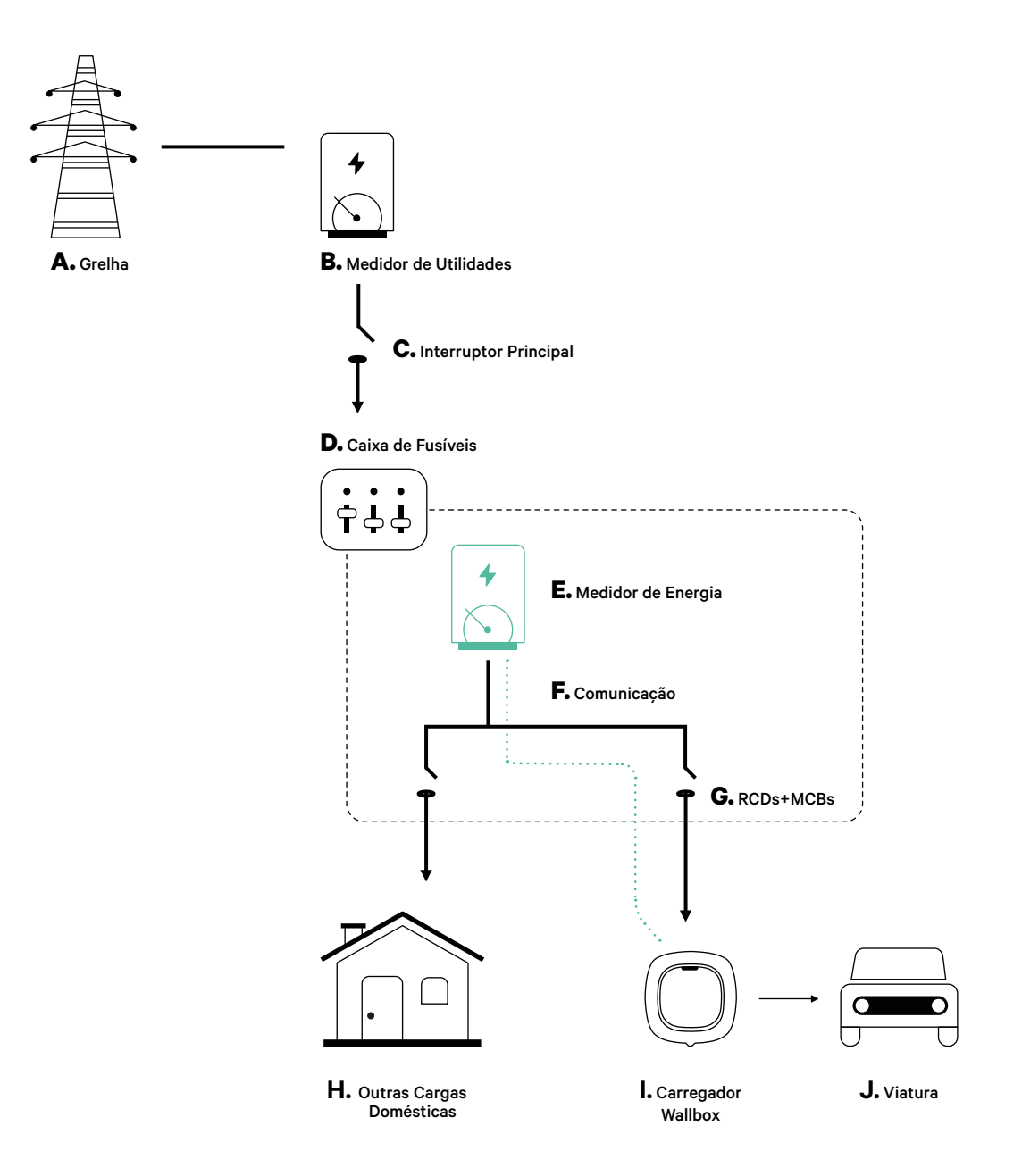

#### Antes da Instalação

- Certifique-se de que a alimentação está desligada durante a instalação.
- Separe os cabos de comunicação dos de alimentação.

#### Preparação

 Utilize uma pequena chave de fendas de ponta plana para efetuar um orifício no olhal central.

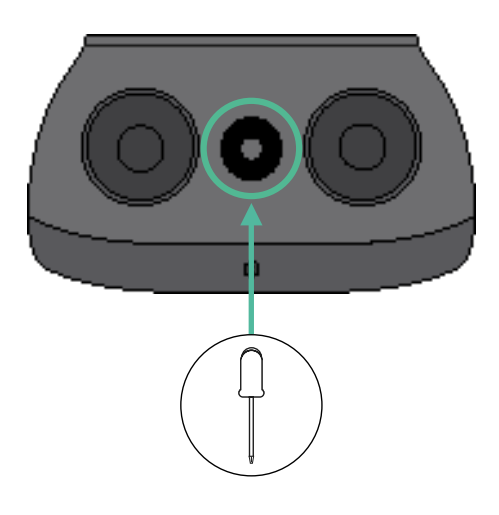

#### Guia de Instalação do Pulsar Max

Instale o carregador seguindo as instruções incluídas no Guia de Instalação do Pulsar Max.

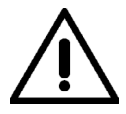

#### Importante

Certifique de não fechar a tampa do carregador.

#### Cablagem de comunicação entre o carregador e o medidor

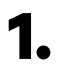

Mantenha a alimentação desligada durante a instalação.

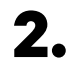

Passe o cabo de comunicação pelo olhal.

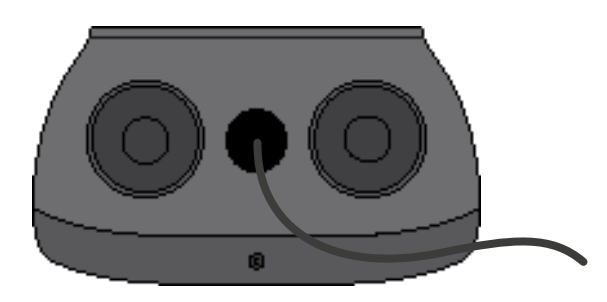

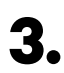

Instale o medidor seguindo as instruções na respetiva Cablagem Guia incluído na embalagem.

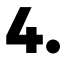

Ligue o medidor e o carregador seguindo o esquema relevante abaixo com base no modelo do seu medidor.

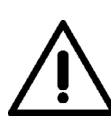

#### Importante

É obrigatório utilizar um cabo STP classe 5E. Utilize apenas um fio de cada par trançado, tendo em mente que a cablagem de comunicação não pode ter mais de 500 m de comprimento.

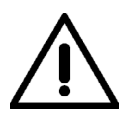

#### Importante

Insira apenas um cabo para cada olhal.

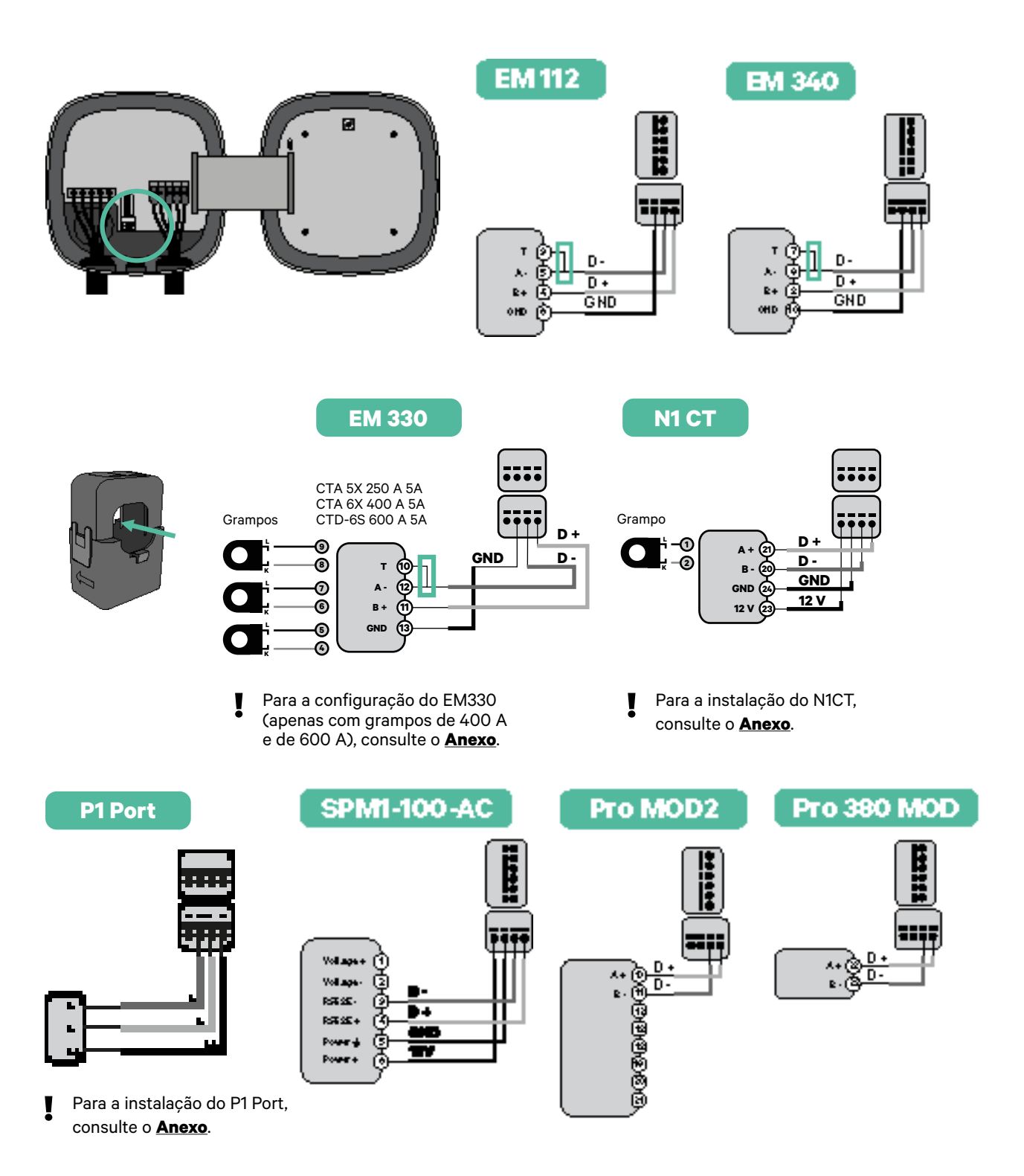

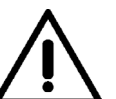

#### Importante

Não se esqueça de verificar a Tabela de Compatibilidade de cada medidor.

#### Ativação da resistência terminal e configuração do seletor de corrente

- Coloque o interruptor PWR BOOS na posição T.
- **2.** Coloque o interruptor rotativo numa posição entre 1 e 7, consoante a corrente máxima que pode ser fornecida a partir da rede de carregamento.

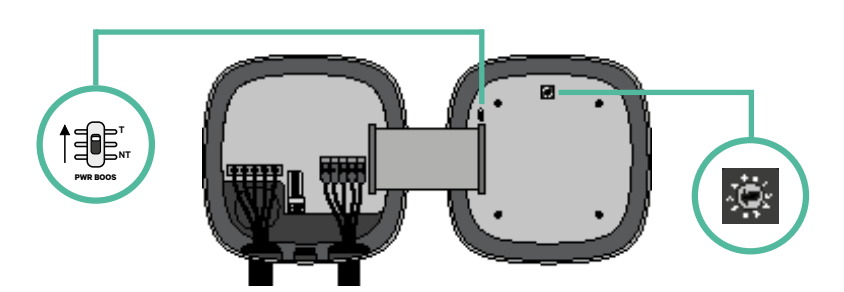

**3.** Consulte a matriz abaixo. Este valor deverá ser igual ou inferior ao do MCB que protege a linha eléctrica Wallbox.

| POSIÇÃO      | 0 | 1 | 2  | 3  | 4  | 5  | 6  | 7  | 8 | 9 |  |
|--------------|---|---|----|----|----|----|----|----|---|---|--|
| CORRENTE (A) | R | 6 | 10 | 13 | 16 | 20 | 25 | 32 | R | R |  |

Nota: Para um desempenho correto, admite-se apenas Corrente Máx. > 6 A por fase. Em caso de dúvidas, contacte a Assistência ao Cliente da Wallbox.

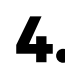

4. Feche a tampa do carregador seguindo as instruções incluídas no **Guia de Instalação** do carregador.

#### Ferramentas

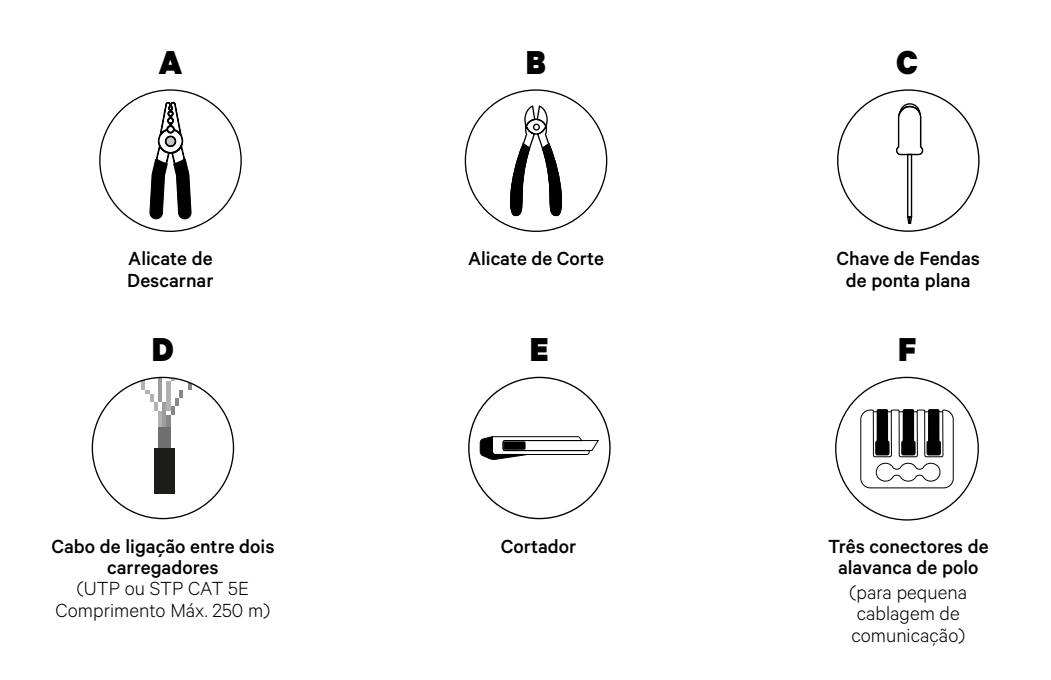

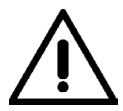

O instalador é responsável por decidir se a instalação precisa de utilizar um 3.º fio UTP ou STP como referência (GND).

Consulte o **Guia de Instalação do Pulsar Max** para saber mais acerca das ferramentas para a instalação do carregador.

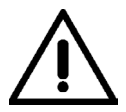

Pulsar Max não é compatível com Pulsar Plus, Commander 2 e Copper SB, pelo que a função de Power Sharing não deverá ser utilizada com outros carregadores.

#### Antes da Instalação

- Certifique-se de que a alimentação está desligada durante a instalação.
- Separe os cabos de comunicação dos de alimentação.

#### Preparação

 Utilize uma pequena chave de fendas de ponta plana para efetuar um orifício no olhal central.

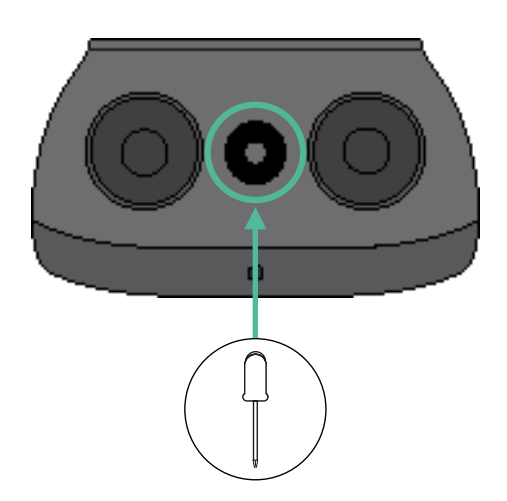

#### Ligação da cablagem do sistema

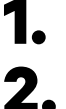

Certifique-se de que a alimentação está desligada durante a instalação.

Passe o cabo de comunicação (cabo UTP ou STP 5E) pelo olhal.

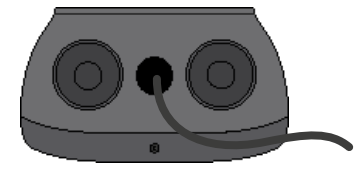

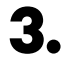

4.

Verifique a posição do conector de 6 pinos.

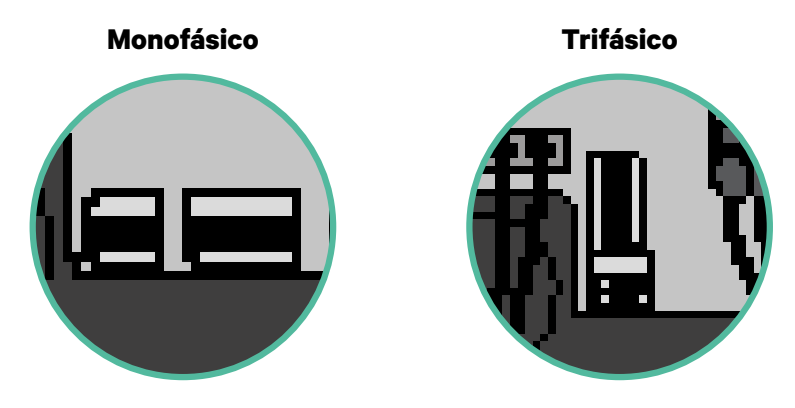

Após localizar o conector, inicie a ligação dos cabos pelo primeiro carregador da cadeia. Consulte a secção Ferramentas para verificar se precisa de utilizar um terceiro cabo (GND).

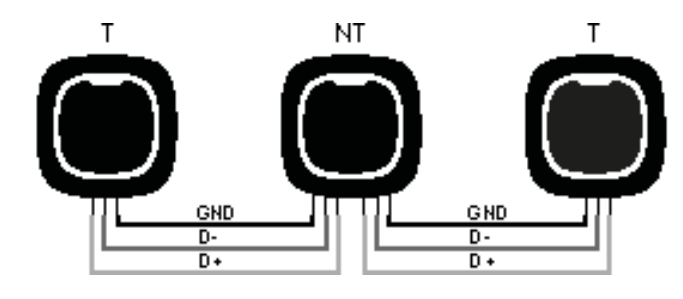

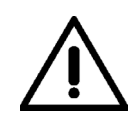

#### Importante

 O Power Sharing faz funcionar até 25 carregadores para cada instalação. Entre estes, um é primário e 24 são secundários. A distância máxima da cablagem de comunicação é de 250 m.

**Nota:** Para um desempenho correto, admite-se apenas Corrente Máx. > 6 A por fase. Em caso de dúvidas, contacte a Assistência ao Cliente da Wallbox.

Para mais informações, consulte o **<u>Guia de Instalação</u>**.

## INSTALAÇÃO COM PULSAR MAX Ligação da Cablagem do Sistema

#### Definições terminais

Uma vez concluída a ligação da cablagem, deverá ativar as resistências terminais. O primeiro e último carregadores serão sempre terminais (T), havendo, entre eles, carregadores não terminais (NT).

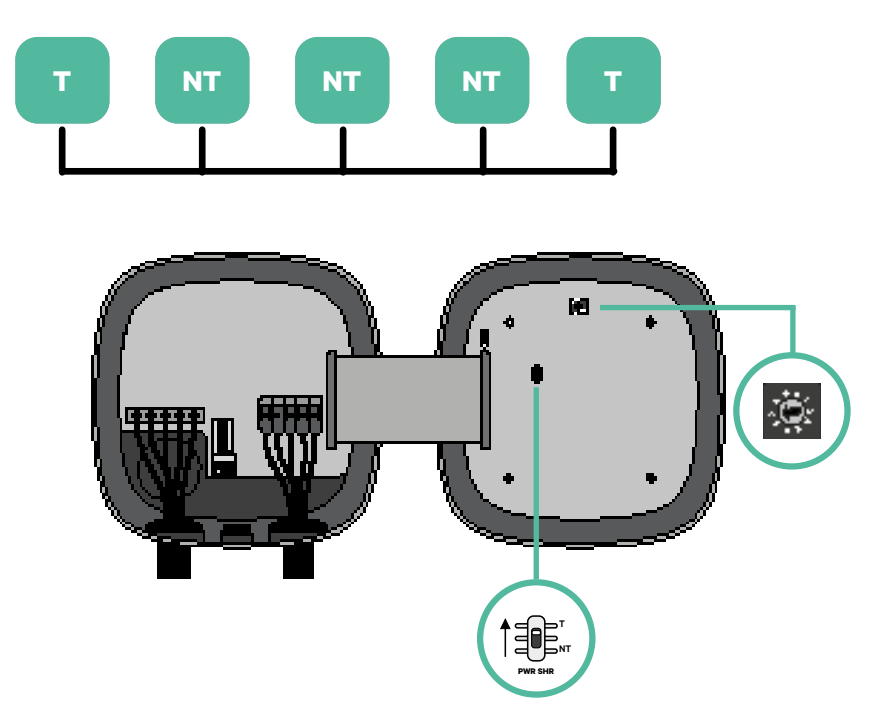

## INSTALAÇÃO COM PULSAR MAX Ligação da Cablagem do Sistema

2. Uma vez configuradas as resistências terminais, instale o seletor de corrente de cada carregador de acordo com as informações. Coloque o interruptor rotativo numa posição entre 1 e 7, consoante a corrente máxima que pode ser fornecida a partir da rede de carregamento.

| POSIÇÃO       | 0 | 1 | 2  | 3  | 4  | 5  | 6  | 7  | 8 | 9 |  |
|---------------|---|---|----|----|----|----|----|----|---|---|--|
| CORRENTE MÁX. | R | 6 | 10 | 13 | 16 | 20 | 25 | 32 | R | R |  |

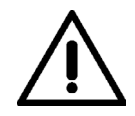

#### Importante

Certifique-se de que o seletor não aponta para 0, 8 ou 9.

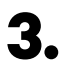

Feche a tampa do carregador de acordo com as instruções que se encontram no respetivo Guia de Instalação.

#### Acréscimo de carregadores no futuro:

Caso preveja o futuro acréscimo de carregadores ao sistema, existem duas formas de preparar o sistema já de modo a que fique pronto para o Power Sharing.

**Opção 1:** Instale um seccionador de barramento de modo a admitir futuros carregadores, conforme indicação abaixo no esquema de cablagem na opção 1. Com esta opção, deixa de ser necessário voltar a abrir os carregadores existentes, pelo que esta é a opção recomendada.

**Opção 2:** Deverá truncar o barramento existente de modo a adicionar um novo(s) carregador(es) conforme indicação abaixo no esquema de cablagem na opção 2. **1.** Abra o carregador de acordo com o guia de instalação do seu carregador Pulsar Max.

 Configure a resistência terminal PWR SHR para NT, efetue a cablagem de comunicação conforme explicação mais acima e, em seguida, feche o carregador.

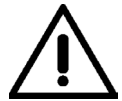

#### Importante

Os carregadores novos poderão ser colocados em qualquer local físico relativamente aos carregadores existentes, desde que siga as seguintes normas:

- Deverá manter a lógica da ligação em série.
- Deverá respeitar a polaridade de cablagem conforme a descrição acima, na secção "Instalação".

Onde quer que seja colocado um futuro carregador adicionado, a regra mais importante que deverá seguir prende-se com a lógica da ligação em cascata. Por exemplo, na imagem mais abaixo, o carregador novo é colocado antes do carregador terminal no lado direito da ligação em cascata.

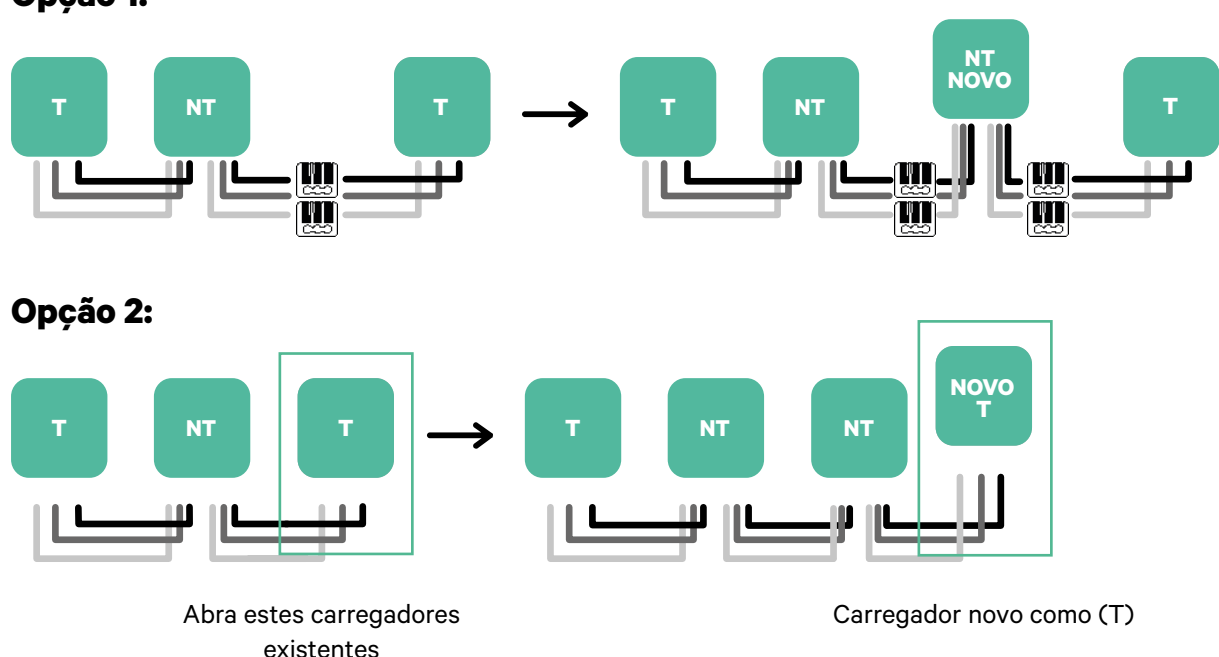

#### Opção 1:

#### Ferramentas

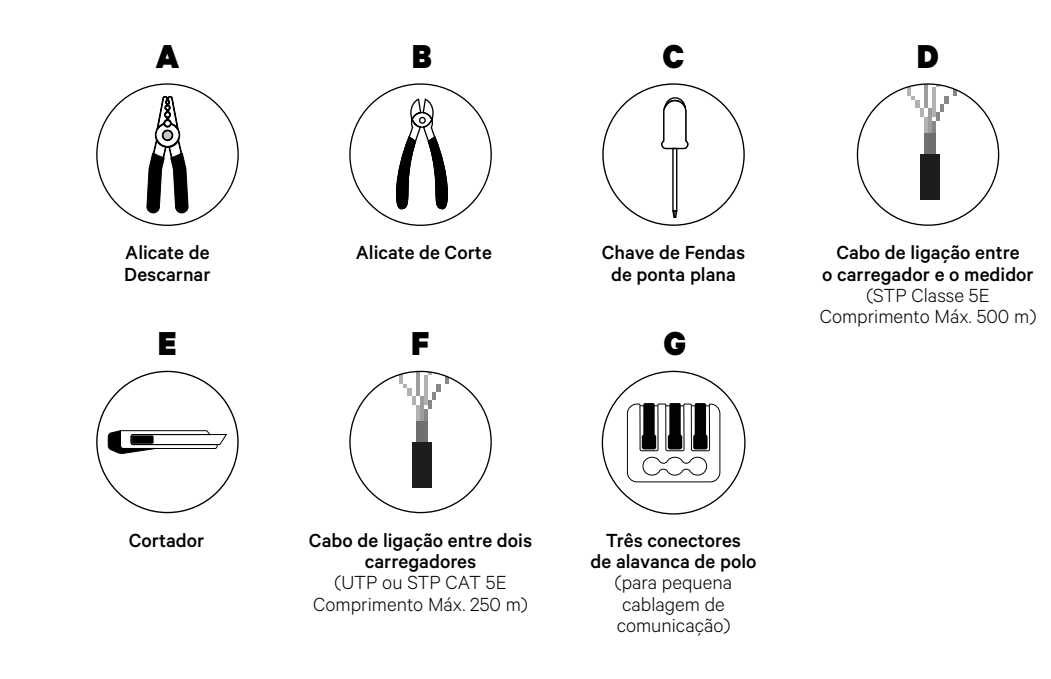

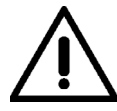

O instalador é responsável por decidir se a instalação precisa de utilizar um 3.º fio UTP ou STP como referência (GND).

Consulte o **Guia de Instalação do Pulsar Max** para saber mais acerca das ferramentas para a instalação do carregador.

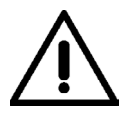

Pulsar Max não é compatível com Pulsar Plus, Commander 2 e Copper SB, pelo que a função de Dynamic Power Sharing não deverá ser utilizada com outros carregadores.

#### Antes da Instalação

- Certifique-se de que a alimentação está desligada durante a instalação.
- Separe os cabos de comunicação dos de alimentação.

#### Preparação

 Utilize uma pequena chave de fendas de ponta plana para efetuar um orifício no olhal central.

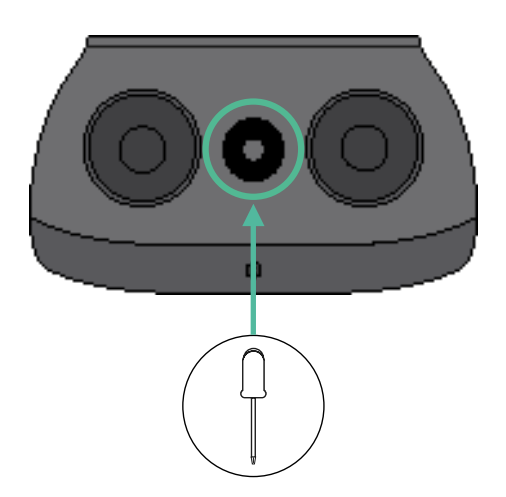

#### Guia de Instalação do Pulsar Max

Instale o carregador seguindo as instruções incluídas no Guia de Instalação do Pulsar Max.

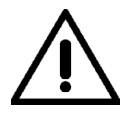

#### Importante

Certifique de não fechar a tampa do carregador.

#### Cablagem de comunicação entre o carregador e o medidor

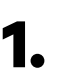

Mantenha a alimentação desligada durante a instalação.

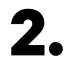

Passe os dois cabos de comunicação pelo olhal, um para comunicação com o medidor e o outro para comunicação entre carregadores.

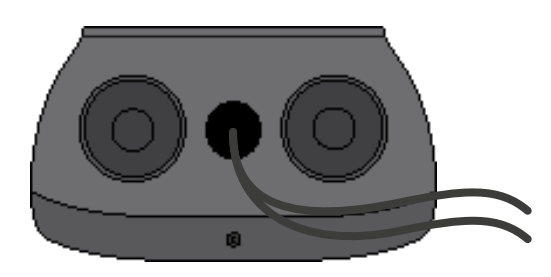

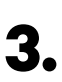

Instale o medidor seguindo as instruções na respetiva Cablagem Guia incluído na embalagem.

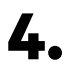

Ligue o medidor e o carregador seguindo o esquema relevante abaixo com base no modelo do seu medidor.

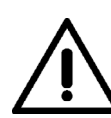

#### Importante

Para comunicação com o medidor, é obrigatória a utilização de cabo STP classe 5E, tendo em mente que a cablagem de comunicação não poderá ser superior a 500 metros.

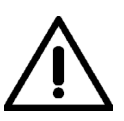

#### Importante

Para comunicação entre carregadores, é obrigatória a utilização de classe UTP ou STP, tendo em mente que toda a cadeia de carregadores não poderá ser superior a 250 metros.

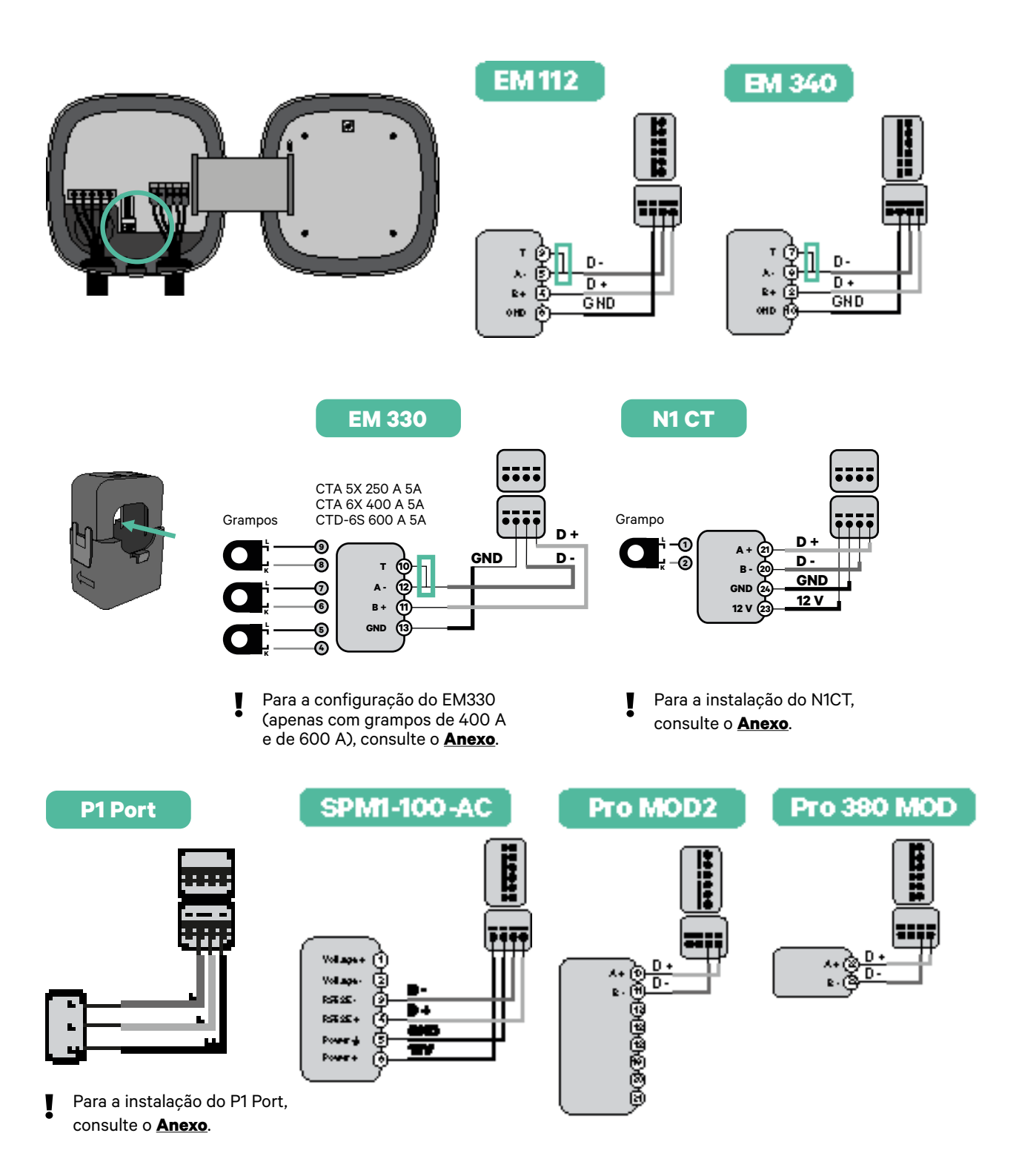

Não se esqueça

Não se esqueça de verificar a Tabela de Compatibilidade de cada medidor.

#### Ligação da cablagem do sistema

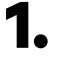

Certifique-se de que a alimentação está desligada durante a instalação.

2.

Verifique a posição do conector de 6 pinos.

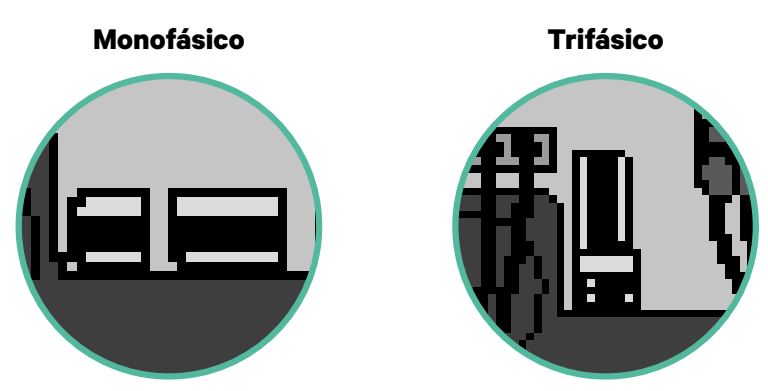

4.

Após localizar o conector, inicie a ligação dos cabos pelo primeiro carregador da cadeia. Consulte a secção Ferramentas para verificar se precisa de utilizar um terceiro cabo (GND).

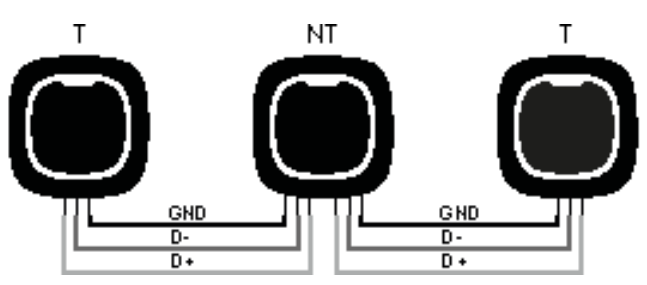

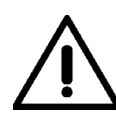

#### Importante

 O Dynamic Power Sharing faz funcionar até 25 carregadores para cada instalação. Entre estes, um é primário e 24 são secundários. A distância máxima da cablagem de comunicação é de 250 m.

**Nota:** Para um desempenho correto, admite-se apenas Corrente Máx. > 6 A por fase. Em caso de dúvidas, contacte a Assistência ao Cliente da Wallbox.

Para mais informações, consulte o Guia de Instalação.

#### Definições terminais

Uma vez concluída a ligação da cablagem, deverá ativar as resistências terminais. Comece por configurar o PWR BOOS em T apenas para o carregador que estiver ligado ao medidor. Em seguida, deverá configurar o PWR SHR. O primeiro e último carregadores serão sempre terminais (T), havendo, entre eles, carregadores não terminais (NT).

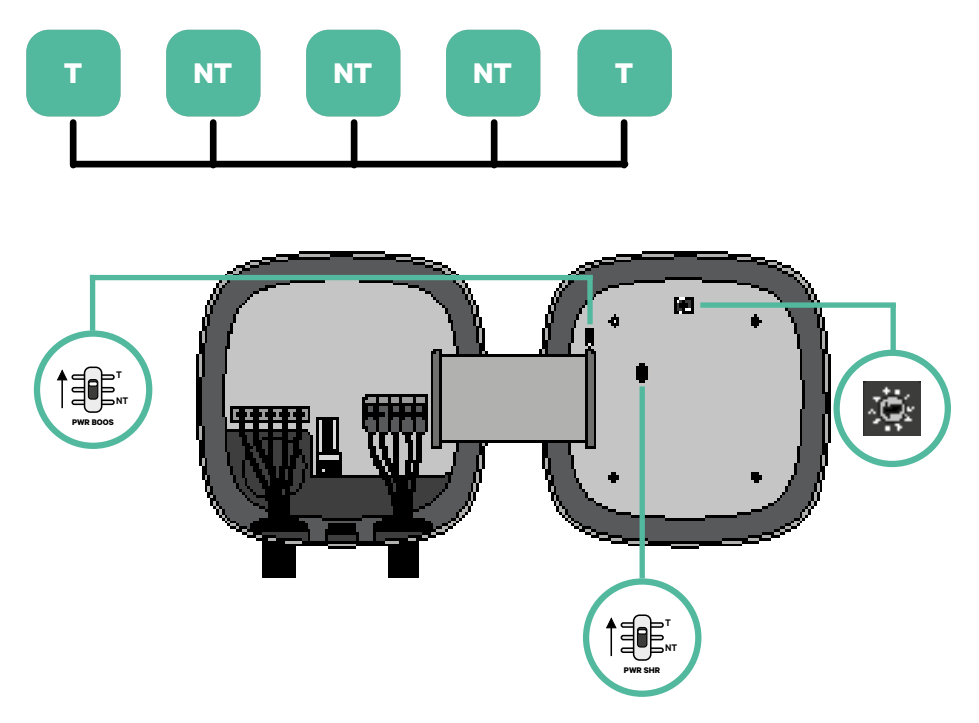

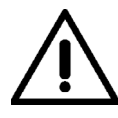

#### Importante

Apenas no caso de Pulsar Max Rev A com grampo Temco, configure o PWR BOOS em NT.

2. Uma vez configuradas as resistências terminais, instale o seletor de corrente de cada carregador de acordo com as informações. Coloque o interruptor rotativo numa posição entre 1 e 7, consoante a corrente máxima que pode ser fornecida a partir da rede de carregamento.

| POSIÇÃO       | 0 | 1 | 2  | 3  | 4  | 5  | 6  | 7  | 8 | 9 |  |
|---------------|---|---|----|----|----|----|----|----|---|---|--|
| CORRENTE MÁX. | R | 6 | 10 | 13 | 16 | 20 | 25 | 32 | R | R |  |

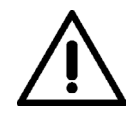

#### Importante

Certifique-se de que o seletor não aponta para 0, 8 ou 9.

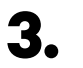

Feche a tampa do carregador de acordo com as instruções que se encontram no respetivo Guia de Instalação.

#### Acréscimo de carregadores no futuro:

Caso preveja o futuro acréscimo de carregadores ao sistema, existem duas formas de preparar o sistema já de modo a que fique pronto para o Dynamic Power Sharing.

**Opção 1:** Instale um seccionador de barramento de modo a admitir futuros carregadores, conforme indicação abaixo no esquema de cablagem na opção 1. Com esta opção, deixa de ser necessário voltar a abrir os carregadores existentes, pelo que esta é a opção recomendada.

**Opção 2:** Deverá truncar o barramento existente de modo a adicionar um novo(s) carregador(es) conforme indicação abaixo no esquema de cablagem na opção 2.

- **1.** Abra o carregador de acordo com o guia de instalação do seu carregador Pulsar Max.
- Configure a resistência terminal PWR SHR para NT, efetue a cablagem de comunicação conforme explicação mais acima e, em seguida, feche o carregador.

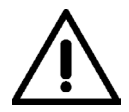

#### Importante

Os carregadores novos poderão ser colocados em qualquer local físico relativamente aos carregadores existentes, desde que siga as seguintes normas:

- Deverá manter a lógica da ligação em série.
- Deverá respeitar a polaridade de cablagem conforme a descrição acima, na secção "Instalação".

Onde quer que seja colocado um futuro carregador adicionado, a regra mais importante que deverá seguir prende-se com a lógica da ligação em cascata. Por exemplo, na imagem mais abaixo, o carregador novo é colocado antes do carregador terminal no lado direito da ligação em cascata.

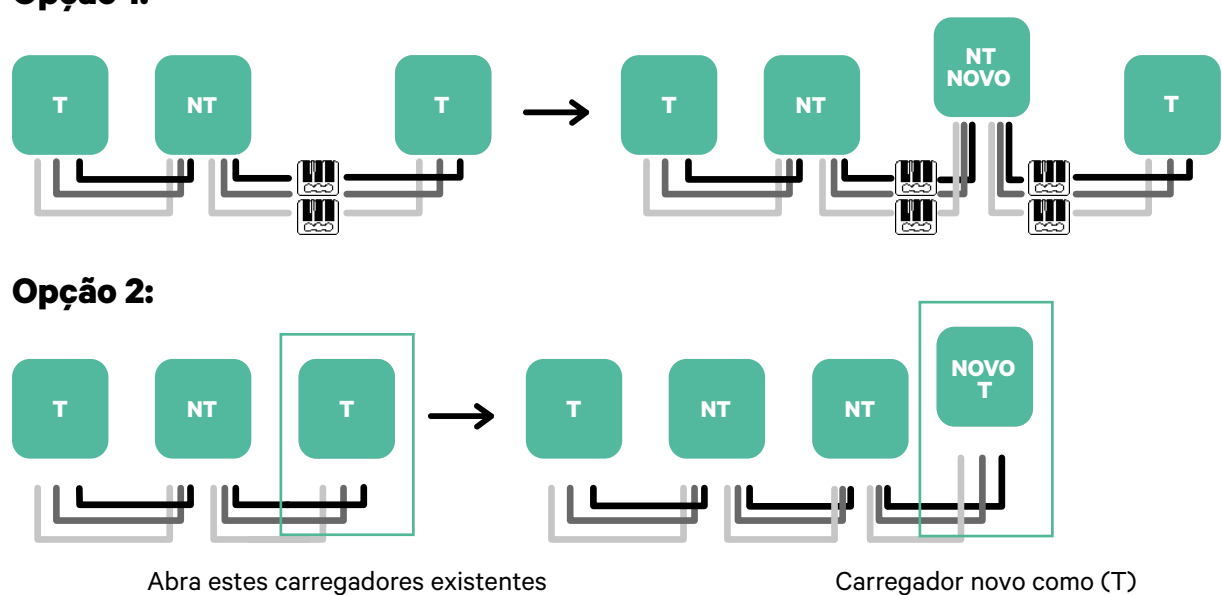

#### Opção 1:

Para instalar o Dynamic Power Sharing com quatro carregadores, verifique o **Anexo**.

### CONFIGURAÇÃO **Power Boost**

#### Ativação do Power Boost

Siga estes passos para ativar o Power Boost depois de instalar o carregador e o respetivo medidor de energia compatível:

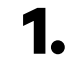

1. Certifique-se de que o seu carregador Wallbox e a aplicação myWallbox contêm a mais recente versão disponível (poderá consultar a respetiva versão na Play Store ou na App Store).

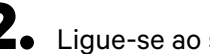

**2.** Ligue-se ao seu carregador via Bluetooth.

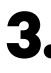

**3.** Entre na aplicação myWallbox, introduzindo as suas credenciais, ou <u>registe-se</u> se ainda não tiver uma conta. Caso o seu carregador seja um Commander 2, poderá ainda configurar o Power Boost diretamente no respetivo ecrã tátil.

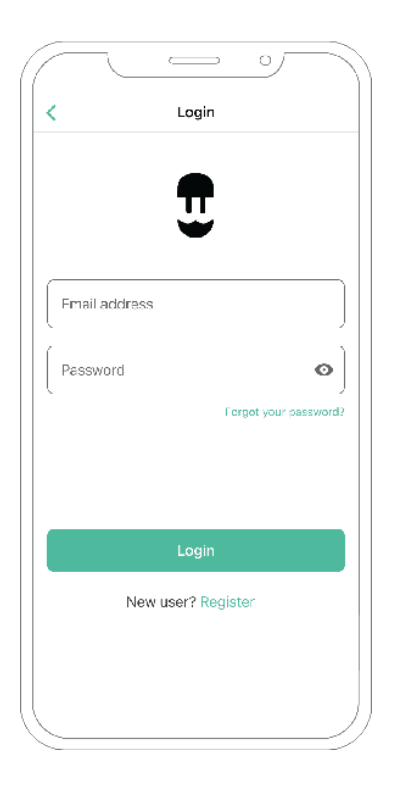

## CONFIGURAÇÃO Power Boost

- **4.** Selecione o carregador para o qual pretende ativar o Power Boost, mantendo-se no alcance do respetivo Bluetooth durante todos os seguintes passos. Caso ainda não tenha ligado o seu carregador à sua conta myWallbox, siga <u>estas</u> <u>instruções</u> para efetuar essa ligação.
- **5.** Uma vez concluída a sincronização entre o seu carregador e a sua aplicação, aceda a Definições.

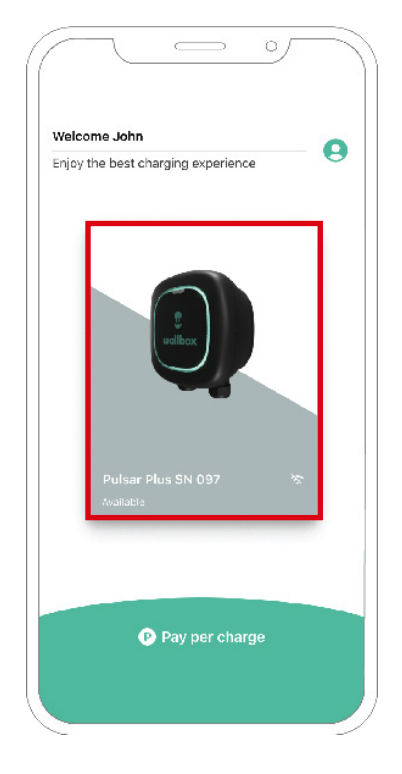

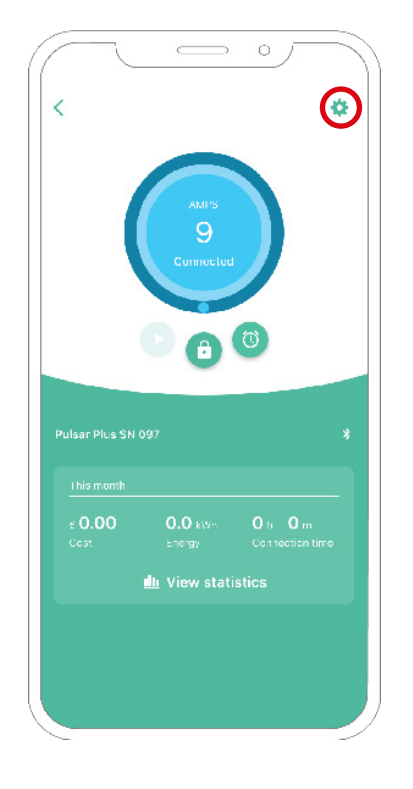

# configuração Power Boost

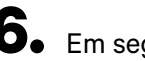

**6.** Em seguida, clique em Atualizações.

**7.** Clique no ícone Power Boost.

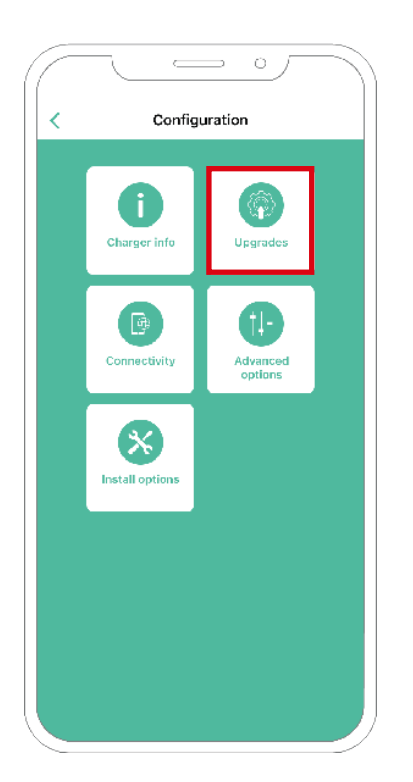

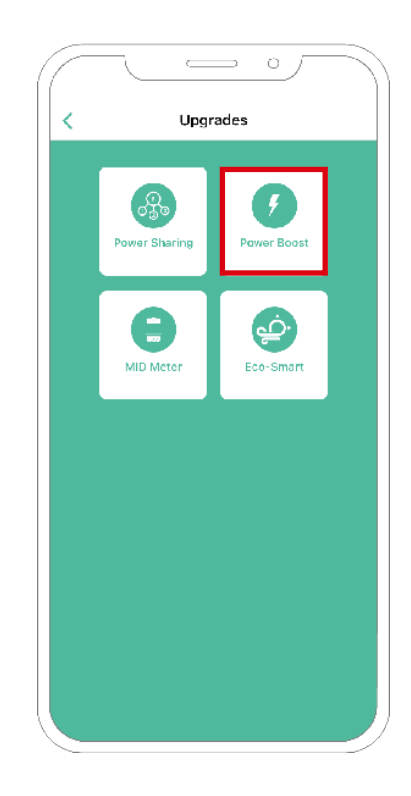

### configuração Power Boost

8. Proceda à ativação da função Power Boost através da ligação do botão para a posição ON. No campo de Corrente máx. por fase, indique a corrente nominal do disjuntor ou corrente contratada (em amperes), conforme o que

nominal do disjuntor ou corrente contratada (em amperes), conforme o que for inferior. Em seguida, clique em Aceitar para ativar o Power Boost.

**Importante** Para um desempenho correto, admite-se apenas Corrente Máx. por fase superior a 6 amperes. Em caso de dúvida, contacte a Assistência ao Cliente da Wallbox.

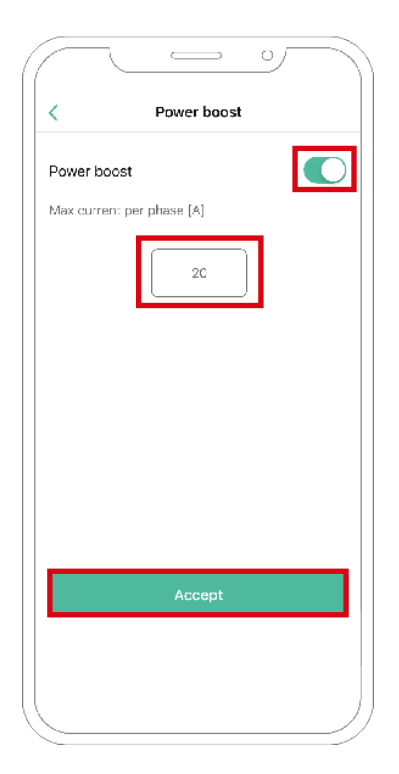

## Passos para a resolução de problemas no caso de não conseguir selecionar o ícone do Power Boost

- **1.** Desligue e volte a ligar o seu carregador.
- 2. Verifique se todos os cabos estão corretamente instalados.
- 3. Verifique se o tipo de cabo utilizado é o correto.
- 4. Verifique se o interruptor fixou corretamente em "T" ou "NT".
- 5. Verifique se o <u>software</u> do seu carregador se encontra atualizado.
- 6. Certifique-se de que se encontra ligado via Bluetooth.

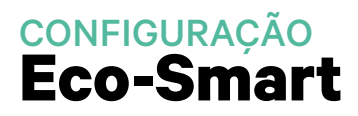

#### Ativação do Eco-Smart

Siga estes passos para ativar o Eco-Smart depois de instalar o carregador e o respetivo medidor de energia compatível:

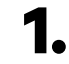

Certifique-se de que o seu carregador Wallbox e a aplicação myWallbox contêm a mais recente versão disponível (poderá consultar a respetiva versão na Play Store ou na App Store).

**2.** Ligue-se ao seu carregador via Bluetooth.

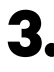

**3.** Entre na aplicação myWallbox, introduzindo as suas credenciais, ou <u>registe-se</u> se ainda não tiver uma conta.

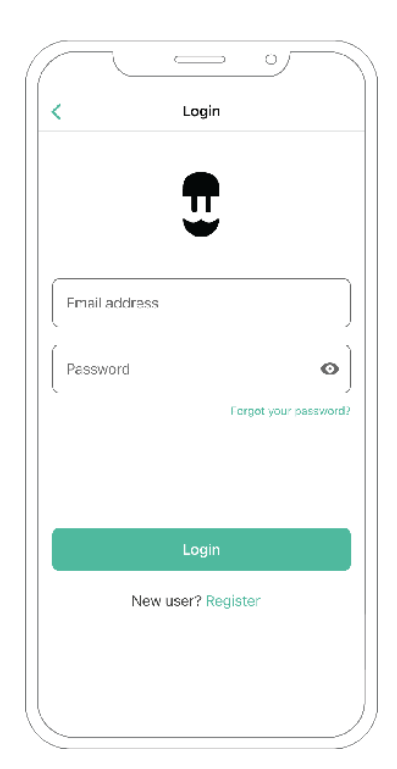

## configuração Eco-Smart

- 4. No ecrã do carregador, selecione o carregador para o qual pretende ativar a função Eco-Smart. Caso ainda não tenha ligado o seu carregador à sua conta myWallbox, siga <u>estas instruções</u> para efetuar essa ligação.
- **5.** Uma vez concluída a sincronização, toque na roda de engrenagem para aceder às Definições.

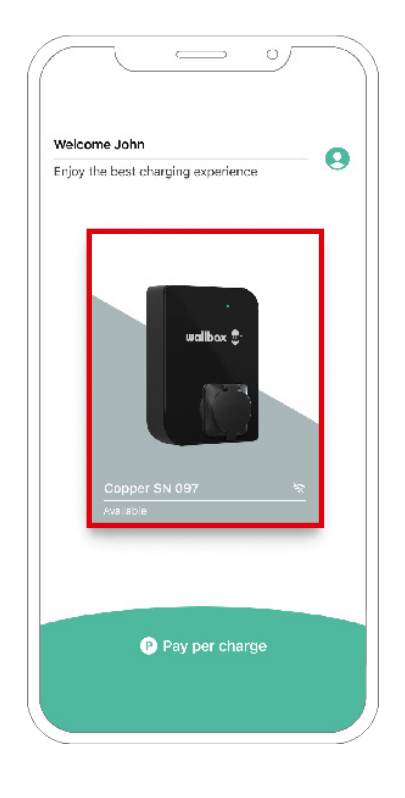

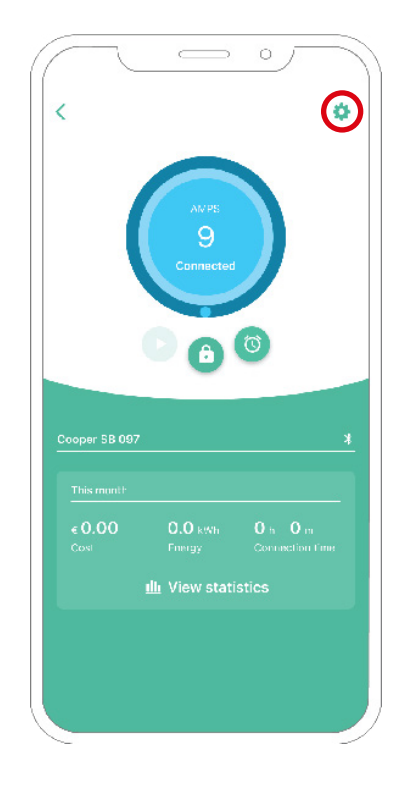

## configuração Eco-Smart

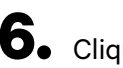

**6.** Clique em Atualizações.

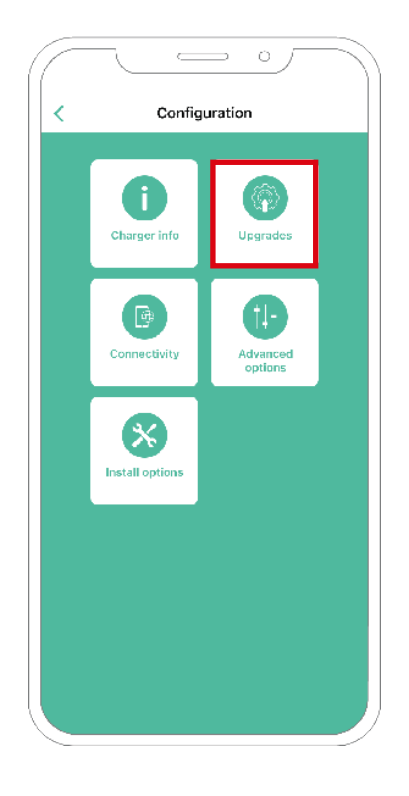

7. Recomenda-se a ativação do <u>Power</u> Boost (1) antes de ativar o Eco-Smart. Uma vez ativado o Power Boost, toque na função Eco-Smart (2) para aceder às respetivas definições.

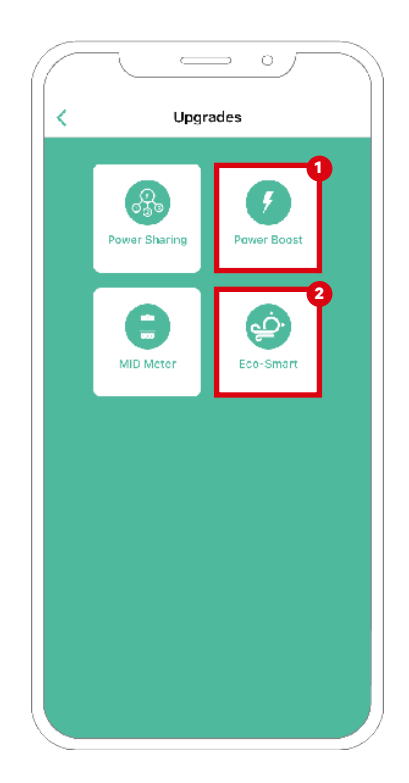

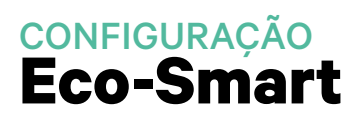

- 8. Toque em "Iniciar" para começar a utilizar o Eco-Smart.

9. Proceda à ativação da função Eco-Smart através da ligação do botão para a posição ON.

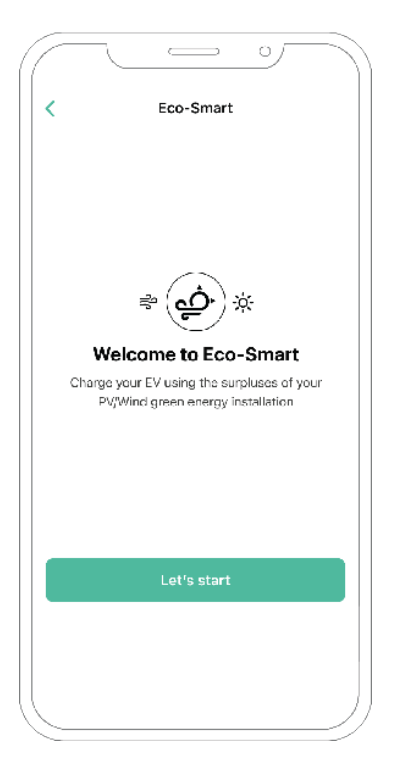

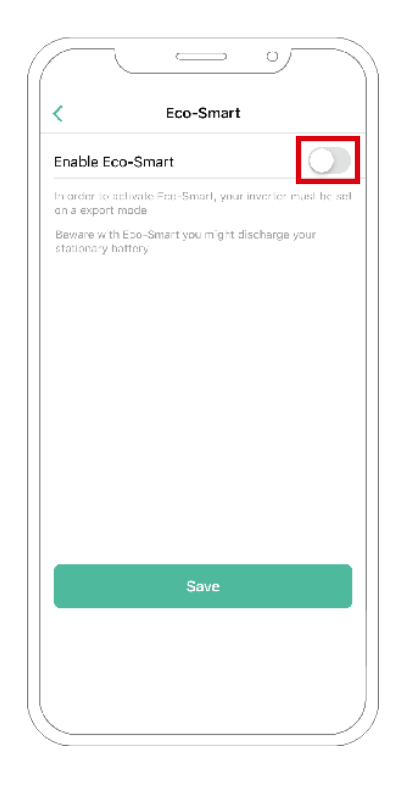

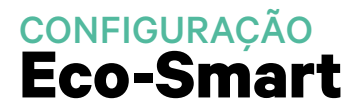

**10.** Já pode optar por selecionar dois modos Eco-Smart. Selecione o modo que pretende utilizar: Eco ou Full-Green.

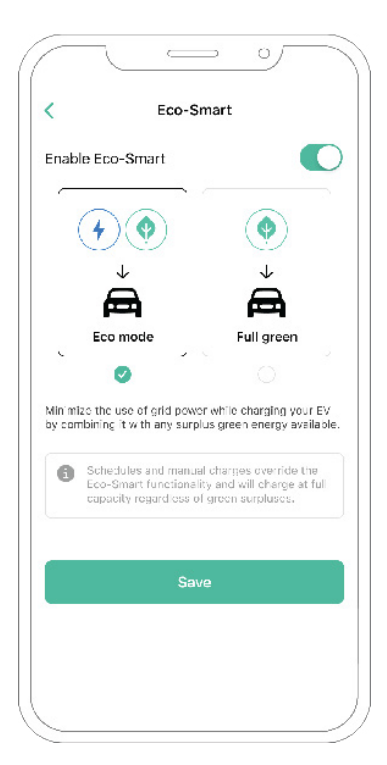

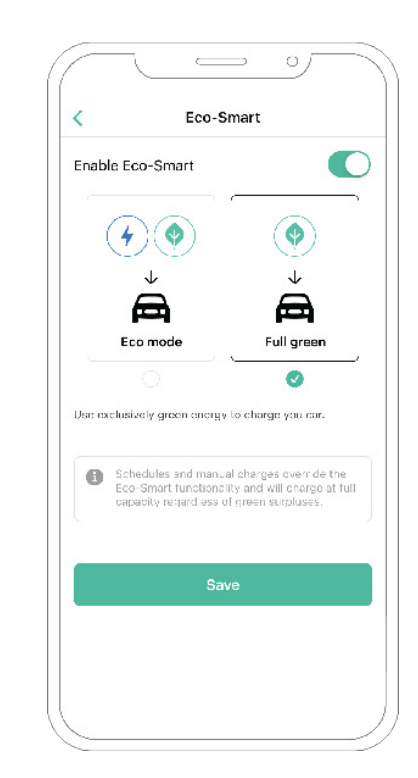

**11.** Em seguida, clique em Guardar. A função Eco-Smart está agora ativada com o modo que acabou de selecionar.

#### Passos para a resolução de problemas no caso de não conseguir selecionar o ícone do Eco-Smart

- **1.** Desligue e volte a ligar o seu carregador.
- 2. Verifique se todos os cabos estão corretamente instalados.
- 3. Verifique se o tipo de cabo utilizado é o correto.
- 4. Verifique se o interruptor fixou corretamente em "T" ou "NT".
- 5. Verifique se o <u>software</u> do seu carregador se encontra atualizado.
- 6. Certifique-se de que se encontra ligado via Bluetooth.

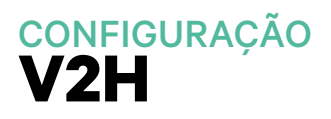

#### Ativação do Vehicle to Home

Siga estes passos para ativar o Vehicle to Home para o seu Quasar:

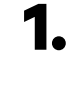

1. Certifique-se de que o seu carregador Wallbox e a aplicação myWallbox contêm a mais recente versão disponível (poderá consultar a respetiva versão na Play Store ou na App Store).

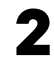

**2.** Ligue-se ao seu carregador via Bluetooth.

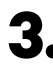

**3.** Entre na aplicação myWallbox, introduzindo as suas credenciais, ou <u>registe-se</u> se ainda não tiver uma conta.

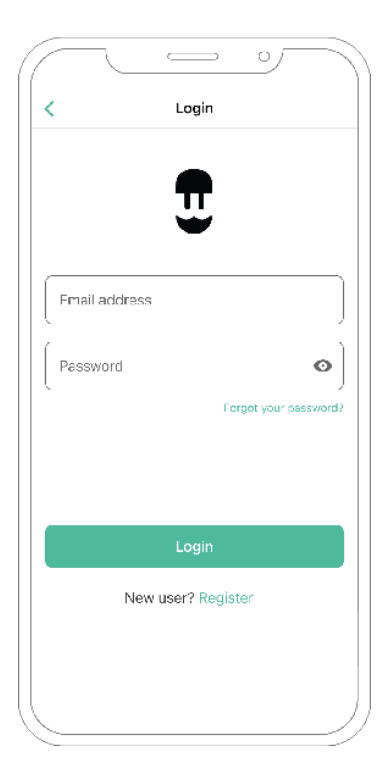

## configuração V2H

 Selecione o carregador, mantendose no alcance do respetivo Bluetooth durante todos os seguintes passos. Caso ainda não tenha ligado o seu carregador à sua conta myWallbox, siga <u>estas instruções</u> para efetuar essa ligação. **5.** Para ativar o Vehicle to Home, comece por ativar o Power Boost. Consulte o <u>artigo sobre o Power</u> <u>Boost</u> para ficar a saber como ativá-lo.

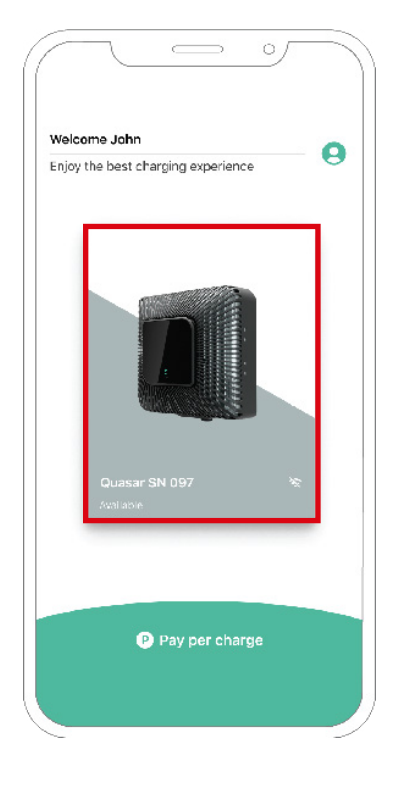

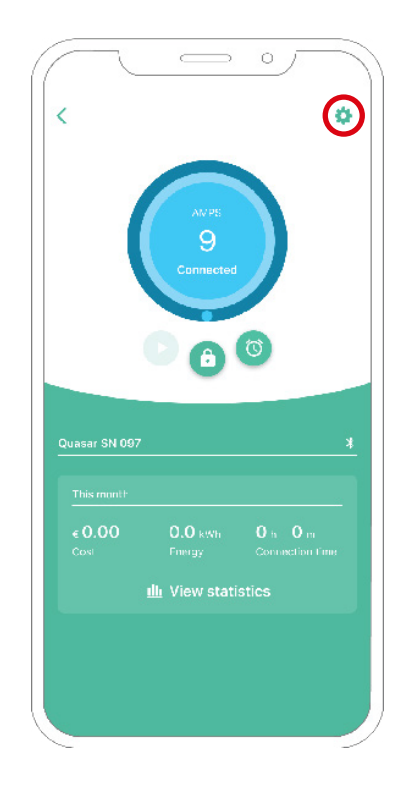

## configuração V2H

6. Quando tiver configurado corretamente o Power Boost, e uma vez concluída a sincronização entre o carregador e a aplicação (a roda do carregador fica verde), aceda a Definições.

**7.** Clique em Atualizações.

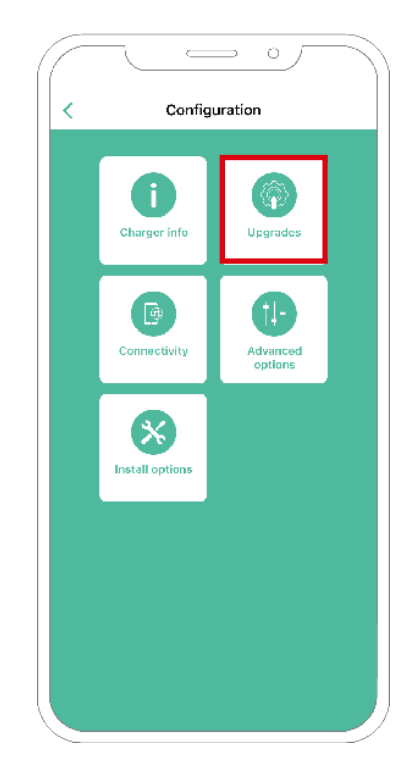

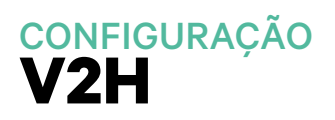

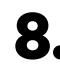

8. Em seguida, clique em Vehicle to Home.

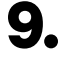

9. Proceda à ativação da função Vehicle to Home através da ligação do botão para a posição ON.

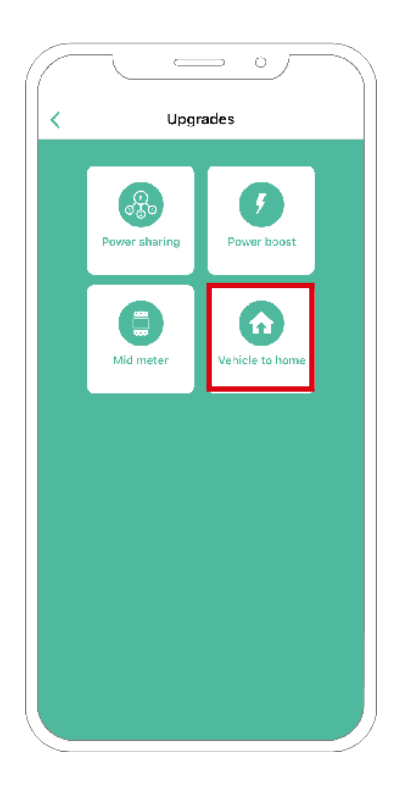

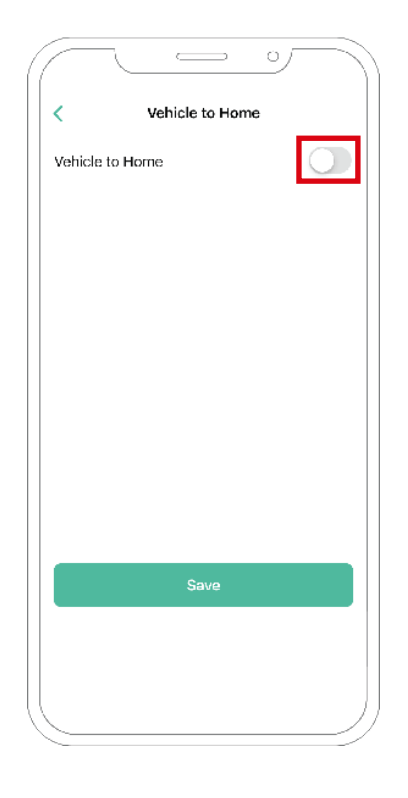

## configuração V2H

- **10.** Em Corrente máx. por fase de instalação (em amperes), indique a principal corrente nominal do disjuntor. O valor indicado terá de ser igual ou superior à CORRENTE MÁX.POR FASE (em amperes) configurada para o Power Boost. Clique em Guardar.
  - Vehicle to Home
    Venicle to Home
    Max current per phase of installation [A]

    10

    This value has to be equal or greater than max current per phase set in the Power boost section.

    Preventive discharge

    This type of discharge is activated whenever your house consumption is greather than your subscribed power and your vehicle is not discharging

    Save
- **11. CASO 1:** No caso de a Corrente Máx por fase da instalação ser superior à corrente do Power Boost, deverá ligar a função Descarga preventiva. Quando tiver terminado, clique em GUARDAR; o Vehicle to Home ficará totalmente configurado.

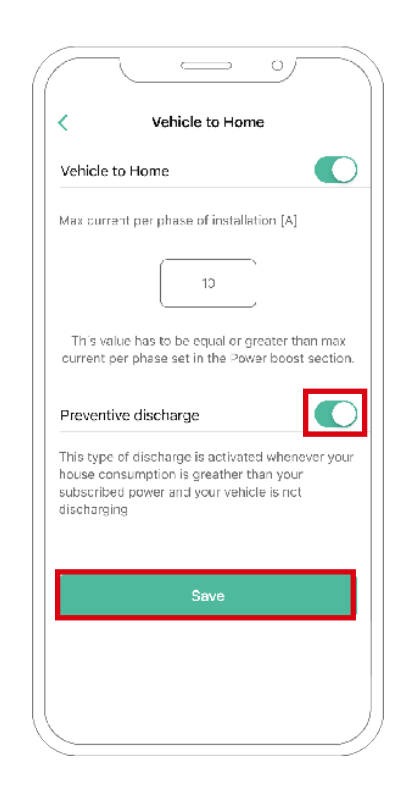

## configuração V2H

**11. CASO 2:** No caso de a Corrente Máx por fase configurada em Vehicle to Home ser igual à corrente do Power Boost por fase, basta clicar em GUARDAR para ativar o Vehicle to Home.

**11. CASO 3:** No caso de a Corrente Máx por fase de instalação configurada em Vehicle to Home ser inferior à corrente do Power Boost por fase, não poderá guardar essa configuração, pelo que surgirá uma mensagem de erro. Defina um valor superior ou igual à corrente por fase do Power Boost para ativar o Vehicle to Home.

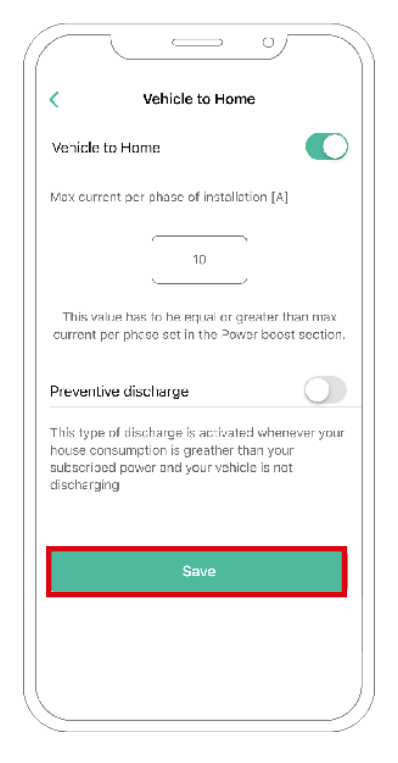

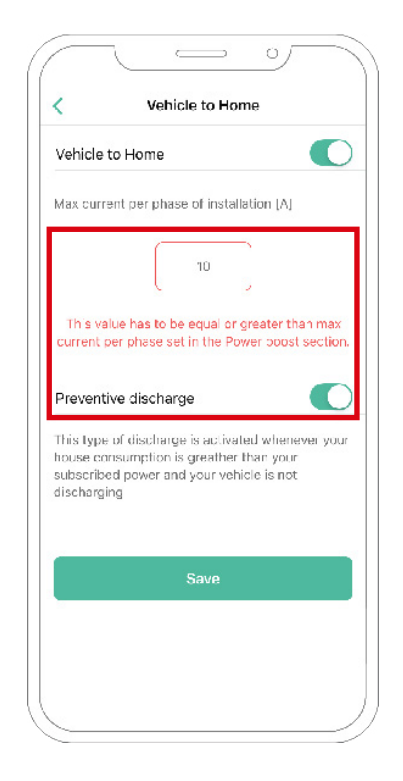

## Passos para a resolução de problemas no caso de não conseguir selecionar o ícone do Vehicle to Home

- 1. Desligue e volte a ligar o seu carregador.
- 2. Verifique se todos os cabos estão corretamente instalados.
- 3. Verifique se o tipo de cabo utilizado é o correto.
- 4. Verifique se o interruptor fixou corretamente em "T" ou "NT".
- 5. Verifique se o <u>software</u> do seu carregador se encontra atualizado.
- 6. Certifique-se de que se encontra ligado via Bluetooth.
### Ativação do Power Sharing

Siga estes passos para ativar o Power Sharing para o seu carregador:

Importante O iOs não pode ser utilizado durante a configuração do Power Sharing.

1.

Certifique-se de que o seu carregador Wallbox e a aplicação myWallbox contêm a mais recente versão disponível (poderá consultar a respetiva versão na Play Store).

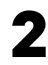

**2.** Ligue-se ao seu carregador via Bluetooth.

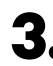

**3.** Entre na aplicação myWallbox, introduzindo as suas credenciais, ou <u>registe-se</u> se ainda não tiver uma conta.

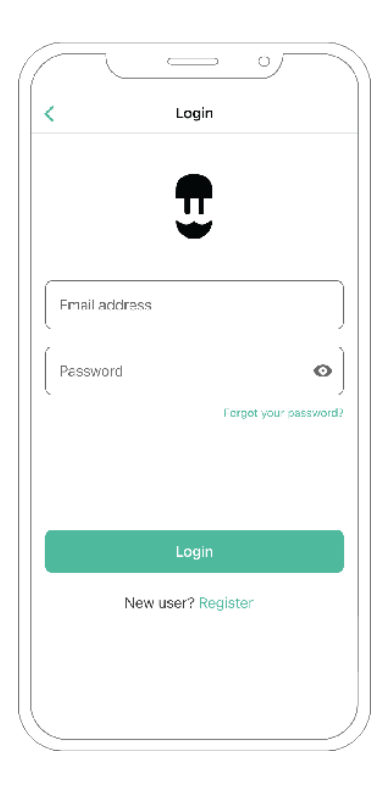

- 4. Com o Pulsar Plus, Commander 2 e Copper SB, selecione o carregador primário da cadeia, mantendo-se dentro do alcance do respetivo Bluetooth durante todos os seguintes passos. Com o Pulsar Max, selecione qualquer carregador de entre a cadeia. Caso ainda não tenha ligado o seu carregador à sua conta myWallbox, siga <u>estas instruções</u> para efetuar essa ligação.
- 5. Após a sincronização do seu carregador e da sua aplicação myWallbox (na sua aplicação, a roda de carregamento fica verde), aceda a Definições.

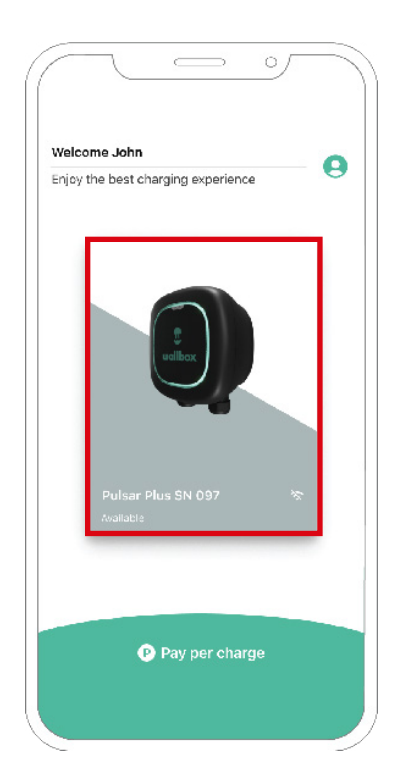

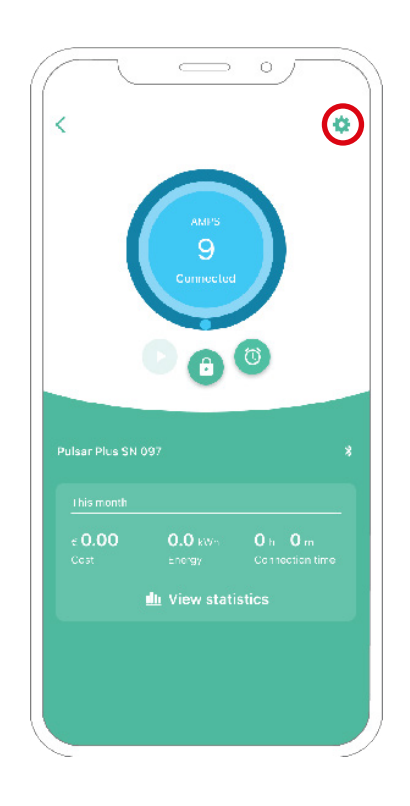

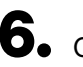

**6.** Clique em Atualizações.

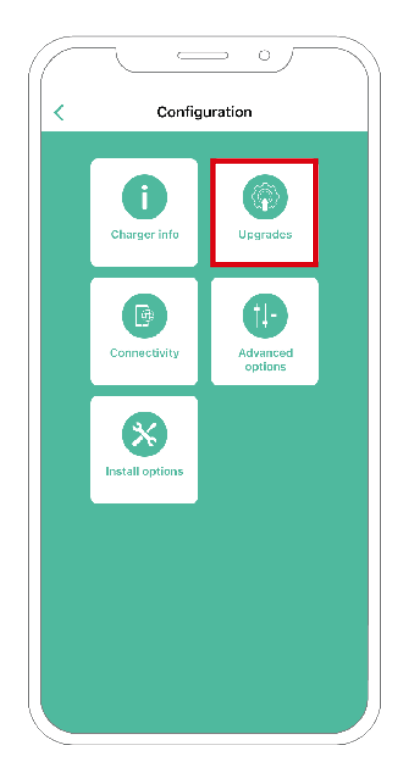

**7.** Em seguida, clique no ícone de Power Sharing.

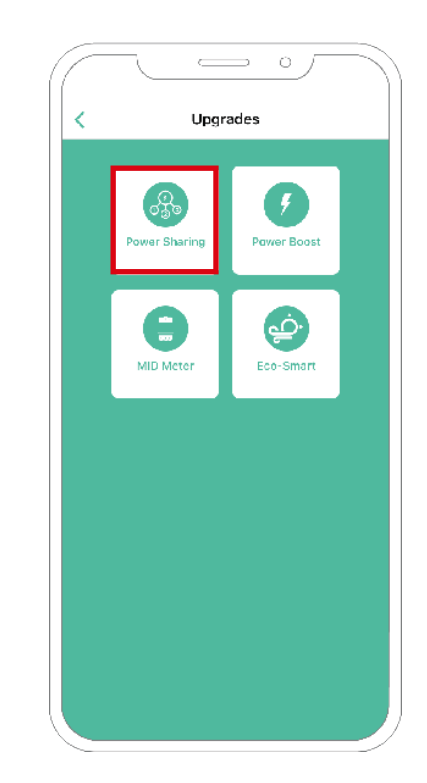

8. Indique o Número de carregadores presentes na instalação. No campo da Corrente máx. por fase, indique a corrente nominal máx. da proteção instalada (MCB) para proteger toda a instalação dos carregadores. Recordamos que, para um desempenho correto, admite-se apenas corrente máxima por fase superior a 6 amperes. Em caso de dúvidas, contacte a Assistência ao Cliente da Wallbox.

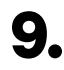

9. Defina a Corrente mín. por carregador (em amperes) a que cada carregador funcionará.

| (                              |                 | <          | 0        | $\sum$     |        |
|--------------------------------|-----------------|------------|----------|------------|--------|
| <                              | F               | ower sha   | rìng     |            |        |
| Status<br>Primary<br>not paire | charger v<br>sc | ith some s | scondary | y chargers | 5      |
| Number of<br>Mex.co.           | of chargers     | ΣΦ         |          |            | 3<br>) |
| Min. cur                       | rent per ch     | arger      |          |            |        |
|                                | 6A              |            | 10       | DA         |        |
| Dynan                          | nic powe        | r sharing  |          | 0          |        |
|                                |                 | Save       |          |            |        |
|                                |                 |            |          |            |        |
| $\sim$                         |                 |            |          |            | )      |

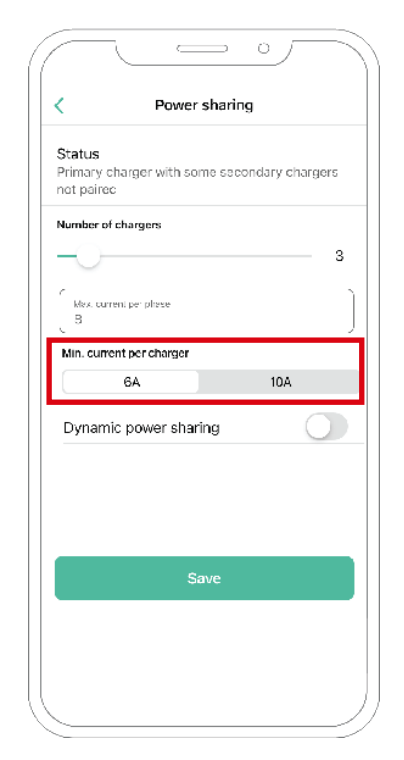

**10.** Depois de seguir todos os passos, clique em Guardar e certifique-se de que aparece o estado "Carregador primário com todos os carregadores secundários emparelhados".

| <                     | Power         | sharing   |          |   |
|-----------------------|---------------|-----------|----------|---|
|                       |               |           |          | _ |
| Status<br>Primary cha | roer with all | secondary | chargers |   |
| paired                |               |           |          |   |
| Number of ch          | argers        |           |          |   |
| $\sim$                |               |           |          | 2 |
| $\bigcirc$            |               |           |          | Ŭ |
| Max. current          | per phase     |           |          |   |
| 8                     |               |           |          |   |
| Min. current          | per charger   |           |          |   |
|                       | 3A            |           | 10A      |   |
|                       |               |           | ~        |   |
| Dynamic               | power shar    | ing       | 0        |   |
|                       |               |           |          |   |
|                       |               |           |          |   |
|                       |               |           |          |   |
|                       |               |           |          | _ |
|                       |               | ave       |          |   |
|                       |               |           |          |   |
|                       |               |           |          |   |
|                       |               |           |          |   |

# Passos para a resolução de problemas no caso de não conseguir selecionar o ícone do Power Sharing

- **1.** Desligue e volte a ligar o seu carregador.
- 2. Verifique se todos os cabos estão corretamente instalados.
- 3. Verifique se o tipo de cabo utilizado é o correto.
- 4. Verifique se o interruptor fixou corretamente em "T" ou "NT".
- 5. Verifique se o <u>software</u> do seu carregador se encontra atualizado.
- 6. Certifique-se de que se encontra ligado via Bluetooth.

#### Ativação do Dynamic Power Sharing

Importante O iOs não pode ser utilizado durante a configuração do Dynamic Power Sharing.

1.

Certifique-se de que o seu carregador Wallbox e a aplicação myWallbox contêm a mais recente versão disponível (poderá consultar a respetiva versão na Play Store)

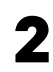

**2.** Ligue-se ao seu carregador via Bluetooth.

**3.** Entre na aplicação myWallbox, introduzindo as suas credenciais, ou <u>registe-se</u> se ainda não tiver uma conta. Caso o seu carregador seja um Commander 2, poderá ainda configurar o Dynamic Power Sharing diretamente no respetivo ecrã tátil.

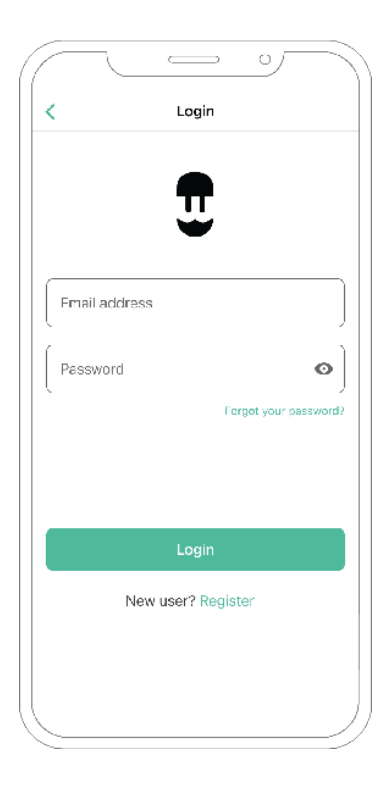

- Selecione o carregador que está ligado ao medidor, mantendo-se no alcance do respetivo Bluetooth durante todos os seguintes passos. Caso ainda não tenha ligado o seu carregador à sua conta myWallbox, siga estas instruções para efetuar essa ligação.
- 5. Uma vez concluída a sincronização do seu carregador e da aplicação myWallbox, proceda para Definições.

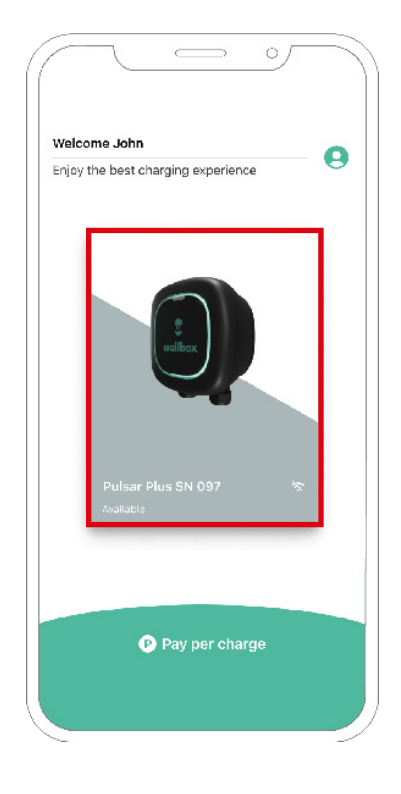

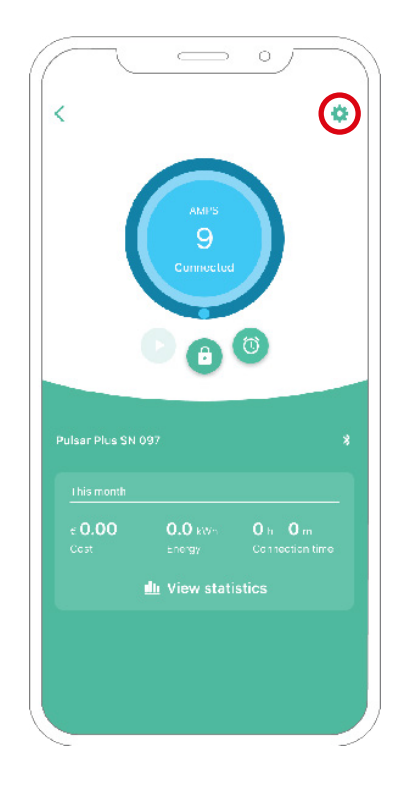

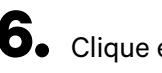

**6.** Clique em Atualizações.

**7.** Clique no ícone de Power Sharing.

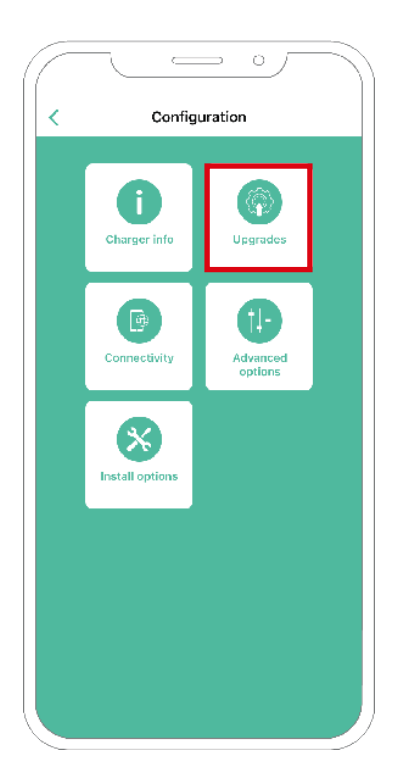

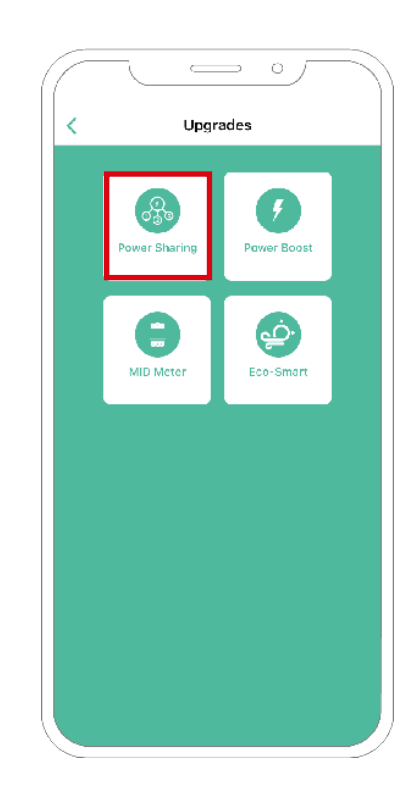

8. Indique o Número de carregadores presentes na instalação. No campo da Corrente máx. por fase, indique a corrente nominal máx. da proteção instalada (MCB) para proteger toda a instalação dos carregadores. Recordamos que, para um desempenho correto, admite-se apenas corrente máx. por fase superior a 6 amperes. Em caso de dúvidas, contacte a Assistência ao Cliente da Wallbox.

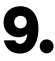

9. Defina a Corrente mín. por carregador (em amperes) a que cada carregador funcionará.

|                                                | Power shari                 | ng               |
|------------------------------------------------|-----------------------------|------------------|
|                                                |                             |                  |
| Status<br>Brimonu oborr                        | nor with norma on           | oondon i ohomora |
| not paired                                     | ger wich some set           | concerv chargers |
|                                                |                             |                  |
| Number of cha                                  | rgers                       |                  |
| ) -                                            |                             | 1                |
|                                                |                             |                  |
| Max ourrent pr                                 | er phase                    |                  |
| 0                                              |                             |                  |
| Min. current p                                 | er charger                  |                  |
| 6/                                             | 4                           | 10A              |
|                                                |                             |                  |
| Duna sala n                                    | ower sharing                |                  |
| Dynamic p                                      | ower anaring                |                  |
| Building break                                 | armax current               |                  |
| Ruilding breaks                                | srmax current               |                  |
| Building breaks                                | ar max current              |                  |
| Buiking breaks<br>1111<br>Subscribed por       |                             |                  |
| Building breaks<br>1111<br>Subscribed por<br>0 |                             |                  |
| Ruiking break<br>1111<br>Subscribed por<br>0   | ar max current              |                  |
| Building beave<br>1111<br>Subscribed por<br>D  | er max current              |                  |
| Ruiking brave<br>1111<br>Subscribed por<br>0   | er maax durment             |                  |
| Ruiking brave<br>1111<br>Outparited por<br>0   | ar mate currient            |                  |
| RuiHing toward<br>1111<br>Outroaribed por<br>0 | armax.cumwnt<br>xee<br>Save |                  |

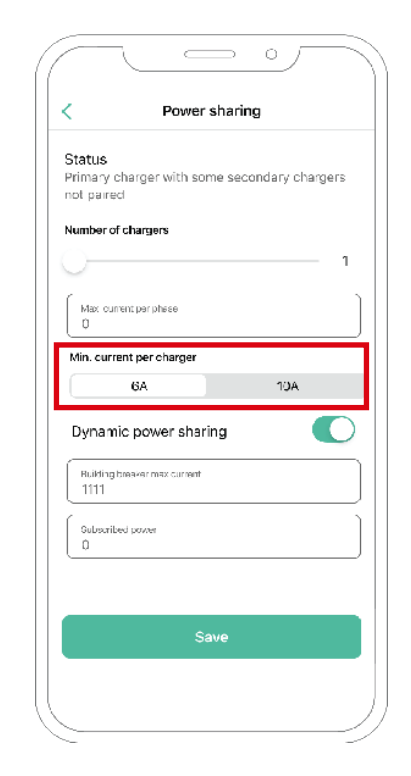

**10.** Ligue o Dynamic Power Sharing Indique a corrente máx. do disjuntor do Edifício (em amperes) e a potência Contratada (em kVa).

| ower sharing                |
|-----------------------------|
|                             |
|                             |
| th nome copendary chamers   |
| chisothe secondary chargers |
|                             |
|                             |
|                             |
|                             |
|                             |
|                             |
| mar                         |
| fier                        |
| ACE                         |
|                             |
| sharing                     |
|                             |
| ariem                       |
|                             |
|                             |
|                             |
|                             |
|                             |
|                             |
| Save                        |
|                             |
|                             |

| Clique em Guardar e certifique- |
|---------------------------------|
| se de que aparece o estado      |
| "Carregador primário com todos  |
| os carregadores secundários     |
| emparelhados".                  |
|                                 |

| ·                   | Power sharing                       |  |
|---------------------|-------------------------------------|--|
|                     |                                     |  |
| Status              |                                     |  |
| Primary (<br>paired | charger with all secondary chargers |  |
|                     |                                     |  |
| Numbero             | vf chargers                         |  |
| $\sim$              | 1                                   |  |
|                     |                                     |  |
| Max cu              | ment per phase                      |  |
| 、 <sup>0</sup>      |                                     |  |
| Min. curr           | rent per charger                    |  |
|                     | 6A 10A                              |  |
|                     |                                     |  |
| Dynam               | nic power sharing 🛛 🔍               |  |
| <u> </u>            |                                     |  |
| Hurding<br>1111     | , tanaver max current               |  |
| ~                   |                                     |  |
| Subsai:             | and hower                           |  |
|                     |                                     |  |
|                     |                                     |  |
|                     |                                     |  |
|                     |                                     |  |
|                     | Save                                |  |
|                     | Save                                |  |

## Passos para a resolução de problemas no caso de não conseguir selecionar o ícone do Power Sharing

- **1.** Desligue e volte a ligar o seu carregador.
- 2. Verifique se todos os cabos estão corretamente instalados.
- 3. Verifique se o tipo de cabo utilizado é o correto.
- 4. Verifique se o interruptor fixou corretamente em "T" ou "NT".
- 5. Verifique se o <u>software</u> do seu carregador se encontra atualizado.
- 6. Certifique-se de que se encontra ligado via Bluetooth.

# Anexo

#### INSTALAÇÃO COM PULSAR PLUS, COMMANDER 2. QUASAR E COPPER SB

## Aplicável ao Power Boost, Eco-Smart, V2H, Dynamic Power Sharing

### Configuração EM330 (Apenas para grampos de 400 A e de 600 A)

 Prima o botão do meio durante
1,5 segundos para introduzir o ecrã de confirmação da palavra-passe.

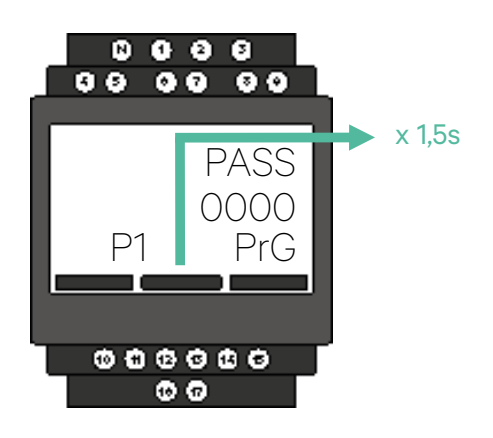

2. A palavra-passe pré-definida é 0000. Basta premir os botões esquerdo e direito ao mesmo tempo para confirmar.

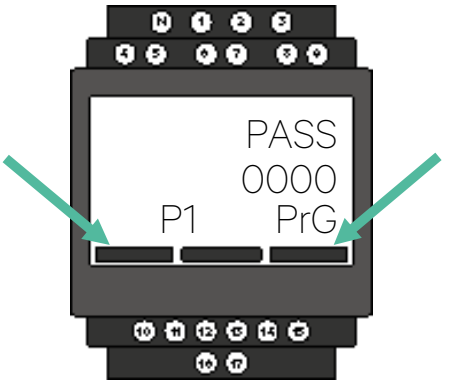

Desloque para baixo até à opção

"end" e prima enter para sair

do menu de programação.

4.

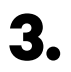

Utilize os botões esquerdo e direito para deslocar o menu para cima e para baixo. Passe para cima para o menu "Ct rAt lo". Prima o botão do meio durante 1,5 segundos para poder alterar o valor com os botões esquerdo e direito. Regule para 80 para o grampo de 400 A, ou para 120 para o grampo de 600 A. Prima o botão do meio para confirmar o valor.

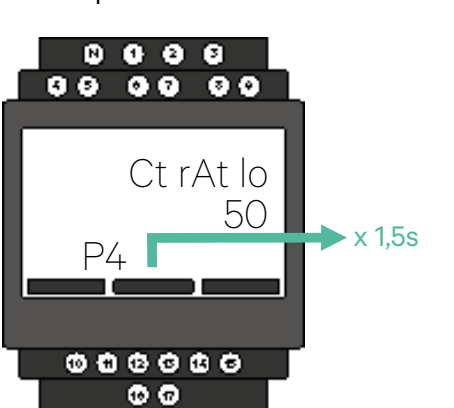

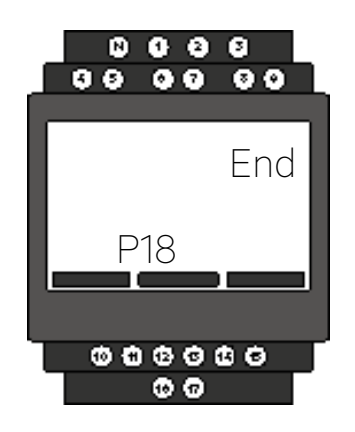

### INSTALAÇÃO COM PULSAR PLUS, COMMANDER 2, COPPER SB, PULSAR MAX E QUASAR

## Como instalar o N1 CT

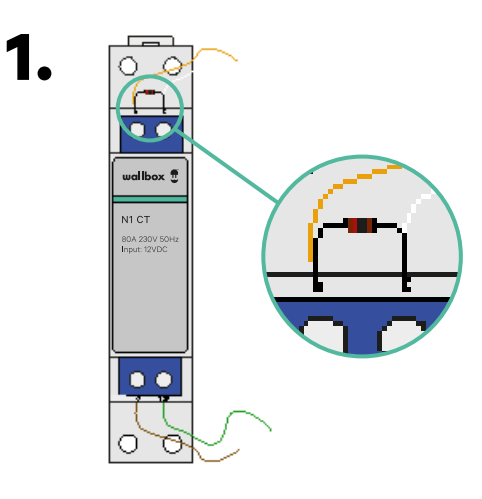

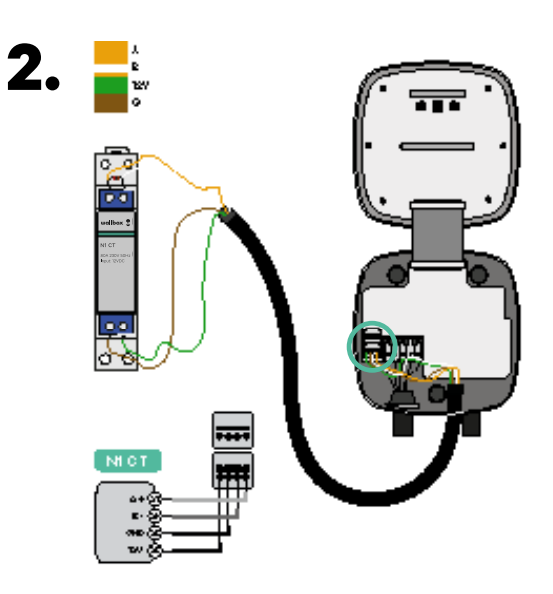

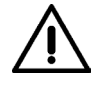

3.

#### Importante

Resistência terminal de comunicação: a resistência incluída de 120 ohms deve ser adicionada entre os conectores A-B do medidor.

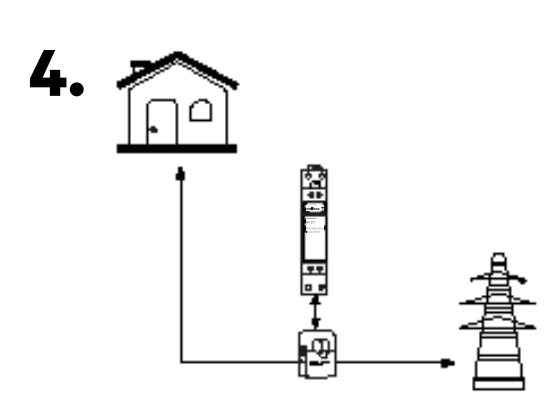

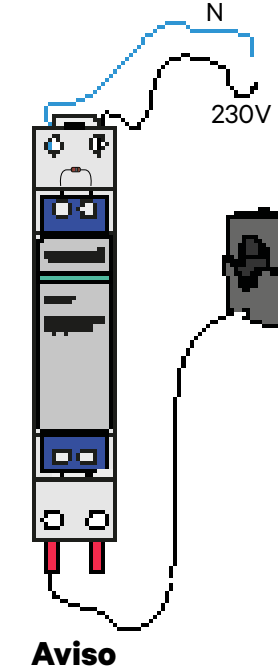

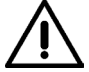

#### A ligação dos cabos de 230 V CA apenas é necessária quando o Eco-Smart se encontra ativado. Esta ligação não é necessária para ativar o Power Boost.

### INSTALAÇÃO COM PULSAR PLUS, COMMANDER 2, COPPER SB, PULSAR MAX E QUASAR Como instalar o P1 Port

Consoante o país, o P1 Port pode já se encontrar ativado ou não. Entre em contacto com a empresa de eletricidade para verificar o estado e avançar com a ativação quando necessário.

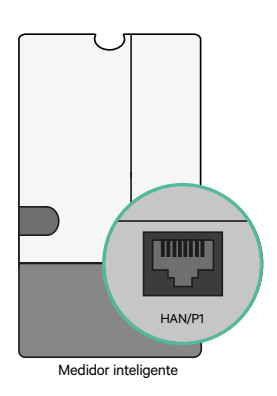

2. Prenda o medidor do P1 Port à calha DIN. Depois, ligue o conector RJ12 ao medidor de utilidades e a solução de medição de P1 da Wallbox.

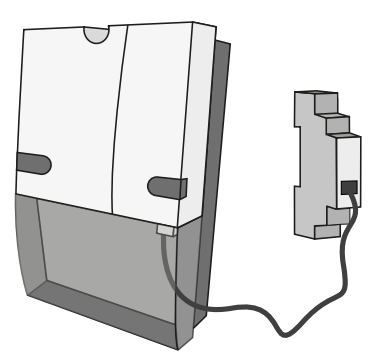

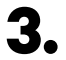

Observe o diagrama para saber como ligar o P1 Port a um carregador.

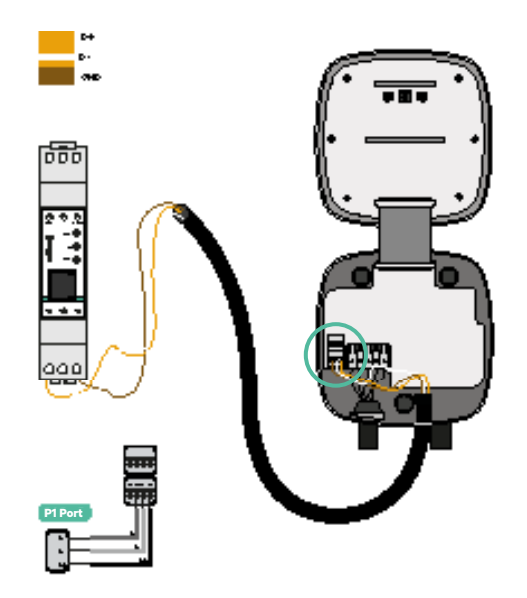

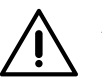

#### Aviso

O P1MB é ligado através de uma ligação RJ12 ao P1 Port. O dispositivo é alimentado por +5 V do P1 Port do medidor inteligente ligado. Se não estiver disponível, o P1MB pode ser alimentado opcionalmente por um adaptador externo ligado à interface de alimentação CC.

### INSTALAÇÃO COM PULSAR PLUS, COMMANDER 2, COPPER SB, PULSAR MAX E QUASAR **Como instalar o P1 Port**

## 5.

Assim que a instalação seja concluída e o carregador esteja configurado, verifique as luzes LED do P1 Port:

#### LED de estado de alimentação – Amarelo

Se a luz amarela estiver ligada, o P1 Port está alimentado; enquanto o dispositivo não está alimentado, o LED permanece desligado.

#### LED de estado P1 - Verde

Se a luz verde estiver ligada, os dados de P1 foram recebidos com o CRC correto. Se estiver desligada, não foram recebidos quaisquer dados de P1 do medidor inteligente no último minuto.

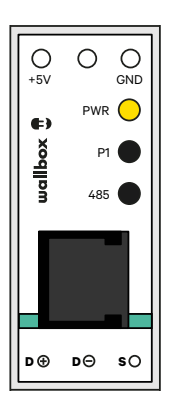

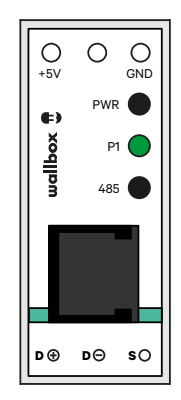

#### LED de estado Modbus - Vermelho

Se a luz vermelha estiver ligada, foi recebido um pedido Modbus válido no último minuto. Se estiver intermitente, foram recebidos alguns dados, mas não foi recebido qualquer pedido Modbus válido. Se estiver desligada, não foram recebidos dados nos últimos 6 minutos.

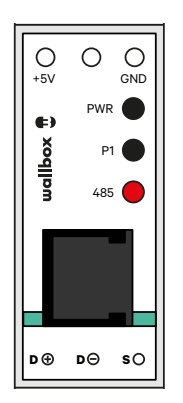

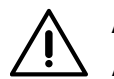

#### Aviso

A Wallbox não permite separadores na ligação. Por esta razão, se outro hardware for ligado ao P1, recomendamos outras alternativas para o medidor Power Boost (Wallbox EM112, Wallbox N1 CT, Wallbox EM340 ou Wallbox EM330).

### PULSAR PLUS, COMMANDER 2 E COPPER SB

## Instalação do Dynamic Power Sharing com 4 carregadores

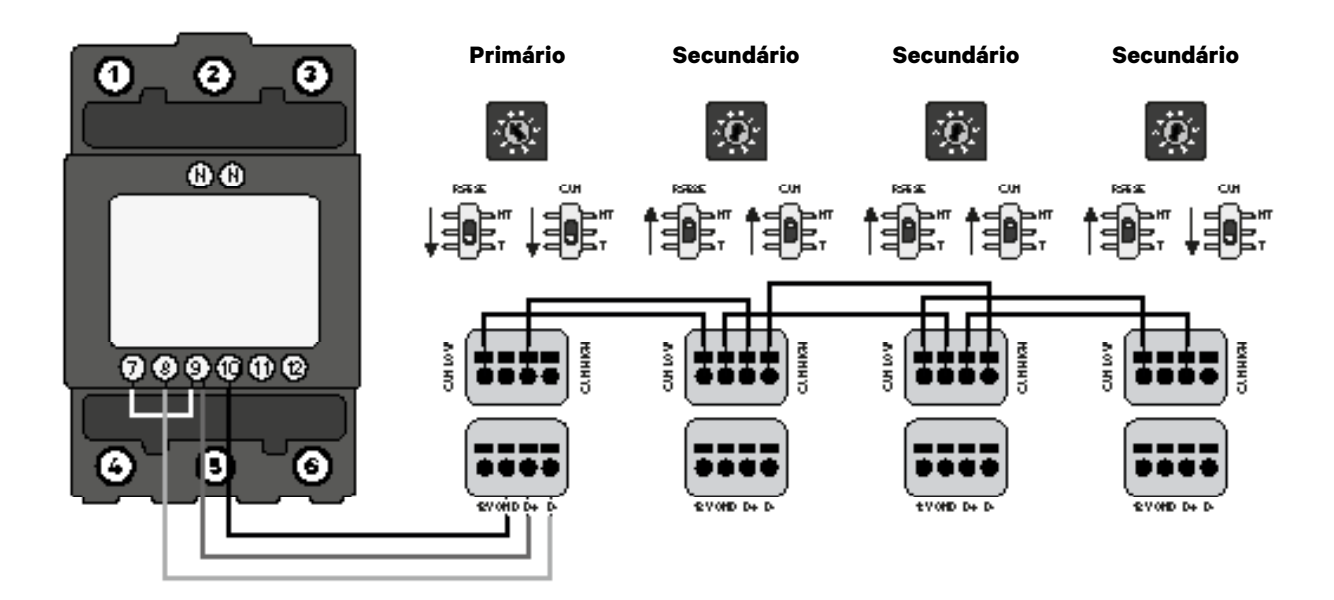

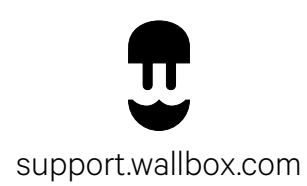